#### 1501324 Sequence Control and PLC

Course Description:

Basic sequence control; Programmable Logic Controllers (PLCs); Programming of PLC systems; Ladder program development; Sequential control facilities; Advanced features of PLCs; PLC Communications and automation\*; Plant emulation; Process monitoring and control\*.

Learning outcome:

- 1. Students are able to implement PLC systems.
- 2. Students are able to simulate PLC systems.
- 3. Students are able to work on PLC applications.

Lecturer:

Assoc. Prof. Punnarumol Temdee, Ph.D. Asst. Prof. Roungsan Chaisricharoen, Ph.D. Asst. Prof. Santichai Wicha, Ph.D. Lect. Chayapol Kamyod, Ph.D.

Credit: 3(2-2)

Lecture: 30 Hours (6 hours of modified content) Lab: 30 Hours (6 hours of modified content)

Assessments:

| Attendance | 10% |
|------------|-----|
| HW/CW      | 20% |
| Midterm    | 25% |
| Final      | 25% |
| Project    | 20% |

#### Lecture (seminar):

| Content                   | Hours |
|---------------------------|-------|
| PLC HW and SW             | 4     |
| Paradigm of PLC logics    | 4     |
| PLC programming           | 4     |
| PLC communications        | 4     |
| Ladder programs           | 4     |
| Advanced PLC              | 4     |
| Simulation and emulation* | 2     |
| Process monitoring*       | 2     |
| Process control*          | 2     |

(\*modified in the framework of an Erasmus + project: Asean Factori 4.0 Across South East Asian Nations: From Automation and Control Training to the Overall Roll-out of Industry 4.0 609854-EPP-1-2019-1-FR-EPPKA2-CBHE-JP)

#### Lab (internship):

| Content                     | Hours |
|-----------------------------|-------|
| PLC configuration           | 4     |
| PLC wiring                  | 4     |
| PLC digital I/O             | 4     |
| PLC analog I/O              | 4     |
| PLC simulation              | 4     |
| PLC communications          | 4     |
| Process monitoring via HMI* | 2     |
| Process control via HMI*    | 2     |
| Emulation card*             | 2     |

(\*modified in the framework of an Erasmus + project: Asean Factori 4.0 Across South East Asian Nations: From Automation and Control Training to the Overall Roll-out of Industry 4.0 609854-EPP-1-2019-1-FR-EPPKA2-CBHE-JP)

# 1501324 Sequence Control and PLC

Program: Bachelor program in Computer EngineeringCredit: 3(2-2)Lecture: 30 HoursLab: 30 Hours

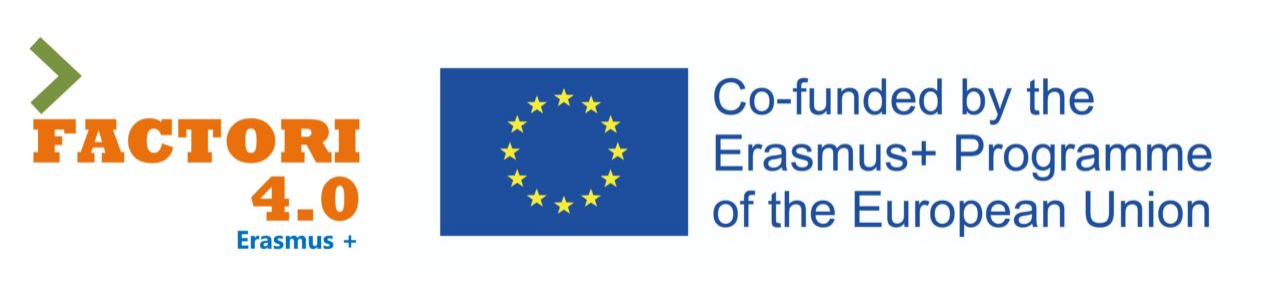

This course has been modified in the framework of an Erasmus + project: Asean Factori 4.0 Across South East Asian Nations: From Automation and Control Training to the Overall Roll-out of Industry 4.0

609854-EPP-1-2019-1-FR-EPPKA2-CBHE-JP

2<sup>nd</sup> Semester, Academic Year: 2023

Assoc. Prof. Punnarumol Temdee, Ph.D.

Asst. Prof. Roungsan Chaisricharoen, Ph.D.

Asst. Prof. Santichai Wicha, Ph.D.

Lect. Chayapol Kamyod, Ph.D.

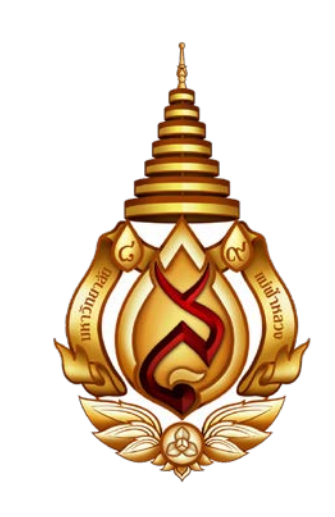

# Lecture 01: Simulation and emulation

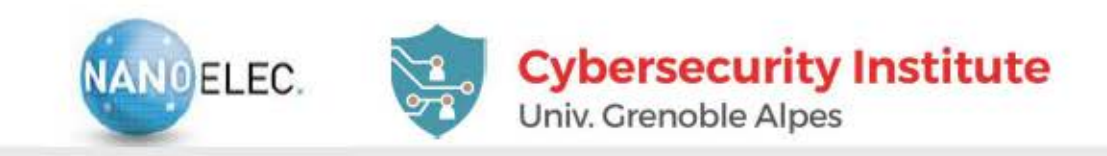

## HARDWARE IN THE LOOP SYSTEM

#### Home made electronic interface card

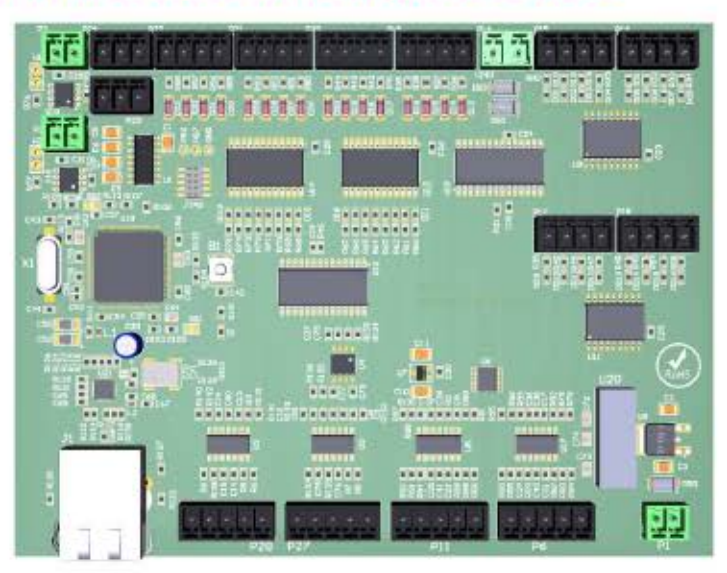

#### 24 sensors and 24 actuators

- 16 digital inputs / 16 digital outputs
- 8 analog inputs / 8 analog outputs
- Less than 500€
- Reasonable timing performance ( < 10 ms response time)</p>
- Easily chain (Ethernet addressing)

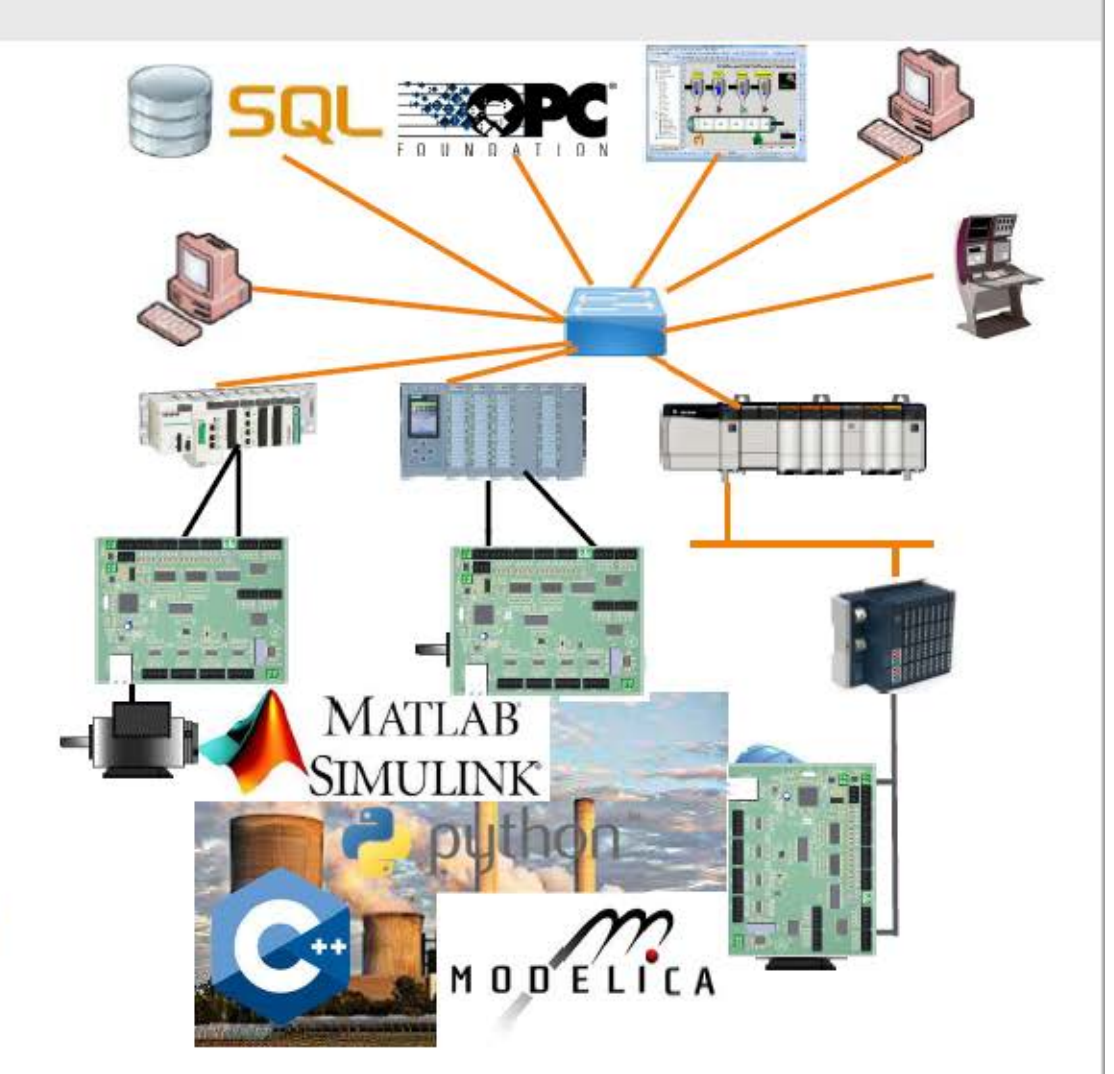

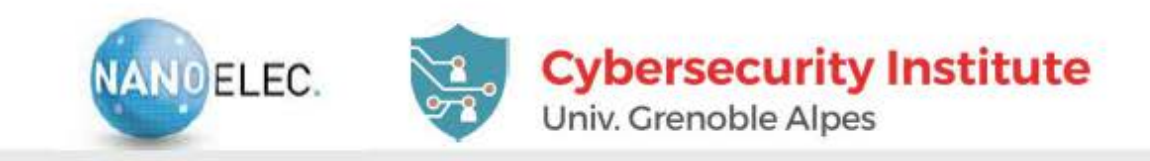

## **TWO MAIN APPLICATION FIELDS**

### Industrial automation: PLC, SCADA et OPC

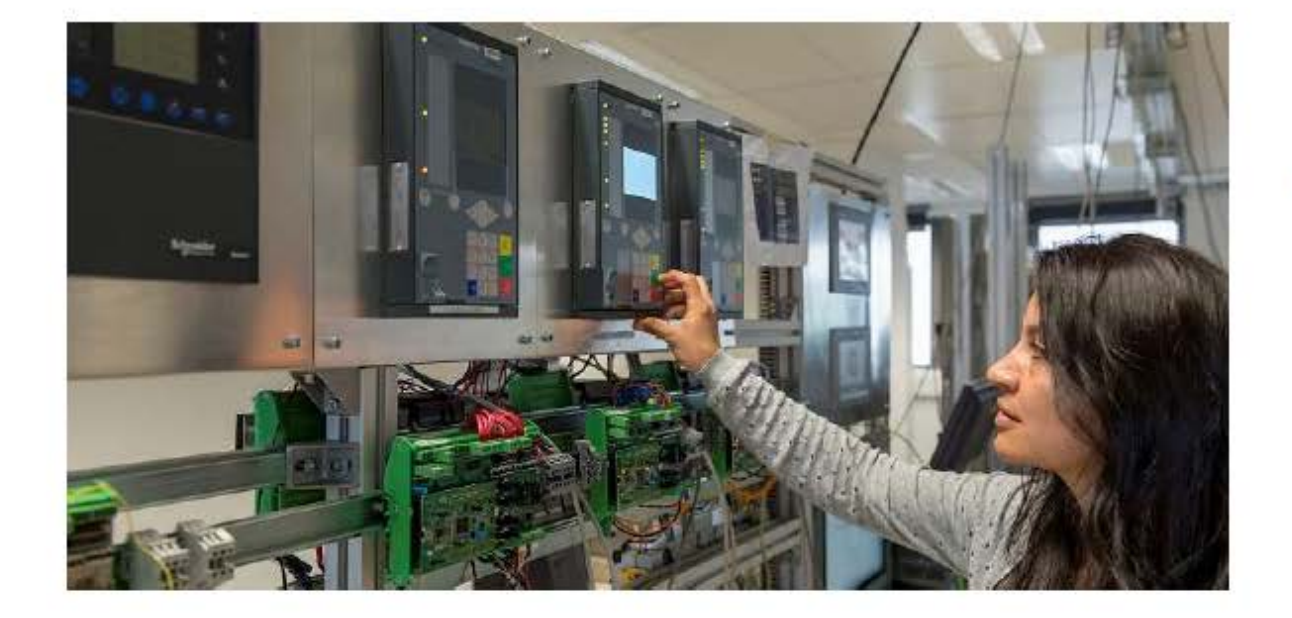

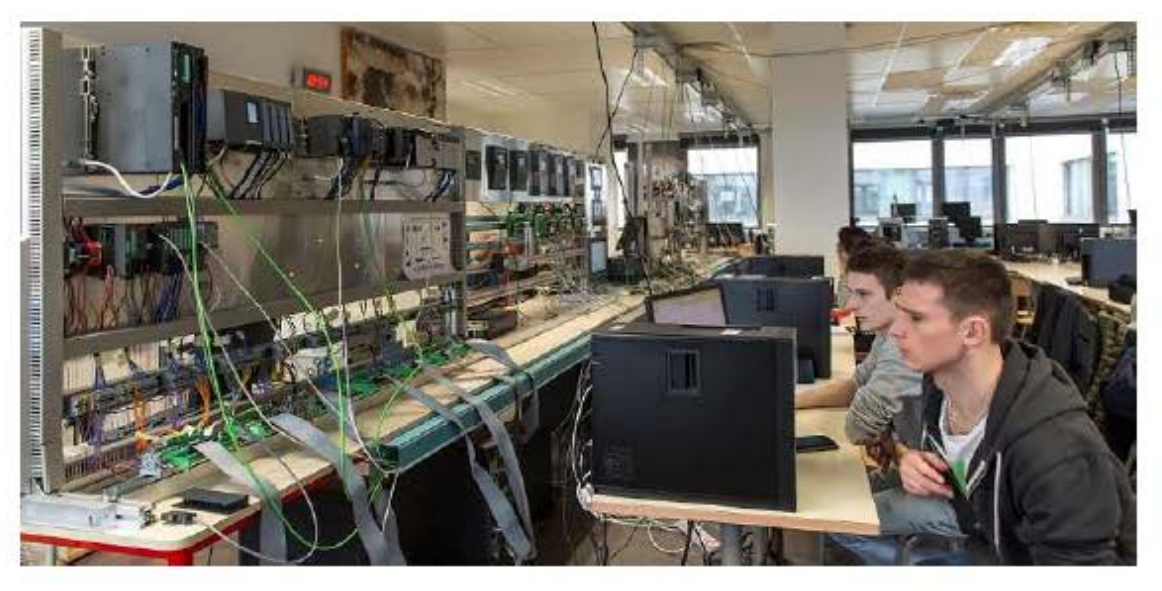

# Smart-grid communication IEC 61850

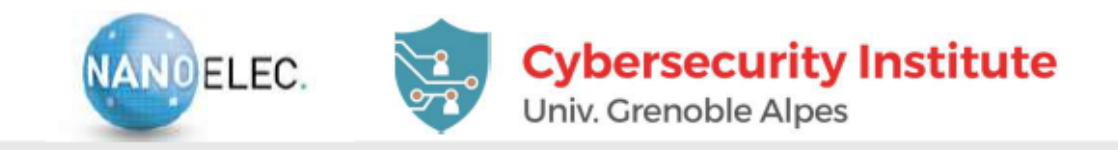

## A SIMPLE APPLICATION EXAMPLE (~70 I/O)

Tennessee Eastman Chemical Company (O. Koucham PhD benchmark)

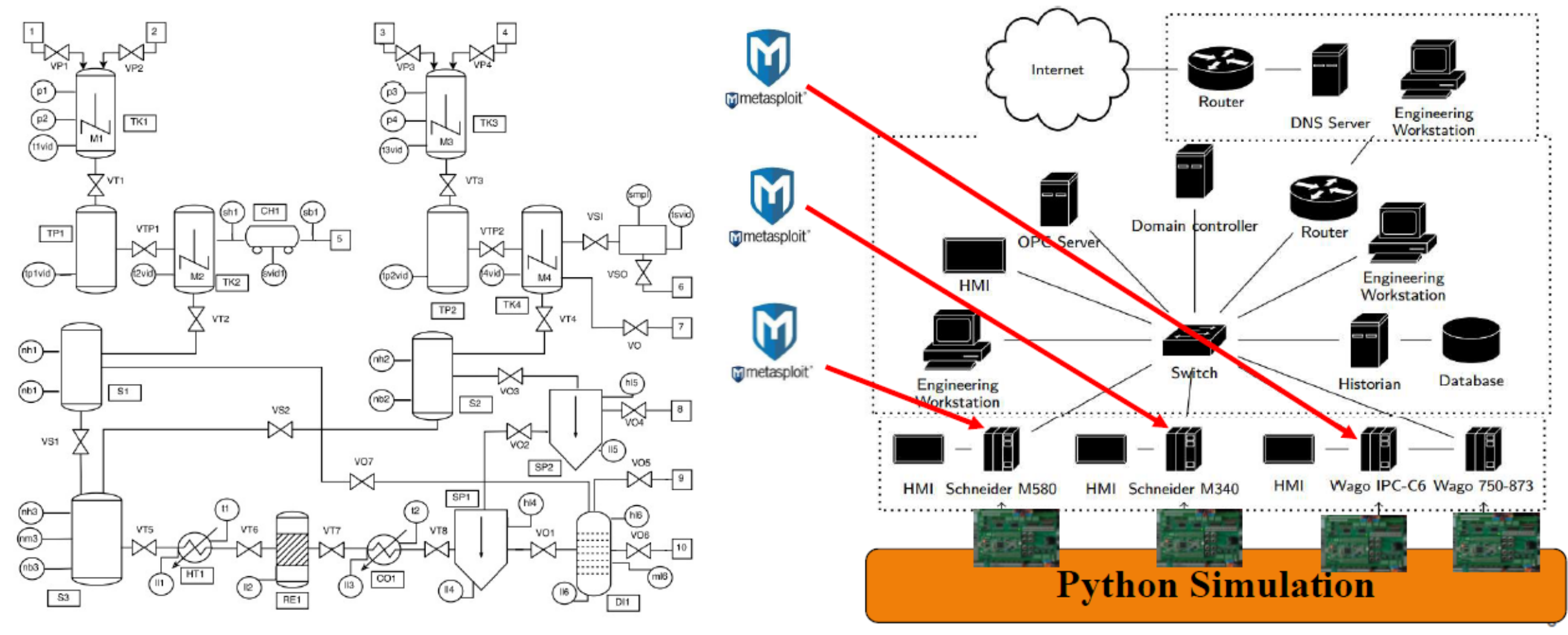

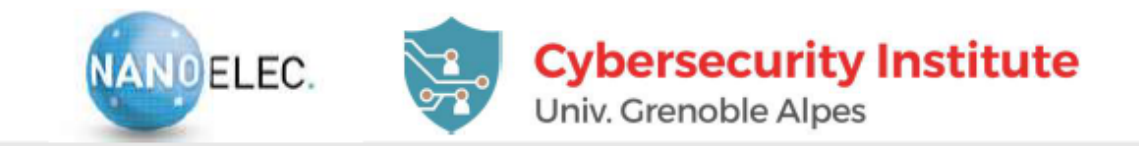

## Supervision Manufacturing Message Specification – MMS TCP/IP Unicast Generic Object Oriented Substation Event – GOOSE Ethernet Multicast Bay network Protection relays Process Bus Sample Values – SV – Ethernet Multicast -> HSR/PRP Stand Alone Measurement Units

## **61850 SMART GRID APPLICATIONS**

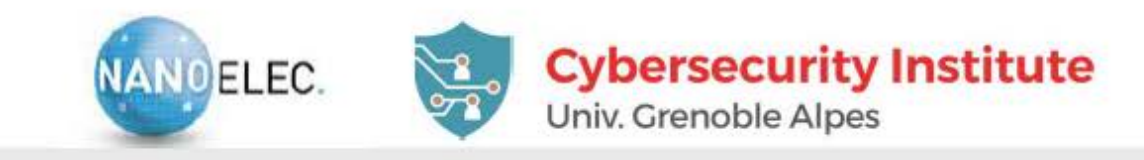

## **61850 SMART GRID APPLICATIONS**

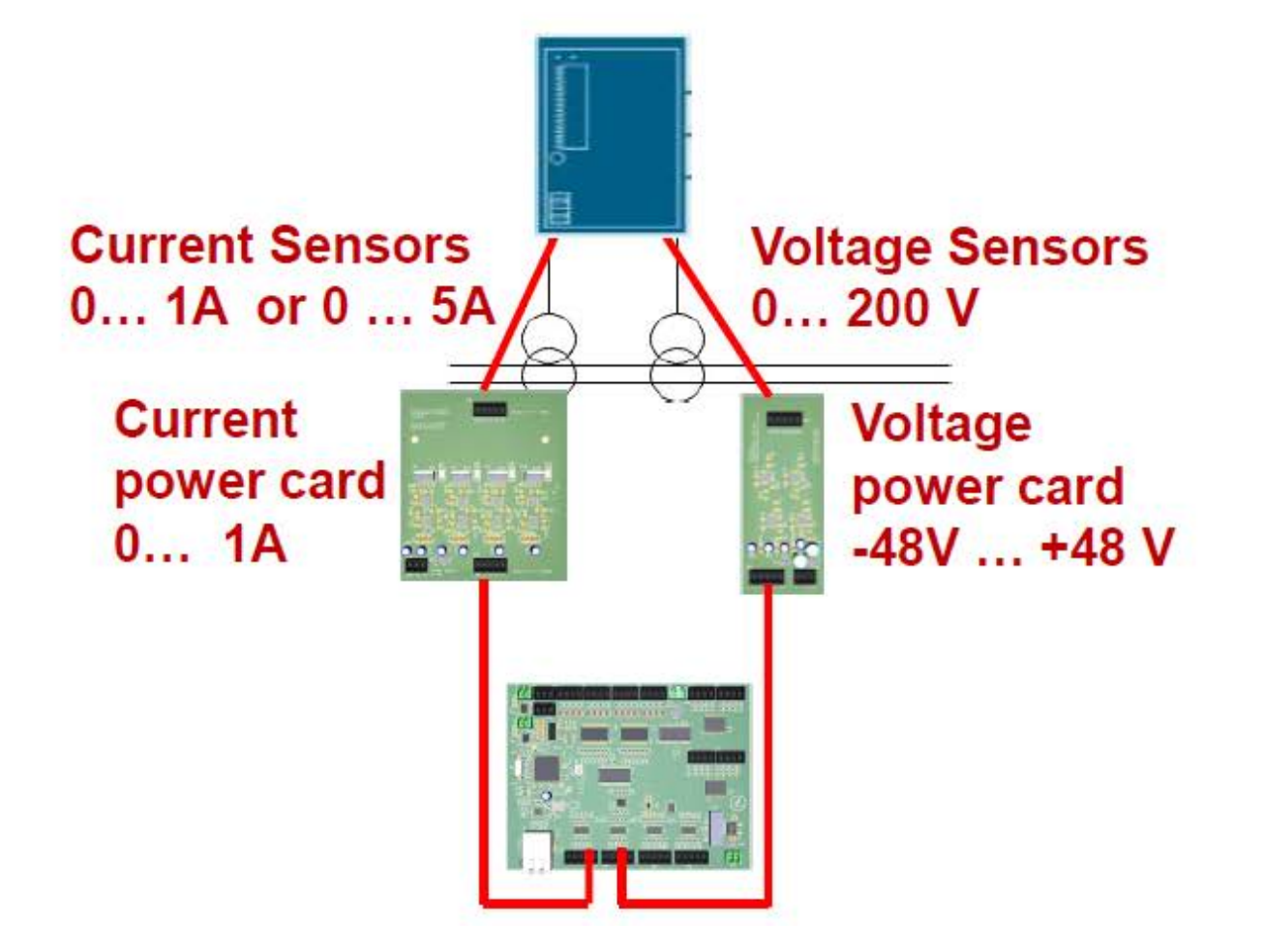

- Cybersecurity applications (M. Kabir-Querrec PhD benchmark)
  - False event injection (GOOSE attack)
  - False measures injection (SMV attack)
  - Resilient architectures
    - C&ESAR 2015

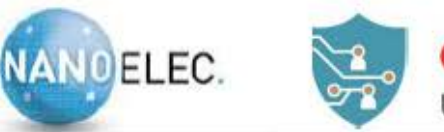

Cybersecurity Institute Univ. Grenoble Alpes

### **INDUSTRIAL PROCESS SIMULATOR**

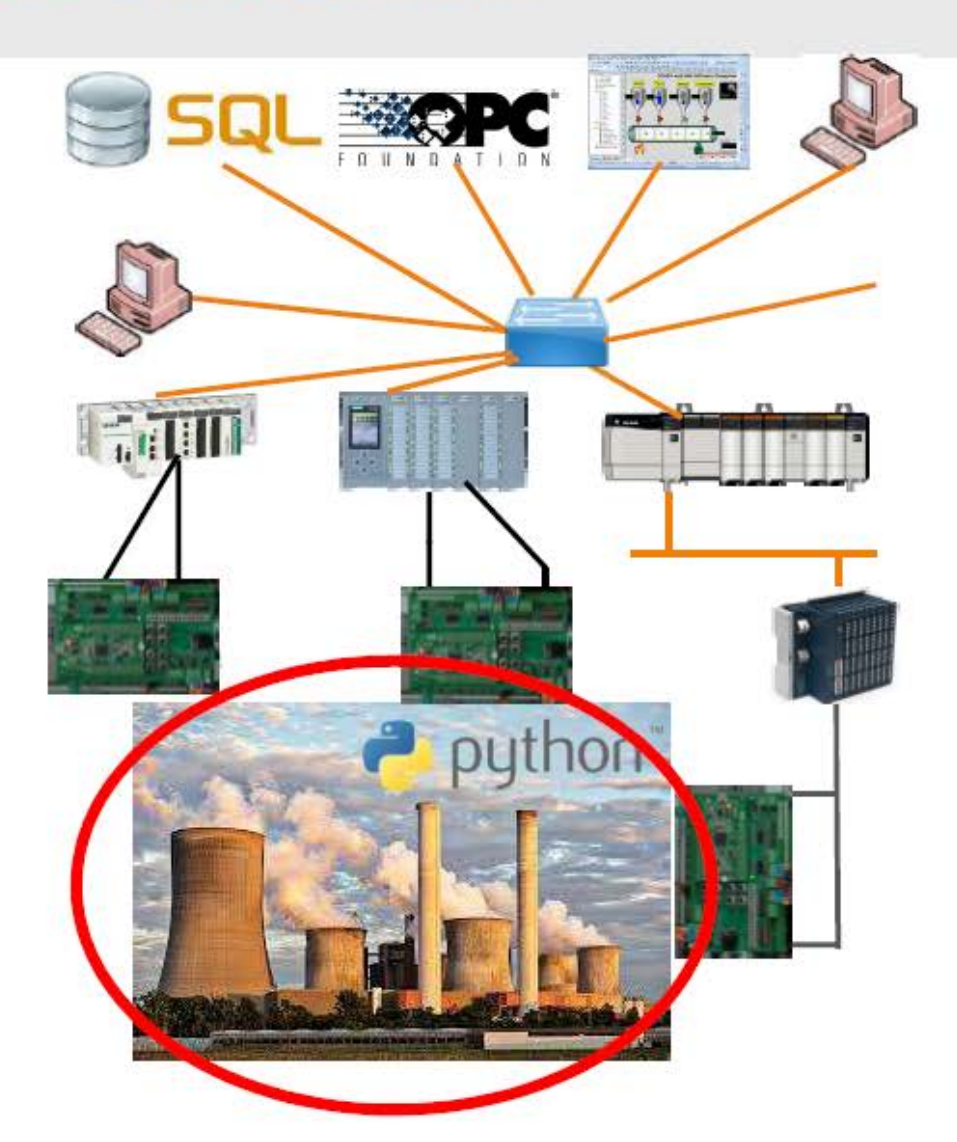

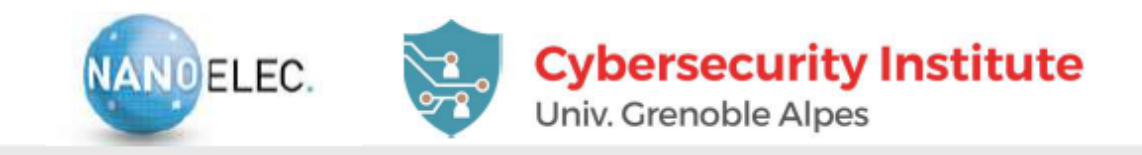

## **NEEDS FOR PROCESS SIMULATOR**

#### Genericity

- Ability to model any industrial process (e.g., electricity distribution, chemical factory)
- Not focused only on a single application type
- Easily customizable

#### Fine grain modeling

- Not our priority at the moment /!\
- We focus on basic functionalities (e.g., "opening a valve" and not on the intrinsic properties of the valve), yet finer modeling can be required.

#### ■ Ability to communicate /!\

- ▶ With interface cards (thus with PLC, SCADA, etc)
- ► In TCP/RTU Modbus
- ▶ With data bases, API, etc
- With GPIOS
- Ability to run on various systems
  - ► Raspberry PI, computer, etc

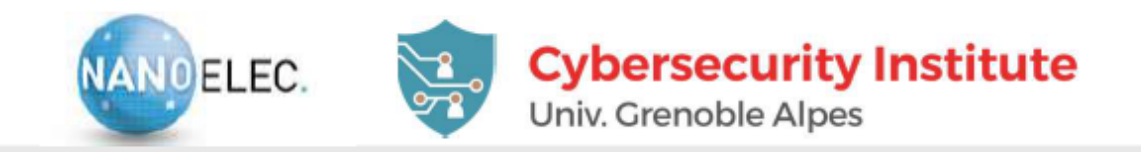

## **EXISTING PROCESS SIMULATORS**

#### A real-time (time stepped simulation is needed)

Process dynamics simulated at real-life time not computer time

#### Tested and validated simulators :

#### Modelica (with real-time) toolbox

Native UDP communication implementation

#### ► Factory I/O

- Engine I/O library -> interface provided
- ► Home I/O
  - Engine I/O library -> interface provided
- Matlab/Simulink
  - Native UDP communication implementation

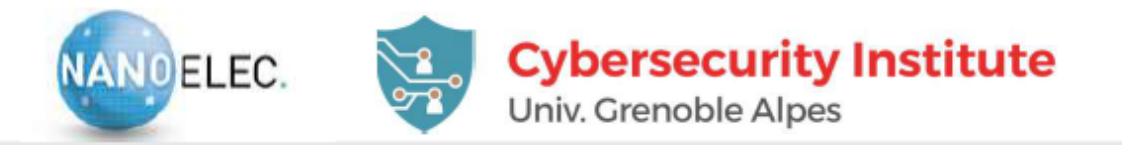

## **PROGRAM AND CONFIGURATION**

#### Built on Atollic TrueSTUDIO® for STM32 V9.2.0

#### One can configure

- Mode (PLC or protection relay)
- Network configuration
- Background task
- Mode (gics.c)
- static int config\_mode = GICS\_API; // configure for PLC
- static int config\_mode = GICS\_IED; // configure for protection relay

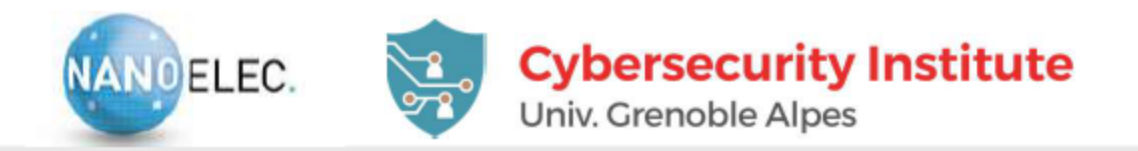

## **NETWORK CONFIGURATION**

- By default a card is idenfyied by a RACK\_ID and a CARD\_ID
- Ethernet config (ethernetif.c)
- MACAddr[0] = 0x02;
- MACAddr[1] = 0x61;
- MACAddr[2] = 0xc5;
- MACAddr[3] = RACK\_ID;
- MACAddr[4] = 0x00;
- MACAddr[5] = CARD\_ID;
  - You can use any values instead default ones but respect the rules :
    - Each card into the same network has a different MACAddr
    - First bit on byte O has to be O (otherwise it is a broadcast address).

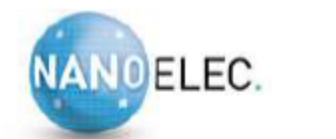

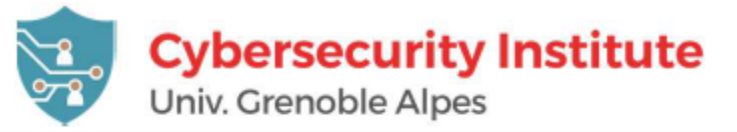

## IP CONFIGURATION

File lwip.c

- IP\_ADDRESS[0] = 10;
- IP\_ADDRESS[1] = 10;
- IP\_ADDRESS[2] = 100;
- IP\_ADDRESS[3] = RACK\_ID\*16+GICS\_ID;
- NETMASK\_ADDRESS[0] = 255;
- NETMASK\_ADDRESS[1] = 255;
- $NETMASK_ADDRESS[2] = 0;$
- NETMASK\_ADDRESS[3] = 0;

 $GATEWAY\_ADDRESS[0] = 10;$ 

GATEWAY\_ADDRESS[1] = 10;

GATEWAY\_ADDRESS[2] = 255;

 $GATEWAY\_ADDRESS[3] = 254;$ 

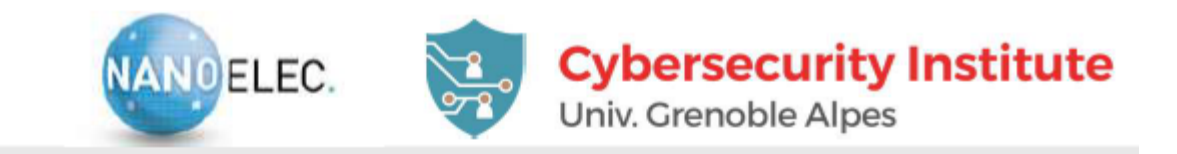

## **CARD COMMUNICATION PROTOCOL**

- Simple requests derived from Modbus protocol
- Frame data defined in gics.h
  - typedef struct GICSTransaction {
  - unsigned char function;
  - unsigned char magic;
  - unsigned short length;
  - unsigned short data[255];
  - GICSTransaction;
- Elementary Functions
  - #define GICS\_READ 0x01
  - ► #define GICS\_WRITE 0x02
  - #define GICS\_DISCRETE 0x04
  - ► #define GICS\_ANALOG 0x08
  - ► #define GICS\_DA 0x10

always GICS\_MAGIC 0xd0

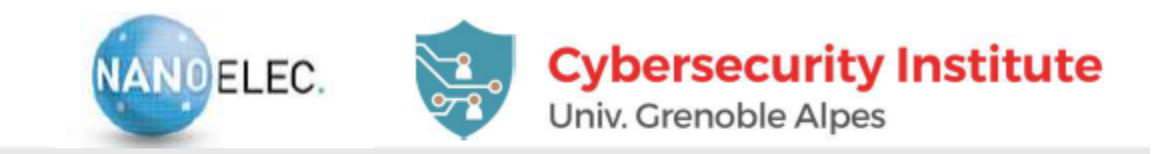

## **CARD COMMUNICATION PROTOCOL**

#### Request functions

- Combination of READ/Write and data type
- Read Analog/digital = GICS\_READ + GICS\_DA = 0x11
- Write Analog/digital = GICS\_WRITE + GICS\_DA = 0x12

#### Anwsers

- Write requests are not answered
- Read answers have a magic number 0xd1
- Default UDP port = 2015
- A Wireshark dissector exists

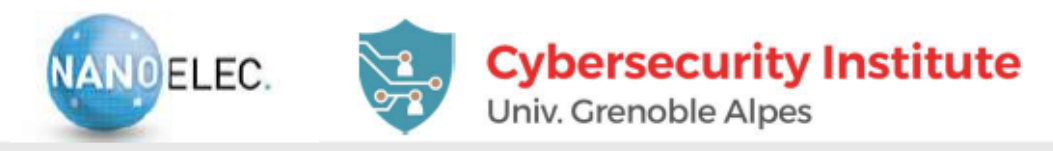

| DATA EVOLANOE       | No.                      | Time                                                                                                    | Source                                                                                                    | Destination                                                                                     | Protocol                                   | Length                        | Info                   |                            | ^                             |
|---------------------|--------------------------|----------------------------------------------------------------------------------------------------|----------------------------------------------------------------------------------------------------|-------------------------------------------------------------------------------------------------|--------------------------------------------|-------------------------------|------------------------|----------------------------|-------------------------------|
| DATA EXCHANGE       |                          | 10.000000                                                                                                    | 10.10.20.200                                                                                                    | 10.10.100.50                                                                                    | G-ICS                                      | 6                             | 4 Request              | : Write Dig                | italAnalog                    |
|                     |                          | 2 0.099809                                                                                                    | 10.10.20.200                                                                                                    | 10.10.100.50                                                                                    | G-ICS                                      | 4                             | 5 Request              | : Read Digi                | talAnalog                     |
|                     |                          | 3 0.101450                                                                                                    | 10.10.100.50                                                                                                    | 10.10.20.200                                                                                    | G-ICS                                      | 6                             | 4 Answer               | Read Digit:                | alAnalog 🗸                    |
|                     | <                        |                                                                                                    |                                                                                                    |                                                                                                 |                                            |                               |                        | 2 10.20                    |                               |
| Write request (D/A) | > F<br>> E<br>> U<br>> U | rame 1: 64 by<br>thernet II, S<br>nternet Proto<br>ser Datagram<br>-ICS Protocol<br>request: 0x1<br>len: 18 ( Da<br>nalog Inputs<br>Analog In1:5<br>Analog In2:5<br>Analog In3:5<br>Analog In5:5<br>Analog In6:5<br>Analog In7:5 | tes on wire (512<br>rc: Dell_39:ff:9<br>col Version 4, S<br>Protocol, Src Po<br>Data<br>2 (Write Digita)<br>ata Len )<br>to PLC<br>512<br>512<br>512<br>512<br>512<br>512 | 2 bits), 64 bytes<br>94 (c8:f7:50:39:<br>97 c: 10.10.20.200<br>97 crt: 51306, Dst F<br>1Analog) | s captur<br>ff:94),<br>0, Dst:<br>Port: 20 | ed (512<br>Dst: 02<br>10.10.1 | ! bits) d<br>!:61:c5:0 | on interfac<br>03:00:02 (0 | e \Device\NP<br>2:61:c5:03:00 |
|                     |                          | Analog Ins:5                                                                                                    | 12                                                                                                    |                                                                                                 |                                            |                               |                        |                            |                               |
|                     | D                        | igital Inputs                                                                                                    | TO PLC:0000 000                                                                                                    | 1 0000 0000                                                                                     |                                            |                               |                        |                            |                               |
|                     |                          |                                                                                                    |                                                                                                    |                                                                                                 |                                            |                               |                        |                            |                               |
|                     | <                        |                                                                                                    |                                                                                                    |                                                                                                 |                                            | j.                            |                        |                            | >                             |
|                     | 00                       | aa a2 61 c5 6                                                                                                    | 03 00 02 c8 f7                                                                                                    | 50 39 ff 94 08 0                                                                                | 0 45 00                                    | · a · ·                       | pg.                    | F -                        |                               |
|                     | 00                       | 10 00 32 1c                                                                                                    | 34 00 00 80 11                                                                                                    | 00 00 0a 0a 14 c                                                                                | 8 0a 0a                                    | -2-4                          |                        |                            |                               |
|                     | 00                       | 20 64 32 68 1                                                                                                    | 5a 07 df 00 1e                                                                                                    | 8d 3d 12 d0 00 1                                                                                | 2 02 00                                    | d2 - i                        | <mark>_</mark> .       |                            |                               |
|                     | 00                       | 30 02 00 02 0                                                                                                    | 00 02 00 02 00                                                                                                    | 02 00 02 00 02 0                                                                                | 0 01 00                                    |                               | **** ***               |                            |                               |
|                     | 0                        | G-ICS Protocol (g-ic:                                                                                                    | s), 22 byte(s)                                                                                                    |                                                                                                 |                                            | Paquets: 2                    | 24 · Affichés: 2       | 4 (100.0%)                 | Profile: Default              |

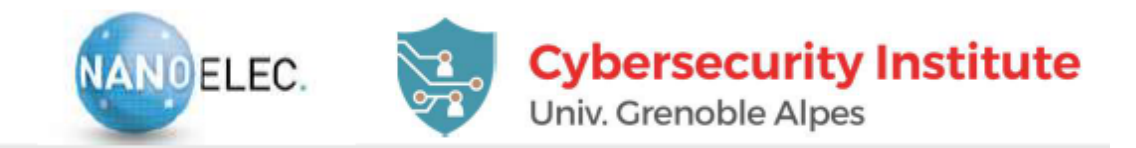

## **DATA REQUEST**

#### Read D/A request

| No.                                           | Time                                                                         | Source                                                                         |                                            | Destination                      |                              | Protocol                         | Length      | Info     |         |         |        | ^    |
|-----------------------------------------------|------------------------------------------------------------------------------|--------------------------------------------------------------------------------|--------------------------------------------|----------------------------------|------------------------------|----------------------------------|-------------|----------|---------|---------|--------|------|
| 1                                             | 0.000000                                                                     | 10.10.20                                                                       | . 200                                      | 10.10.                           | 100.50                       | G-ICS                            | 64          | Request  | Write   | Digita  | lAnalo | g    |
| _ 2                                           | 0.099809                                                                     | 10.10.20                                                                       | . 200                                      | 10.10.                           | 100.50                       | G-ICS                            | 46          | Request  | Read [  | Digital | Analog | 3    |
| - 3                                           | 0.101450                                                                     | 10.10.10                                                                       | 0.50                                       | 10.10.                           | 20.200                       | G-ICS                            | 64          | Answer   | Read D: | igitalA | nalog  | ~    |
| <                                             |                                                                              |                                                                                |                                            |                                  |                              |                                  |             |          |         |         |        | >    |
| > Fra                                         | me 2: 46 b                                                                   | ytes on wir                                                                    | e (368 b                                   | its), 4                          | 46 byte                      | s captur                         | ed (368     | bits) o  | n inte  | rface \ | Device | NPF  |
| > Eth                                         | ernet II,                                                                    | Src: Dell 3                                                                    | 9:ff:94                                    | (c8:f7                           | :50:39:                      | ff:94),                          | Dst: 02     | :61:c5:0 | 3:00:0  | 2 (02:6 | 1:c5:0 | 3:00 |
| > Int                                         | ernet Prot                                                                   | ocol Versio                                                                    | n 4, Src                                   | : 10.10                          | 0.20.20                      | 0, Dst:                          | 10.10.10    | 00.50    |         |         |        |      |
|                                               |                                                                              |                                                                                |                                            |                                  |                              |                                  |             |          |         |         |        |      |
| > Use                                         | r Datagram                                                                   | Protocol,                                                                      | Src Port                                   | : 5130                           | 7, Dst                       | Port: 20                         | 15          |          |         |         |        |      |
| > Use<br>~ G-I                                | r Datagram<br>CS Protoco                                                     | Protocol, :<br>l Data                                                          | Src Port                                   | : 5130                           | 7, Dst                       | Port: 20                         | 15          |          |         |         |        |      |
| > Use<br>~ G-I<br>r                           | r Datagram<br>CS Protoco<br>equest: 0x                                       | Protocol, S<br>l Data<br>11 (Read Di                                           | Src Port<br>gitalAna                       | : 5130                           | 7, Dst                       | Port: 20                         | 15          |          |         |         |        |      |
| > Use<br>~ G-I<br>r<br>1                      | r Datagram<br>CS Protoco<br>equest: 0x<br>en: 0 ( Da                         | Protocol, :<br>l Data<br>11 (Read Di<br>ta Len )                               | Src Port<br>gitalAna                       | : 5130<br>log)                   | 7, Dst                       | Port: 20                         | 15          |          |         |         |        |      |
| > Use<br>~ G-I<br>r<br>1                      | r Datagram<br>CS Protoco<br>equest: 0x<br>en: 0 ( Da                         | Protocol, S<br>l Data<br>11 (Read Di<br>ta Len )                               | Src Port<br>gitalAna                       | : 5130)<br>log)                  | 7, Dst                       | Port: 20                         | 15          |          |         |         |        | >    |
| > Use<br>~ G-I<br>r<br>1<br><<br>0000         | r Datagram<br>CS Protoco<br>equest: 0x<br>en: 0 ( Da<br>02 61 c5             | Protocol, 3<br>l Data<br>11 (Read Di<br>ta Len )<br>03 00 02 c8                | Src Port<br>gitalAna<br>8 f7 50            | : 5130<br>log)<br>39 ff          | 7, Dst<br>94 08 0            | Port: 20<br>00 45 00             | 15<br>•a••• | ··· P9-  | E.      |         |        | >    |
| > Use<br>~ G-I<br>r<br>1<br><<br>0000<br>0010 | r Datagram<br>CS Protoco<br>equest: 0x<br>en: 0 ( Da<br>02 61 c5<br>00 20 1c | Protocol, 3<br>1 Data<br>11 (Read Di<br>ta Len )<br>03 00 02 c8<br>35 00 00 80 | Src Port<br>gitalAna<br>6 f7 50<br>9 11 00 | : 5130<br>log)<br>39 ff<br>00 0a | 7, Dst<br>94 08 0<br>0a 14 0 | Port: 20<br>00 45 00<br>28 0a 0a | 15<br>.a    | ··· P9-  | •••E•   |         |        | >    |

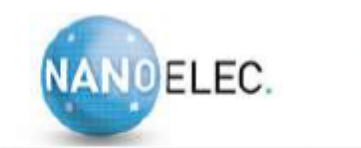

Destination

10.10.100.50

#### **Cybersecurity Institute**

64 Request Write DigitalAnalog

Univ. Grenoble Alpes

Info

Length

Protocol

G-ICS

## DATA REQUEST

Time

10.000000

Source

10.10.20.200

08 01 07 fe 07 fe 08 00 08 01 08 04 08 00 00 00

No.

0030

#### Read D/A Answer

| je: | 20.    | 0998             | 09   |              | 10   | 10   | . 20  | 200   | 10    | .10  | .100 | .50  | C    | 5-I | cs     | 46    | Requ   | est  | Rea  | d Di | gita | lAna | log   |    |
|-----|--------|------------------|------|--------------|------|------|-------|-------|-------|------|------|------|------|-----|--------|-------|--------|------|------|------|------|------|-------|----|
|     | 30.    | 1014             | 50   |              | 10.  | . 10 | . 100 | 9.50  | 10    | .10  | .20. | 200  | 0    | 5-I | cs     | 64    | Answ   | er R | lead | Dig  | ital | Anal | og    | ~  |
| <   |        |                  |      |              |      |      |       |       |       |      |      |      |      |     |        |       |        |      |      |      |      |      | >     |    |
| >   | Frame  | 3: 6             | 54 Ł | oyte         | s o  | n w  | ire   | (51)  | 2 bit | s),  | 64   | byte | es c | ap. | tured  | (512  | bits   | ) or | n in | terf | ace  | \Dev | vice\ | NP |
| >   | Etherr | et 1             | Ί,   | Src          | : 0  | 2:6  | 1:c   | 5:03  | :00:0 | 2 (6 | 92:6 | 1:c  | 5:03 | 3:0 | 0:02), | , Dst | : Del  | 1_39 | e:ff | :94  | (c8: | f7:5 | 0:39  | :f |
| >   | Interr | net F            | rot  | toco         | 1 V  | ers  | ion   | 4, 5  | Src:  | 10.1 | 10.1 | 00.5 | 50,  | Ds  | t: 10. | .10.2 | 0.200  |      |      |      |      |      |       |    |
| >   | User D | atag             | gran | n Pr         | oto  | col  | , s   | rc Po | ort:  | 2015 | 5, D | st F | Port |     | 51307  |       |        |      |      |      |      |      |       |    |
| ×   | G-ICS  | Prot             |      | ol D         | ata  | G.   |       |       |       |      |      |      |      |     |        |       |        |      |      |      |      |      |       |    |
|     | req    | uest             | : 0) | x <b>1</b> 1 | (Re  | ad   | Dig   | gital | Analo | g)   |      |      |      |     |        |       |        |      |      |      |      |      |       |    |
|     | len    | : 18             | (    | Data         | a Le | en ) | )     |       |       |      |      |      |      |     |        |       |        |      |      |      |      |      |       |    |
| ~   | Analog | ; Out            | put  | ts f         | rom  | PL   | C     |       |       |      |      |      |      |     |        |       |        |      |      |      |      |      |       |    |
|     | Ana    | log              | Dut: | 1:20         | 929  |      |       |       |       |      |      |      |      |     |        |       |        |      |      |      |      |      |       |    |
|     | Ana.   | Log              | Out  | 2:20         | 949  |      |       |       |       |      |      |      |      |     |        |       |        |      |      |      |      |      |       |    |
|     | Ana    | Log              | Dut  | 3:20         | 946  |      |       |       |       |      |      |      |      |     |        |       |        |      |      |      |      |      |       |    |
|     | Ana.   | Log (            | Dut  | 4:20         | 946  |      |       |       |       |      |      |      |      |     |        |       |        |      |      |      |      |      |       |    |
|     | Ana    | log              | Out! | 5:20         | 948  |      |       |       |       |      |      |      |      |     |        |       |        |      |      |      |      |      |       |    |
|     | Ana    | log              | Dut  | 6:20         | 949  |      |       |       |       |      |      |      |      |     |        |       |        |      |      |      |      |      |       |    |
|     | Ana    | log              | Dut  | 7:20         | 952  |      |       |       |       |      |      |      |      |     |        |       |        |      |      |      |      |      |       |    |
|     | Ana.   | log              | Dut  | 8:26         | 948  |      |       |       |       |      |      |      |      |     |        |       |        |      |      |      |      |      |       |    |
|     | Digita | 1 00             | itpu | uts          | fro  | m P  | LC:   | 0000  | 0000  | 000  | 0 00 | 000  |      |     |        |       |        |      |      |      |      |      |       |    |
| <   |        |                  |      |              |      |      |       |       |       |      |      |      |      |     |        |       |        |      |      |      |      |      |       | >  |
| 0   | 999 6  | 8 <del>f</del> 7 | 50   | 30           | ff   | 94   | 82    | 61    | c5 83 |      | 02   | 08   | 99   | 45  | 88     | pq    |        |      | F    |      |      |      |       |    |
| 0   | 010 0  | 0 32             | 00   | 07           | 00   | 00   | ff    | 11    | Ze af | 5 0a | 0a   | 64   | 32   | 0a  | Øa     | .2    |        |      | d2 - |      |      |      |       |    |
| a   | 020 1  | 4 c8             | 07   | df           | 68   | 6b   | 00    | 1e    | 50 8  | 7 11 | d1   | 00   | 12   | 87  | ed     |       | k··· F |      |      |      |      |      |       |    |

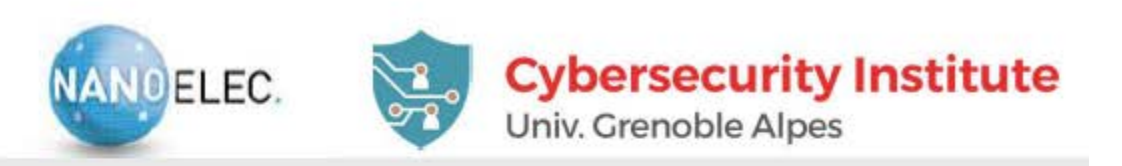

## **PROGRAM MAIN LOOP (GICS.C)**

#### Request decoding and DI/O

- gics\_udp\_server\_receive\_callback
- Interrupt DA/C updater
  - Update\_DAC\_Handler
- Analog I/O : directly handled via memory transfer
- Protection relay signal adapter (sinusoïdal signals generation)
  - gics\_update\_DAC\_vars
- A/D and D/A conversion rules
- DAC are 10 bits precision. Therefore DAC inputs are 0...1023 for a +/- 10V output
- ADC are 12 bits precision. For à +/-10V input, the output will vary between 0 and 4095
- Note that a small bias is to be expected

## Classwork

- Synthesize a UDP frame to
  - Request data from GICS card
  - Write the set of boolean {1,0,1,0,1,0,1,0} to the output no. 1 8 of the GICS card

# Lecture 02: Process monitoring

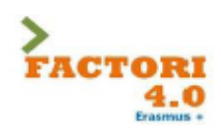

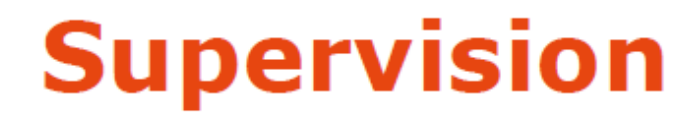

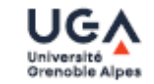

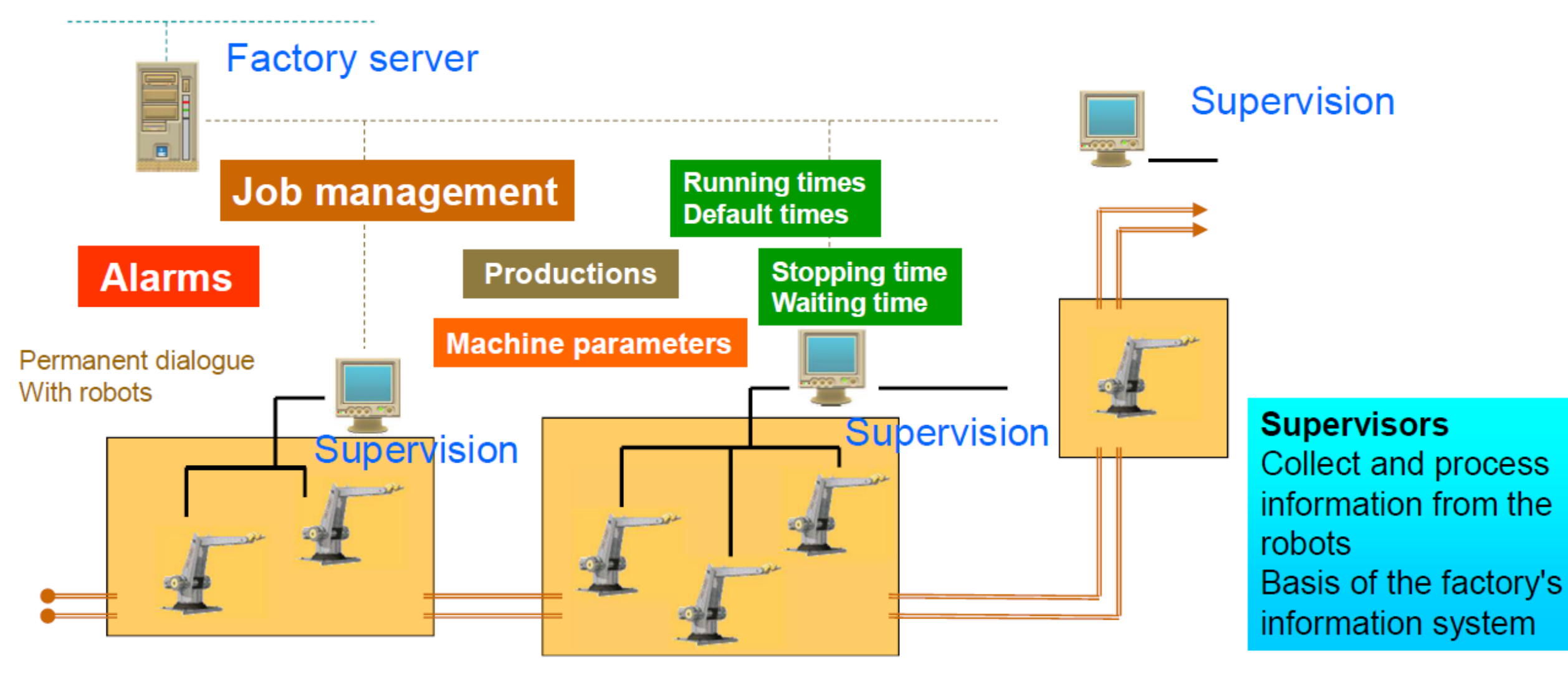

Asean-Factori 4.0

UGA Grenoble – February 2022

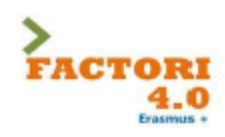

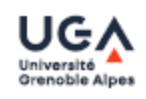

Synoptic: essential function of the supervision, provides a synthetic, dynamic and instantaneous representation of all the means of production of the unit

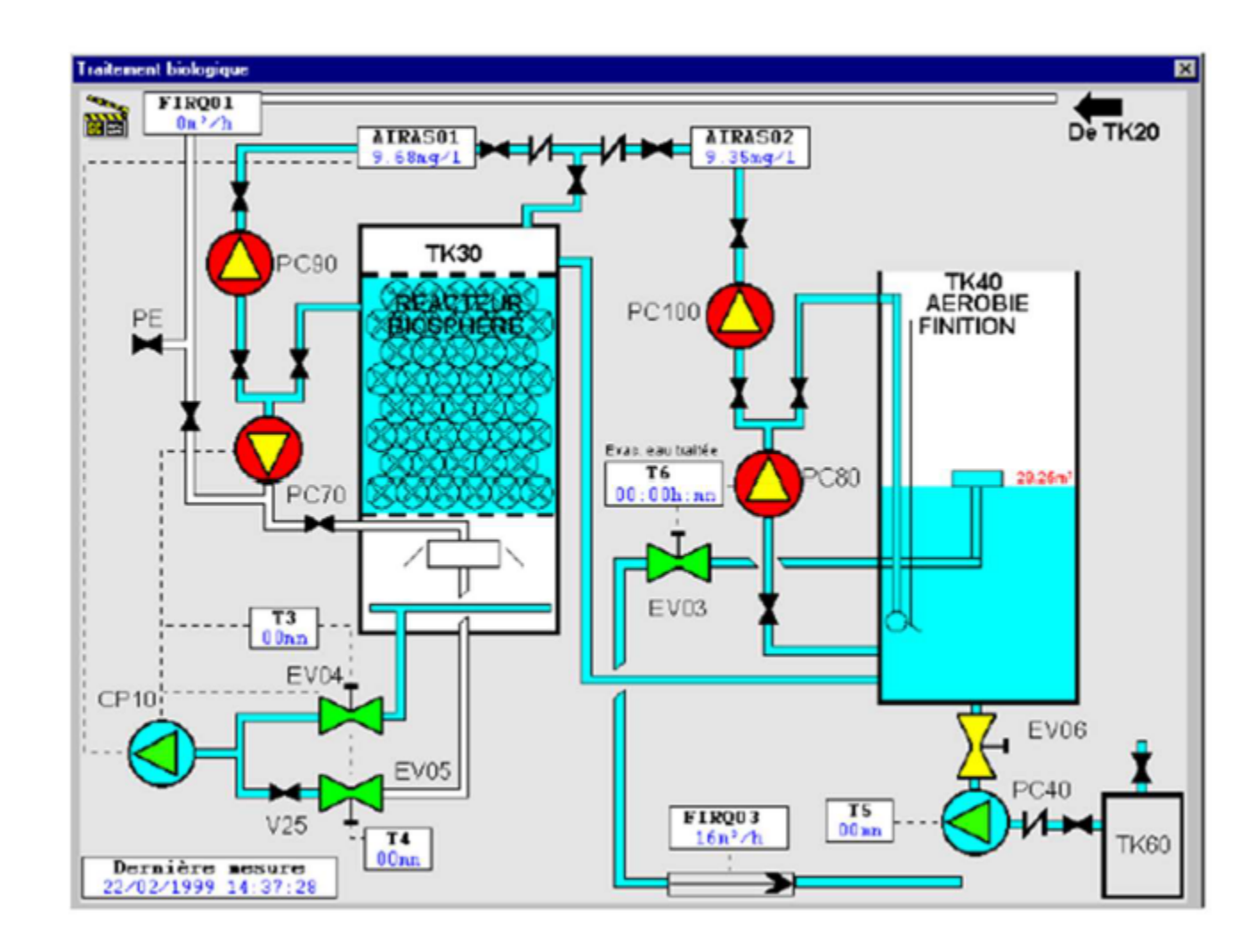

18 - JMT

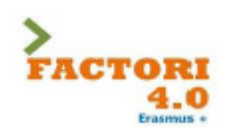

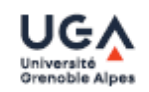

## Curves:

- gives a graphical representation of different process data
- gives the tools to analyze the historical variables

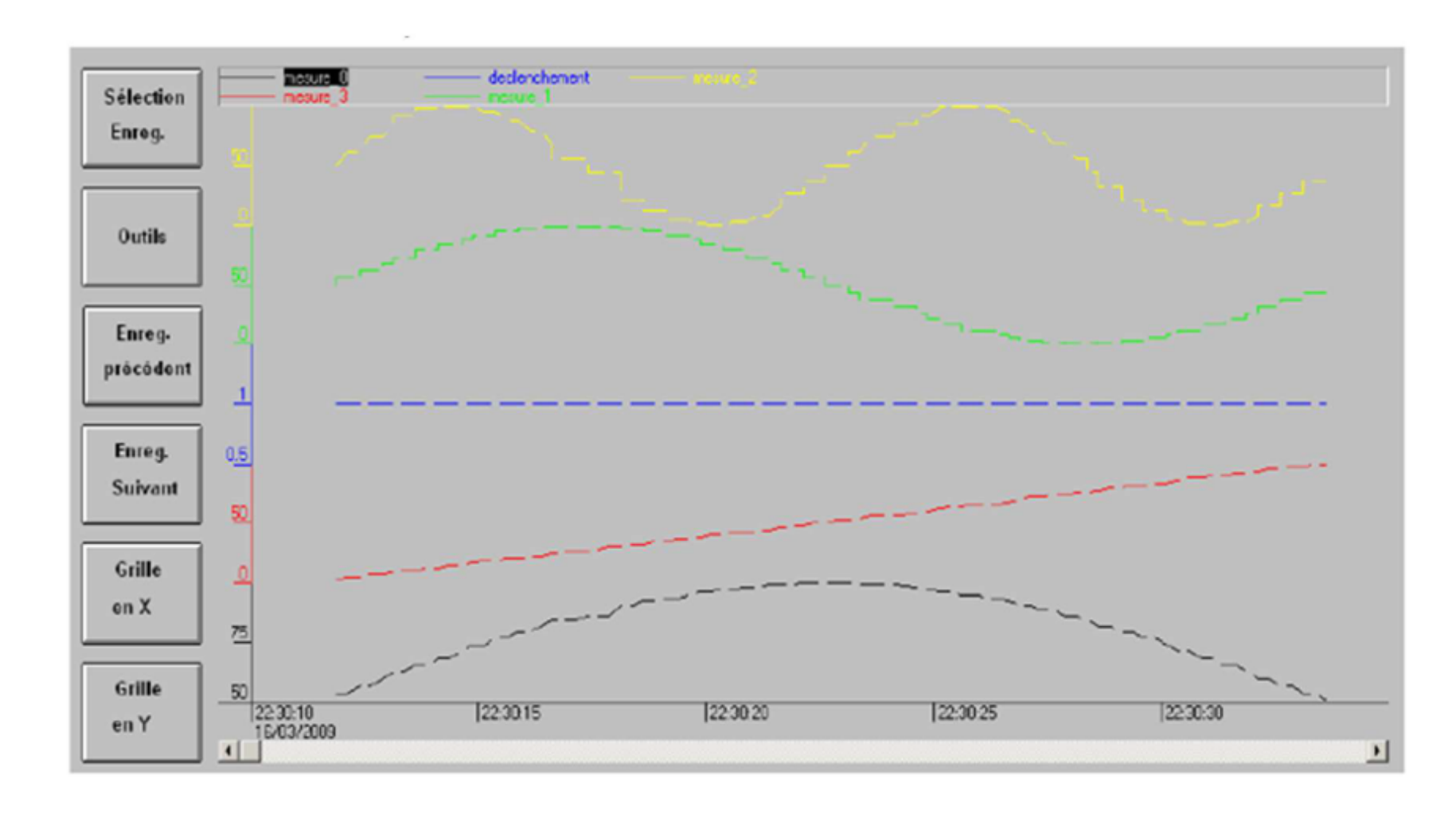

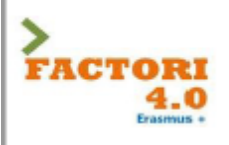

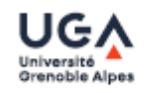

## Alarms

- Calculates in real time the conditions for triggering alarms
- Displays all alarms according to priority rules
- gives management tools
- ensures the recording of all the steps of the alarm processing

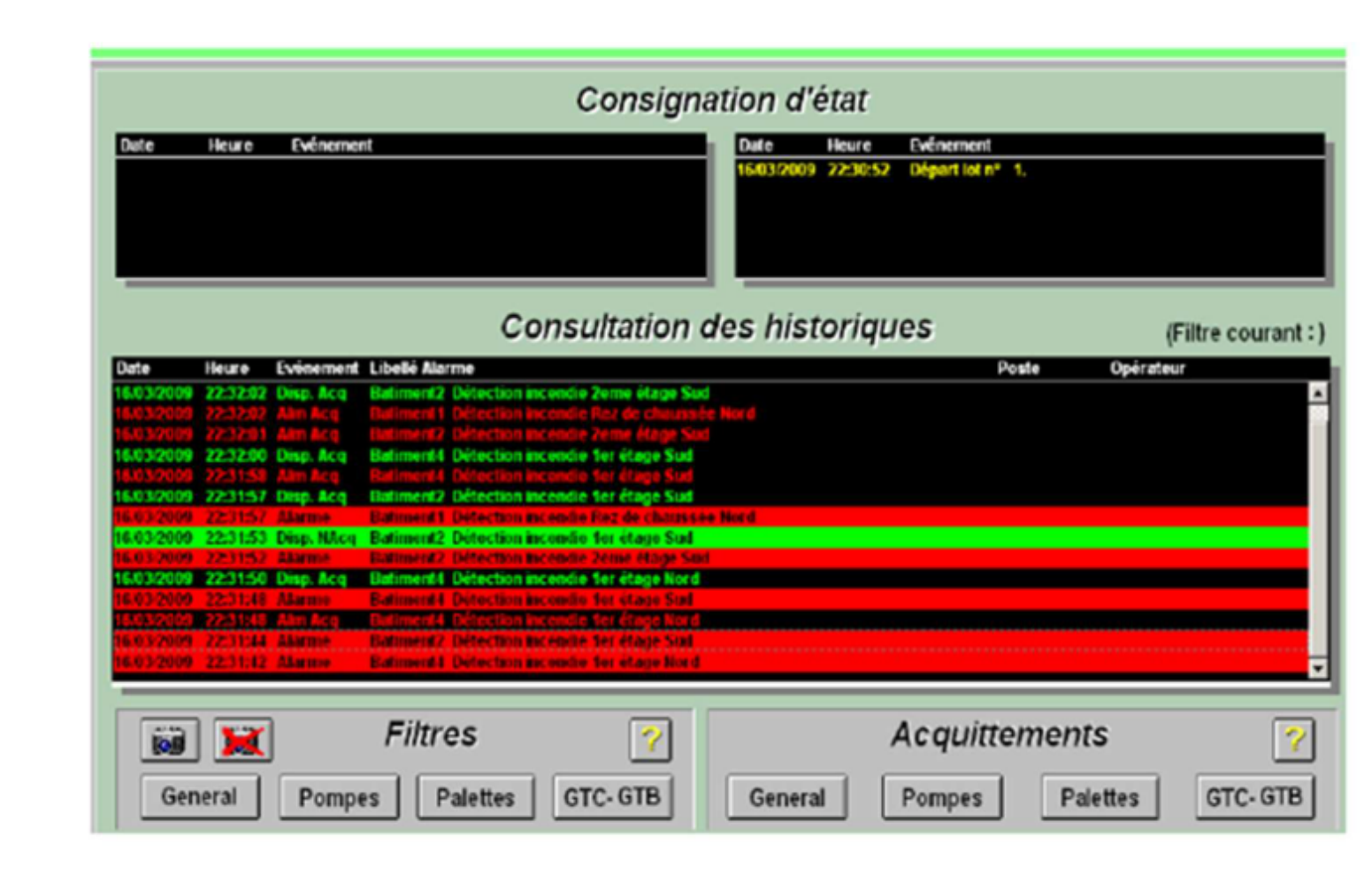

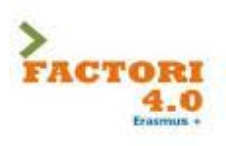

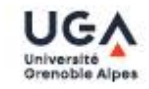

| b    |                      | Device test and o                   | diagnostic | s          |
|------|----------------------|-------------------------------------|------------|------------|
| 1    | Name                 | Description                         | State      |            |
| 4    | Buzzer               | Tests the buzzer                    | Passed     |            |
| 4    | COM1                 | Tests the serial port               | Warning    |            |
| 4    | Device information   | Reads device information            | Passed     |            |
| 4    | Fan                  | Tests fans in PC and panels         | Passed     |            |
| 4    | Firmware             | Reads firmware information          | Passed     |            |
| 1    | Key                  | Tests device buttons and panel keys | Failed     | <b>o</b> - |
| ~    | LED                  | Tests device LEDs and panel LEDs    | Passed     |            |
| 1    | Network ETH1         | Tests the network interface         | Warning    |            |
| 4    | Network ETH2         | Tests the network interface         | Warning    |            |
| 1    | RAM                  | Tests the main memory               | Running    |            |
| vele | es: 11 Passed: 7 War | nings: 3 Failed: 1 Skipped: 0       |            |            |

Asean-Factori 4.0

UGA Grenoble – February 2022

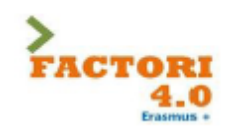

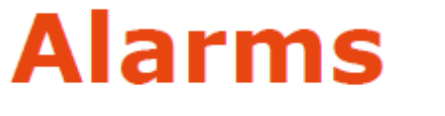

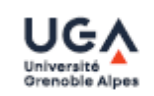

Circumscribe the cause of the feared event (cause of the incident) Limit the impact of the event, protect (consequences) Be able to assess the system after the incident: repair, reconfigure (total and partial redundancies) Reconstruct, recover the system: time required for it to be operational again, what happens and what are the recovery steps? (Activity Return Plan)

Other related aspects: robustness, resilience (ability to maintain the system as well as possible in a situation of "attacks")

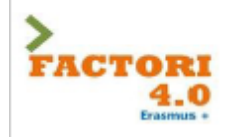

# **Alarms detection**

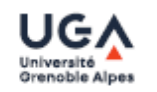

- TP (true positive) corresponds to correctly identified alarms
- FP (false positive) corresponds to authentic behavior identified as faulty
- TN (True Negative) corresponds to the correct rejection of authentic behavior
- FN (False Negative) corresponds to undetected failures
- Two metrics are used to evaluate the performance of alarm detection
  - True Positive Rate TPR=TP/(TP+FN)

=> 1 if no False Negative

False Positive Rate FPR=FP/(FP+TN)

=> 0 if no False Positive

Asean-Factori 4.0

UGA Grenoble – February 2022

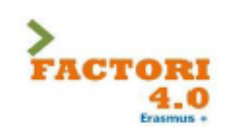

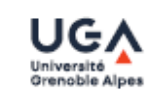

Historicization of the process:

- Allows the saving of timestamped events (selective archiving)

- provides search tools in the archived years

provides the possibility to run the synoptic again with archived data (replay function)
allows to keep a validated

trace of critical data (traceability of production data)

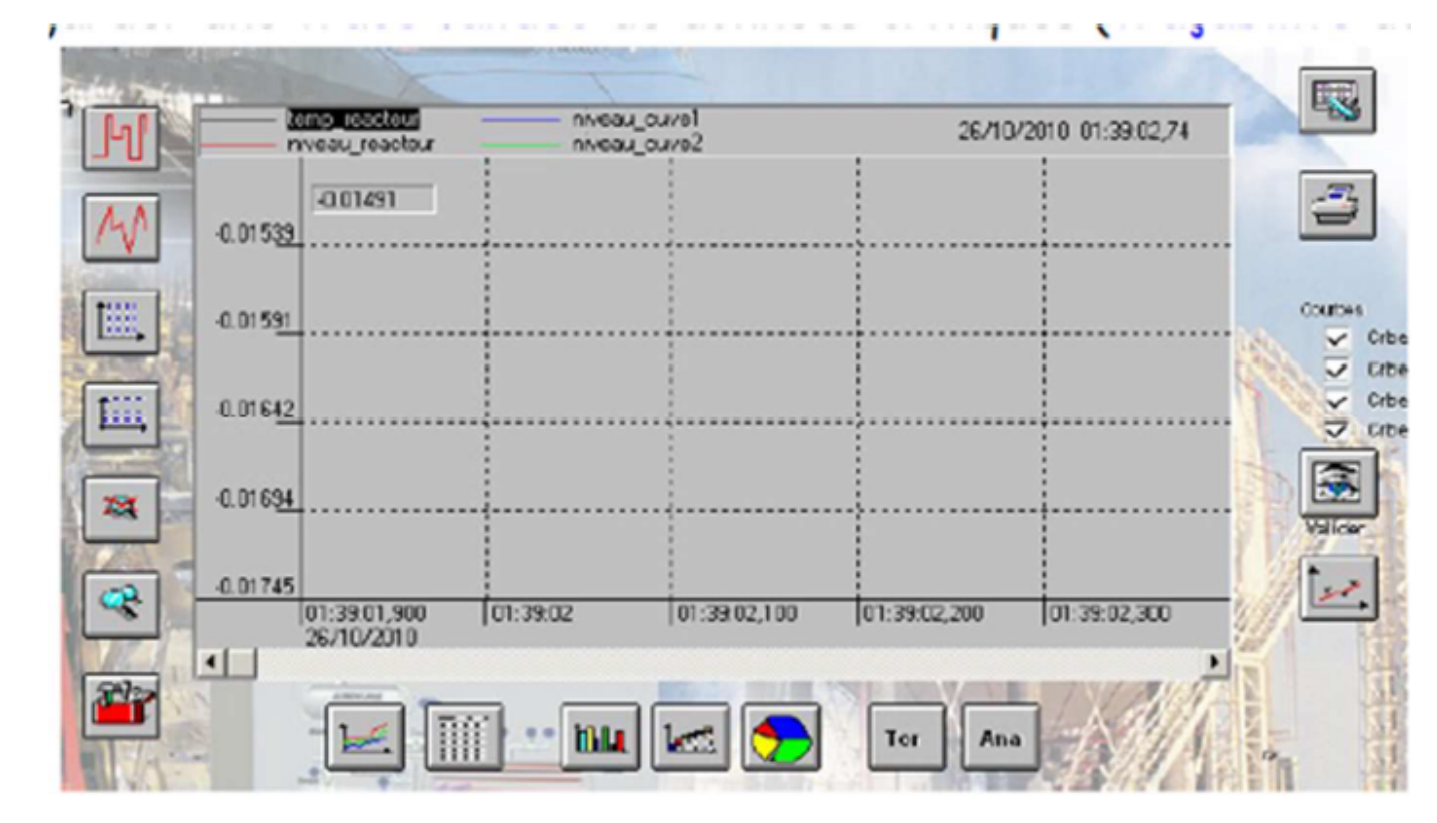

UGA Grenoble – February 2022

Asean-Factori 4.0

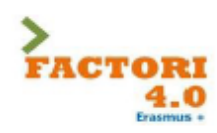

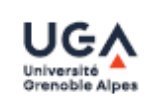

Management of production lines and recipes:

- Provides a tool for managing production batches
- Manages the parameters of the machines for each batch (recipes)

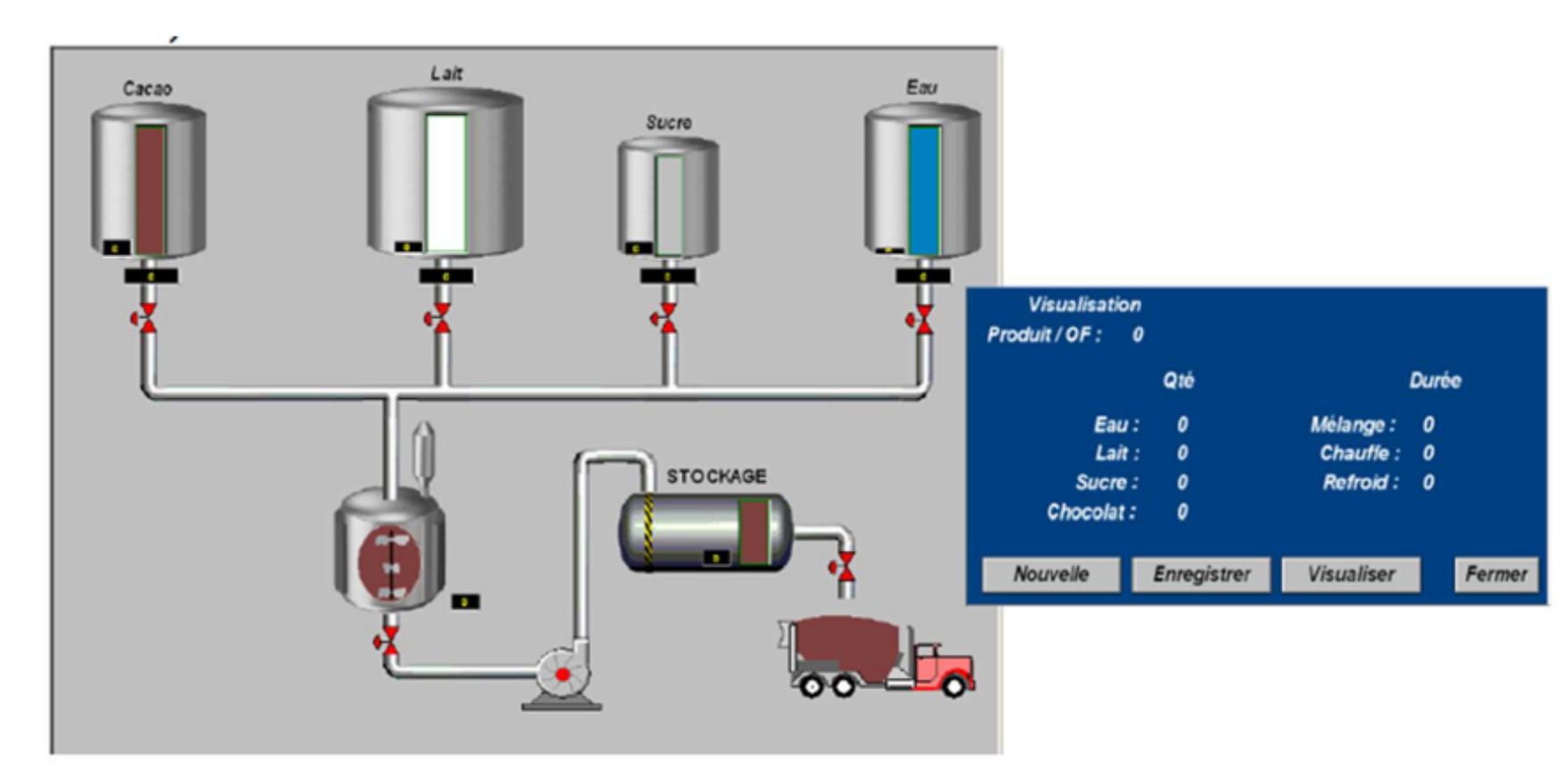

#### Asean-Factori 4.0

#### UGA Grenoble – February 2022

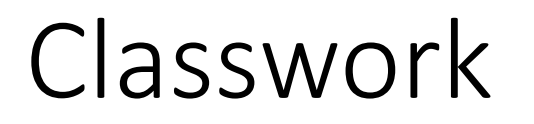

- Select and study a manufacturing process and then design and list its monitoring parameters

# Lecture 03: Process control

## **Networked Control Systems (NCS)**

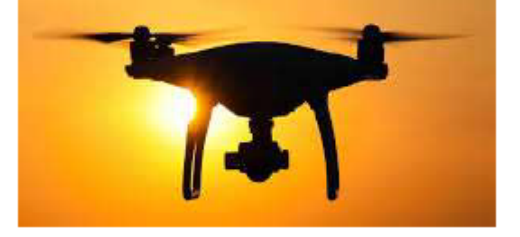

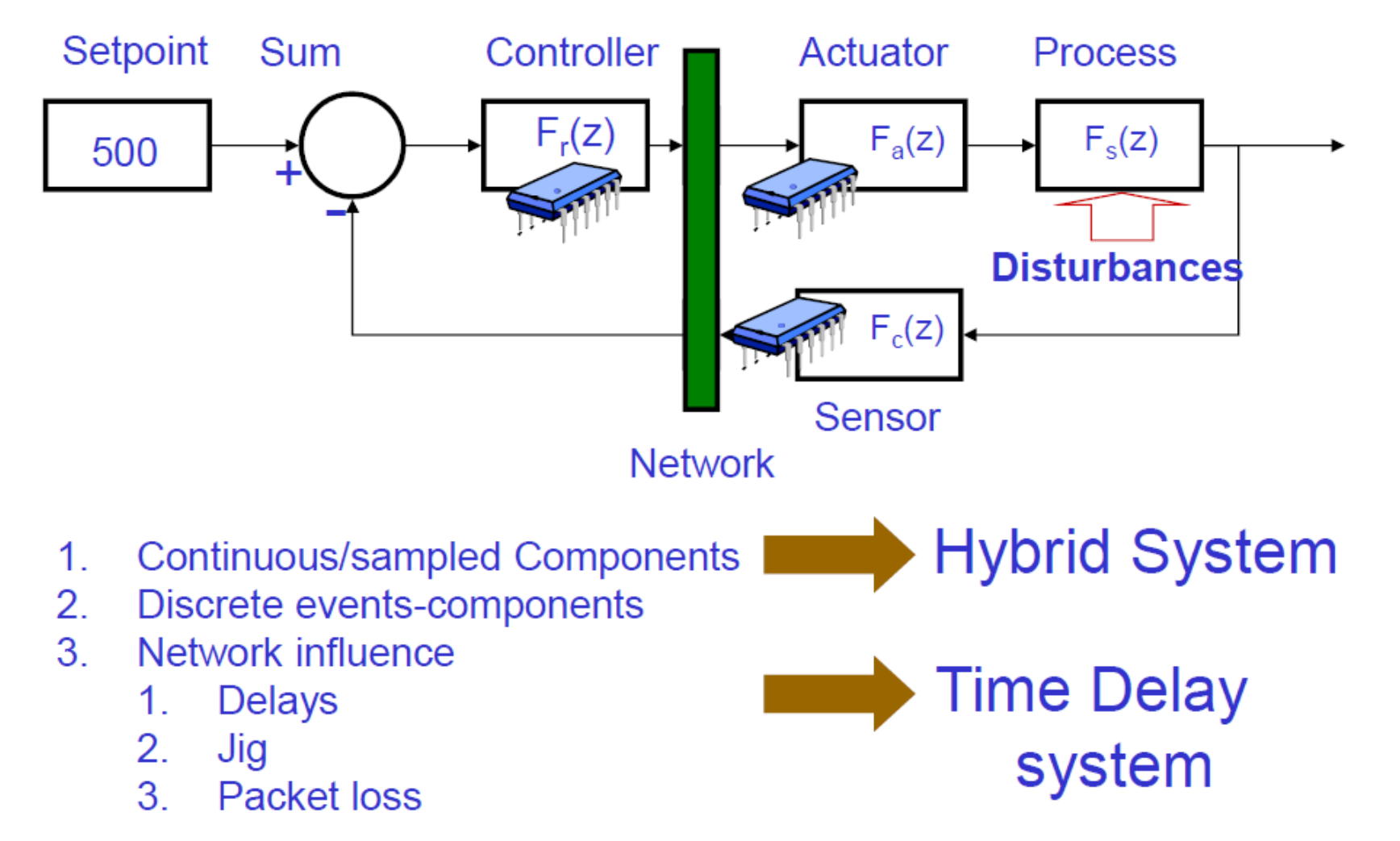

## Quality of Service and Quality of Control for Safer Networked Control Systems (SafeNCS)

Communication networks are more and more used in control-based applications with real-time and/or critical constraints. Communication and Control aspects need so to be seen from a global point of view. Communication (networks) is shared between various applications, and some aspects such as wireless communication and mobility needs to be taken into account in the design of SafeNCSs. Two examples of SafeNCS can be:

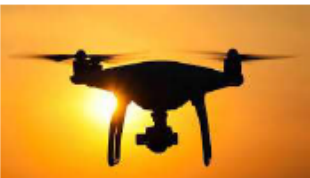

A drone with very strict real-time constraints => control-oriented,

A pacemaker which is remote-supervised from time to time, the infrastructure should protect strongly the integrity of supervision => security-oriented

Cyber-security of industrial systems is now a crucial issue => impact of cyber-security to the safety of networks

In both cases, focusing on control and/or on security aims at guaranteeing **safety** 

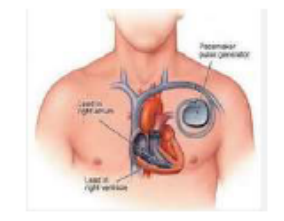

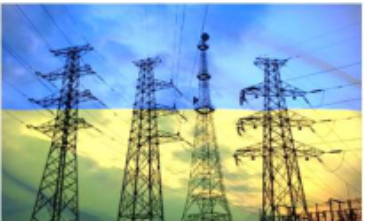
# Quality of Service and Quality of Control for Safer Networked Control Systems (SafeNCS)

Quality of service aims at guaranteeing the best communication aspects, focusing mainly on:

security aspects: to protect the communication, in order to protect confidentiality of exchanges, integrity of data and control, authentication of actors of the SafeNCS. availability of the network, for the considered control application, by allowing the network to control the distribution of throughput as a function of the requirements of the applications (priorities of applications). For that, we can study the network protocols and mechanisms as well as the infrastructure.

Quality of control deals with the need of "automatic control" from the point of view of control, diagnosis, supervision...

stability which means to guaranty the controllability of the system, despite the potential unavailability of the network

performance which should be the best as possible in a varying environment, taking account of minimal levels of security, stability and safety.

The presentation will present the problems, propose some approaches and results, and orientations concerning the study of Safe Networked Control Systems

## Synthesis on the concepts

 Dependability : Confidence in the system to ensure its mission without risk (or with a risk management)

=> Co-design approach (Network QoS ⇔ System QoC)

- 2. Functional safety: part of the overall safety that depends on a system or equipment operating correctly in response to its inputs [IEC]
- 3. Cyber-security: Cyber security is the protection of systems, networks and data in cyberspace [www.itgovernance.co.uk]
- 4. Networked Control Systems: Control System closed through a network
- 5. Complex systems, infrastructure, distributed systems
- 6. Embedded system, autonomous system, connected objects, IoT
- 7. ICS : Industrial Control Systems
- 8. Cyber-physical systems (CPS): Marrying physicality and computation [persyval-lab.org]
- Our interest: To analyse CPS from the point of view of the potential impact of the system in the physical world (dependability point of view) due to a cyber-attack (attack in the digital world) and define the ways to protect it

# Safety/Dependability level (RAMS) of a networked based system, wired networks

#### Steering by wire

- Probability that the vehicle doesn't turn, when it is requested
- Probability that the vehicle turns unexpectedly

#### Difficult evaluation

- Network more complex than a set of point-to-point links
- Network more complex than a delayed system
- Network-system Interaction

#### Drive shaft

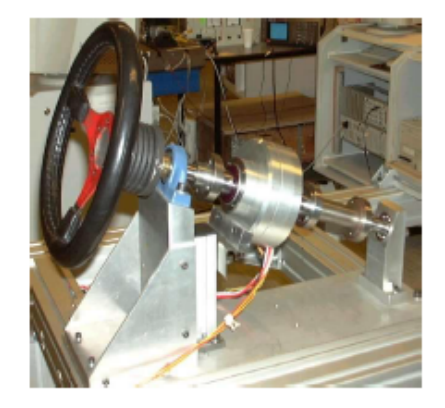

X by wire, steering by wire

# Dependability of networked-based systems (Wireless Network)

1<sup>st</sup> vehicle (controlled)

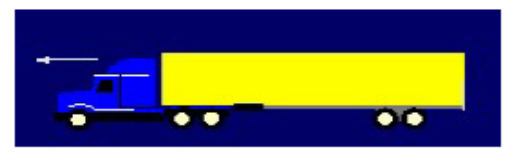

X by wire, brake by wire

#### Braking Function

- First vehicle
  - Probability that the vehicle does not brake when it is asked for
  - Probability the vehicle brakes without any request

#### Existing system

Verification model (formal approach, Monte-Carlo simulations)

#### Non existing system

Design model: « ideal » model + dependability constraints

2<sup>nd</sup> vehicle (following the 1<sup>st</sup> one)

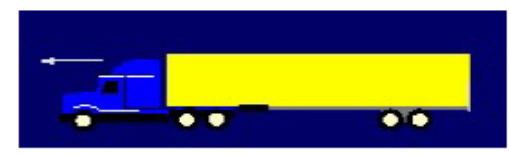

Automated driving (virtual train)

#### Second vehicle

 Probability that it receives a braking information from the 1st vehicle, if everything is correct for the first vehicle

- ...

JMT - Tutorial - Cyber-Security of Cyber-Physical Systems- Asean-Factori- 2022

#### Embedded system (Embedded wired network + Remote wireless communication) with strong dynamics

#### **Drone-helicopter**

#### Definition of the mission

Weak dynamics (normal displacement straight ahead) Strong dynamics (ex : slaloms between trees) Disturbed communication environment (e.m. disturbances, trees...)

#### Quality of service of the network

High in critical situation High in strong dynamic situations (if remote-control) Lower other time

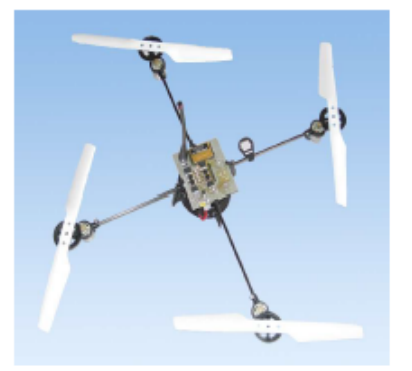

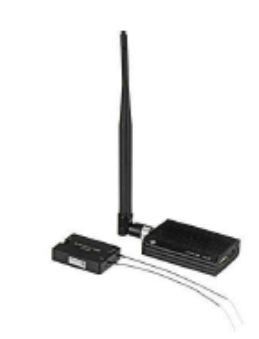

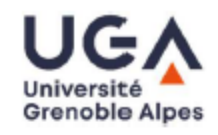

# Example: control specification

- Sequential behaviour: finite state machine, determitist automata, graphs with states and transitions
- Outputs are function of inputs and internal state of the automaton

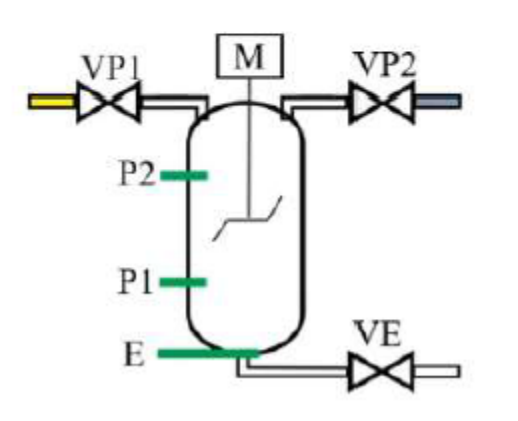

- Process: mixture (blending) between two products in a tank containing a blender
- Mixture between Product 1(yellow) and product 2 (blue)The blender is actuated by an
- engine (M)
- At the end the mixed product (green) will be evacuated through the valve VE

FACTORI

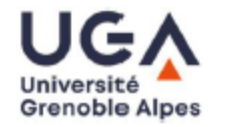

- Time T0
- When E switches from 1 to 0 (descending front), which means the tank is empty, this begins a new sequence

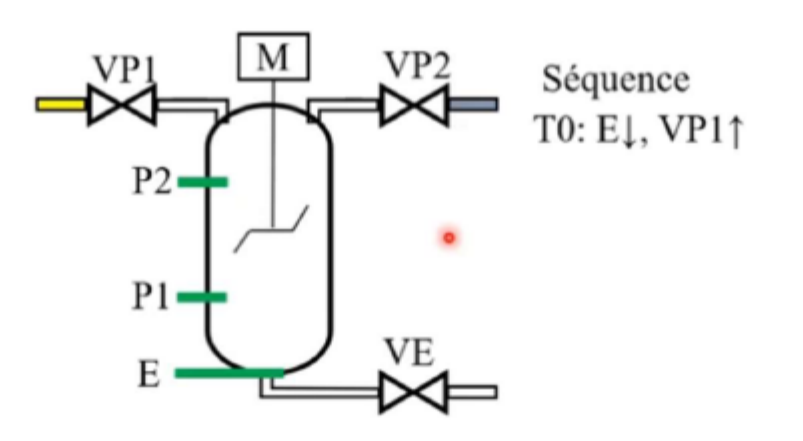

PLC – UGA - Asean-Factori - JMT

> Factori

4.0

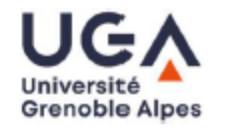

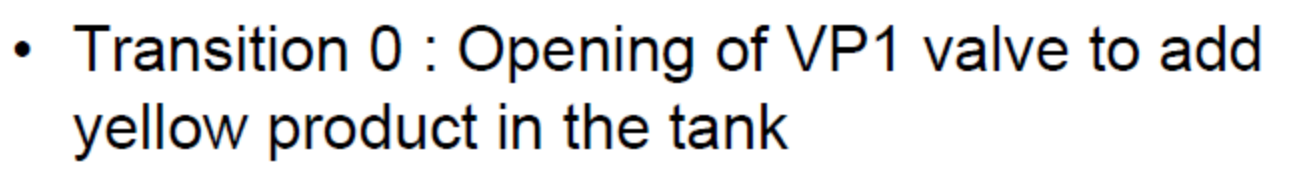

 Once the P1 sensor (level) is reached => Transition 1: VP1 is closed, and VP2 (blue product) is open to add blue product

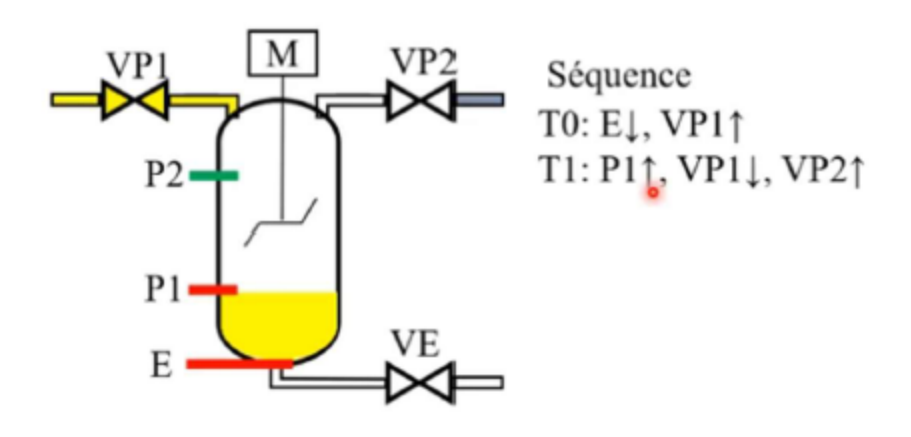

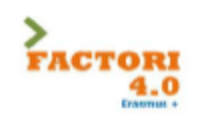

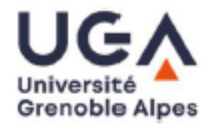

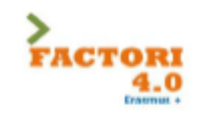

 Once the P2 sensor (level) is reached => Transition 2: VP2 is closed, and M (blender) is switches on

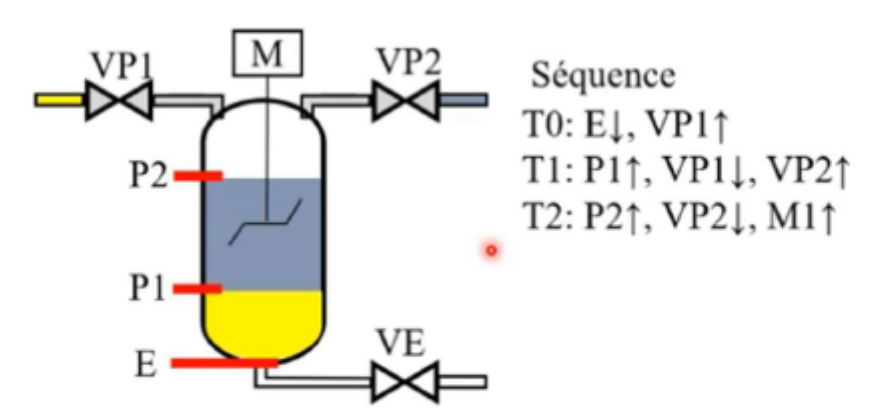

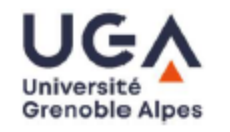

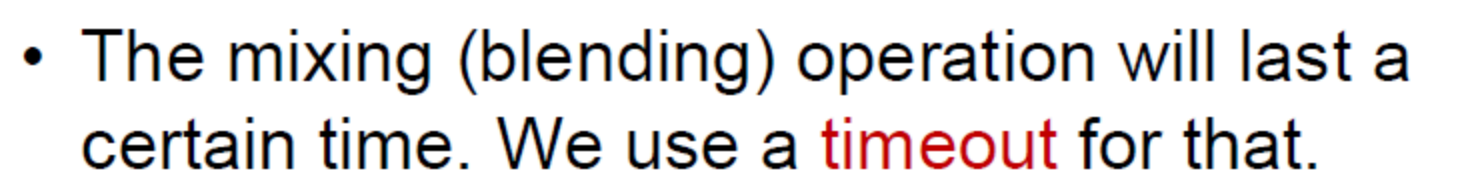

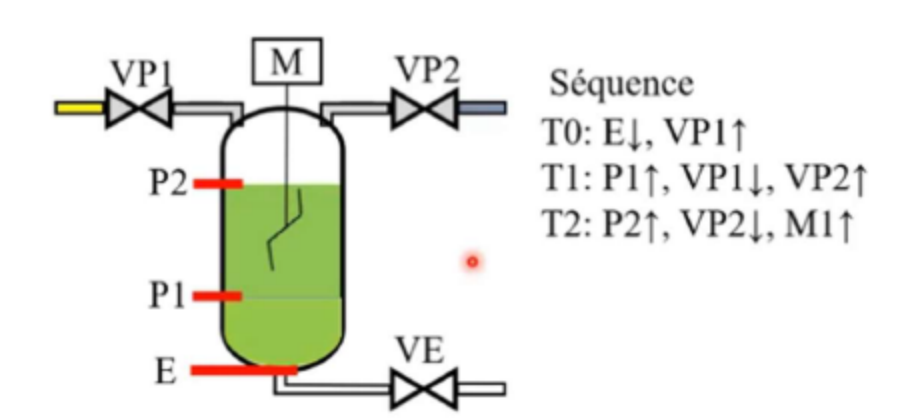

FACTORI

4.0

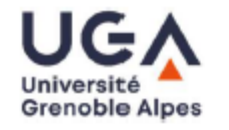

 At the end of the mixing, we stop the engine, and open VE, which is the evacuation valve.

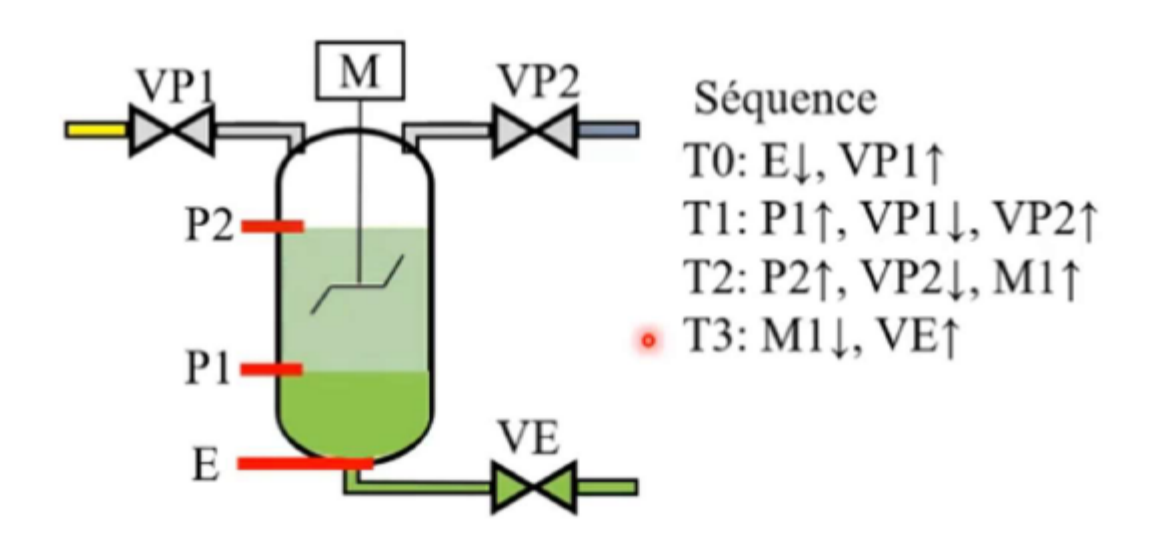

PLC – UGA - Asean-Factori - JMT

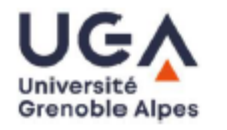

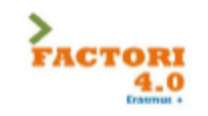

The tank is emtying, P2 is deactivated

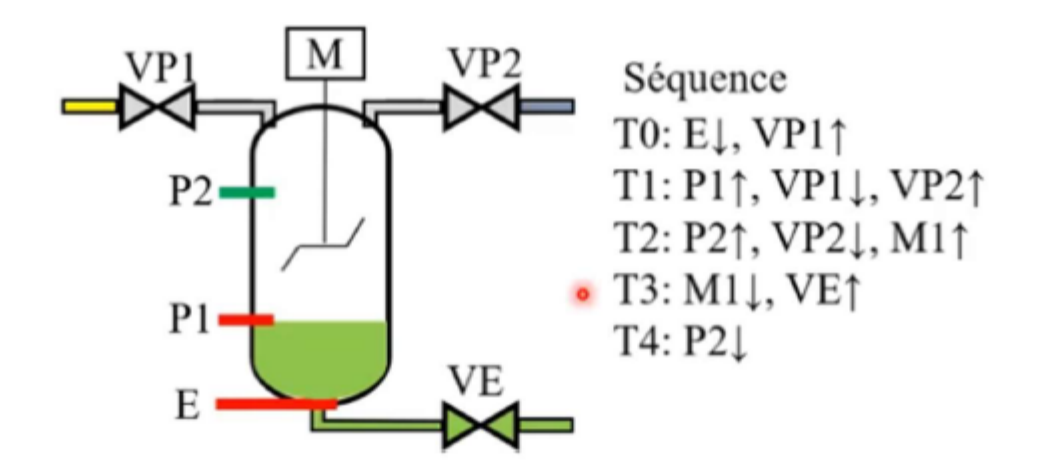

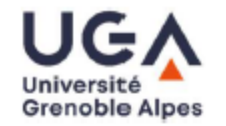

Then P1 is deactivated

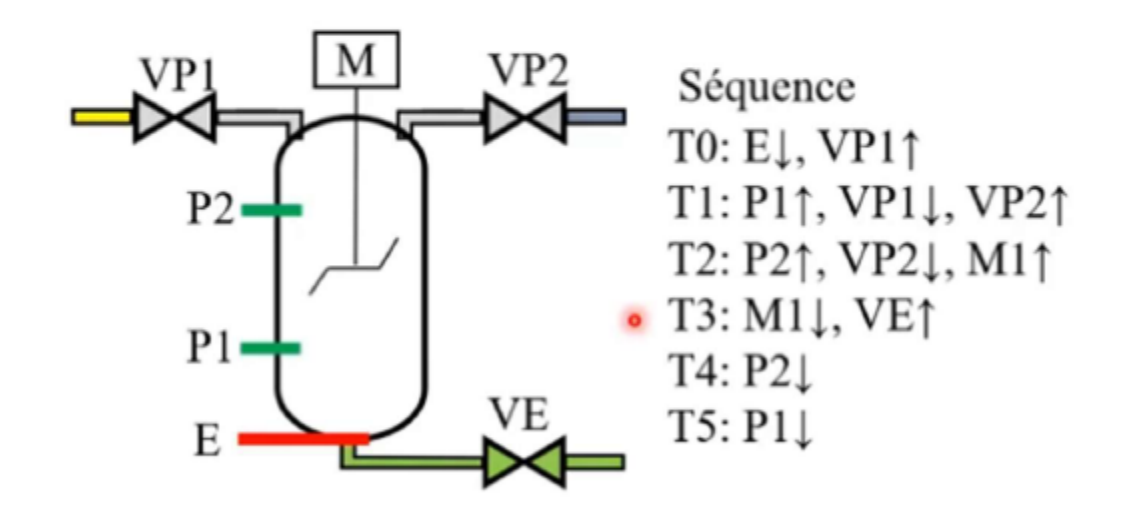

> Factori

4.0

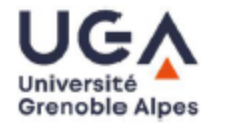

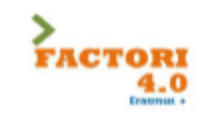

- VE is closed, the cycle is over
- We can begin again

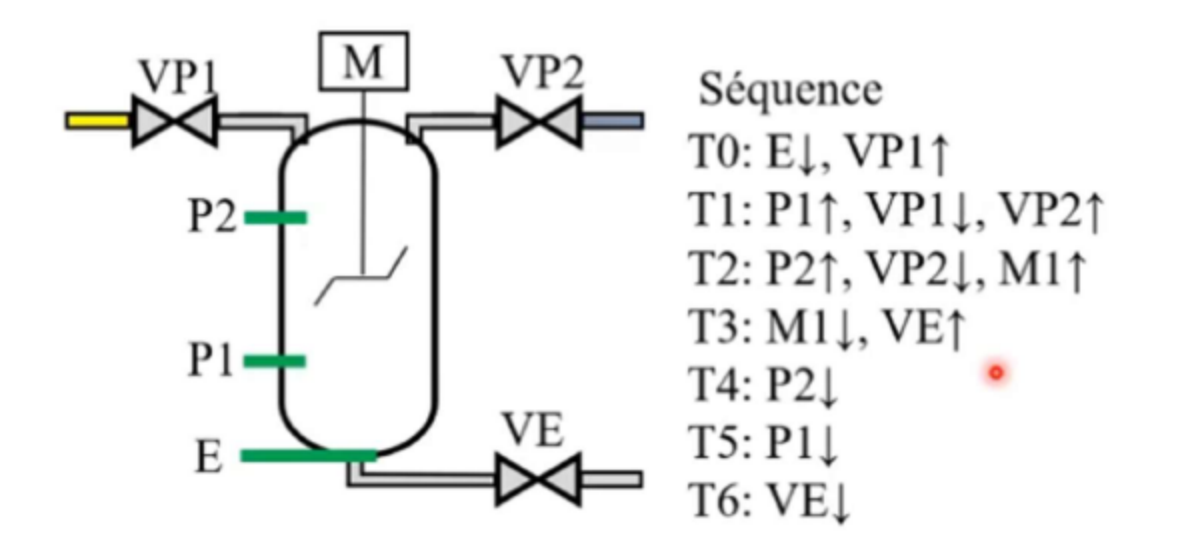

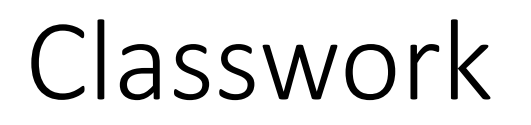

• Implement the ladder diagram of the mixture problem

# 1501324 Sequence Control and PLC

Program: Bachelor program in Computer EngineeringCredit: 3(2-2)Lecture: 30 HoursLab: 30 Hours

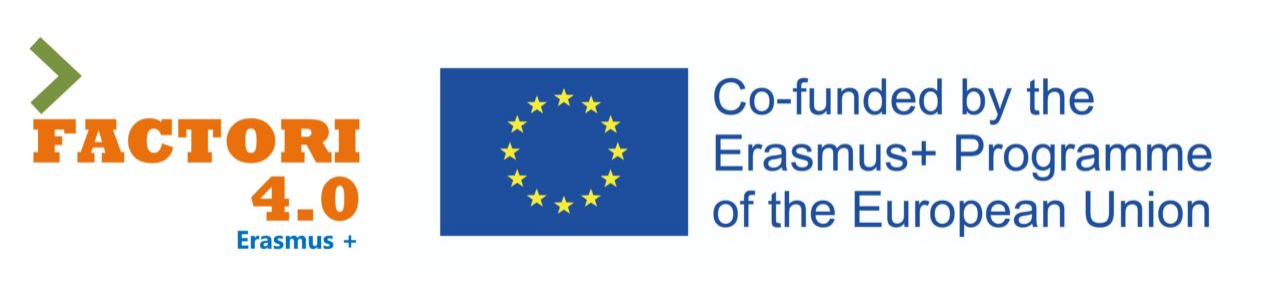

This course has been modified in the framework of an Erasmus + project: Asean Factori 4.0 Across South East Asian Nations: From Automation and Control Training to the Overall Roll-out of Industry 4.0

609854-EPP-1-2019-1-FR-EPPKA2-CBHE-JP

2<sup>nd</sup> Semester, Academic Year: 2023

Assoc. Prof. Punnarumol Temdee, Ph.D.

Asst. Prof. Roungsan Chaisricharoen, Ph.D.

Asst. Prof. Santichai Wicha, Ph.D.

Lect. Chayapol Kamyod, Ph.D.

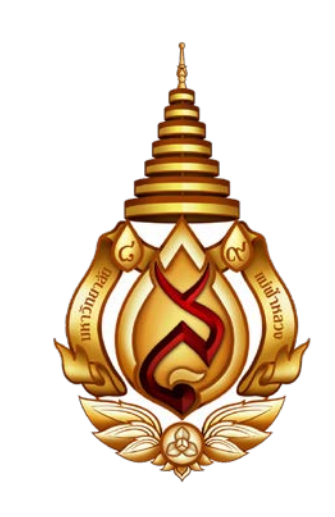

# Lab 01: Process monitoring via HMI

# Human-Machine Interface

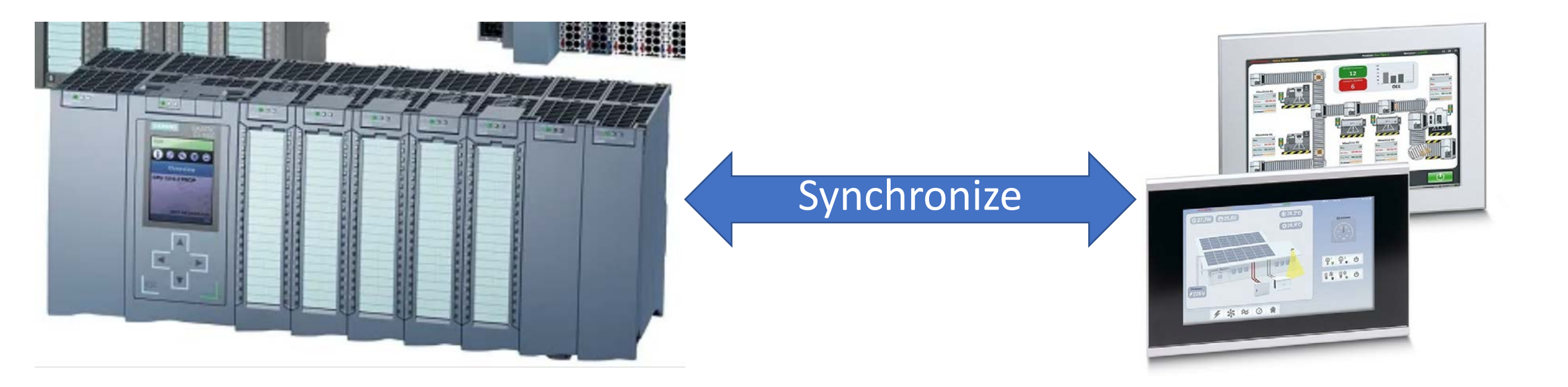

HMI provides a method of displaying information and obtaining inputs, modeling the control system as a whole. HMIs do not typically provide any way to modify the logic program

# Add an HMI to the project

Double click the "Add new device" command

| Project tree                      |  |
|-----------------------------------|--|
| Devices                           |  |
| Ē                                 |  |
|                                   |  |
| <ul> <li>Project10</li> </ul>     |  |
| 💕 Add new device                  |  |
| 💑 Devices & networks              |  |
| Diagram Distance [CPU 1512C-1 PN] |  |
| Ungrouped devices                 |  |
| 🕨 🚟 Security settings             |  |
| 🕨 🔀 Cross-device functions        |  |
| 🕨 🙀 Common data                   |  |
| Documentation settings            |  |
| 🕨 词 Languages & resources         |  |
| Online access                     |  |
| 🕨 🣴 Card Reader/USB memory        |  |

| Add new device      |                             |                 |                                     |
|---------------------|-----------------------------|-----------------|-------------------------------------|
| Device name:        |                             |                 |                                     |
|                     |                             | 1               |                                     |
| HMI_1               |                             | ]               |                                     |
|                     |                             |                 |                                     |
|                     |                             | Device:         |                                     |
|                     | SIMATIC Basic Panel         |                 |                                     |
|                     | ▼ Im SIMAIIC Comfort Panel  |                 |                                     |
| Controllers         | ■ 4 Display                 |                 |                                     |
|                     | TR700 Comfort               |                 |                                     |
|                     | 64V2 124-06C01-0AX0         |                 | TP700 Comfort                       |
|                     | TP700 Comfort INOX PCT      |                 |                                     |
|                     | TP700 Comfort INOX PCT Port | Article no.:    | 6AV2 124-0GC01-0AX0                 |
| HMI                 | TP700 Comfort Portrait      | Version         | 16000                               |
|                     | TP700 Comfort Outdoor       | version.        | 10.0.0.0                            |
|                     | TP700 Comfort Outdoor Po    | Description:    |                                     |
|                     | 🕨 🔚 KP700 Comfort           | 7.0" TFT displa | y, 800 x 480 pixels, 16M colors;    |
|                     | 🕨 🛅 9'' Display             | Touch screen;   | 1 x MPI/PROFIBUS DP, 1 x            |
|                     | 🕨 🛅 12'' Display            | and RT/IRT sup  | port (2 Ports); 2 x Multimedia card |
| PC systems          | 🕨 🛅 15'' Display            | slot, 3 x USB   |                                     |
|                     | 🕨 🛅 19'' Display            |                 |                                     |
|                     | 🕨 🛅 22'' Display            |                 |                                     |
|                     | 🕨 🛅 SIMATIC Mobile Panel    |                 |                                     |
|                     | HMI SIPLUS                  |                 |                                     |
|                     |                             |                 |                                     |
| Select the          | required HMI device         |                 |                                     |
| Sciect the          | required min device         |                 |                                     |
|                     |                             |                 |                                     |
|                     |                             |                 |                                     |
|                     |                             |                 |                                     |
|                     | < III >                     |                 |                                     |
|                     |                             |                 |                                     |
| Start device wizard |                             |                 | OK Cancel                           |
|                     |                             |                 |                                     |

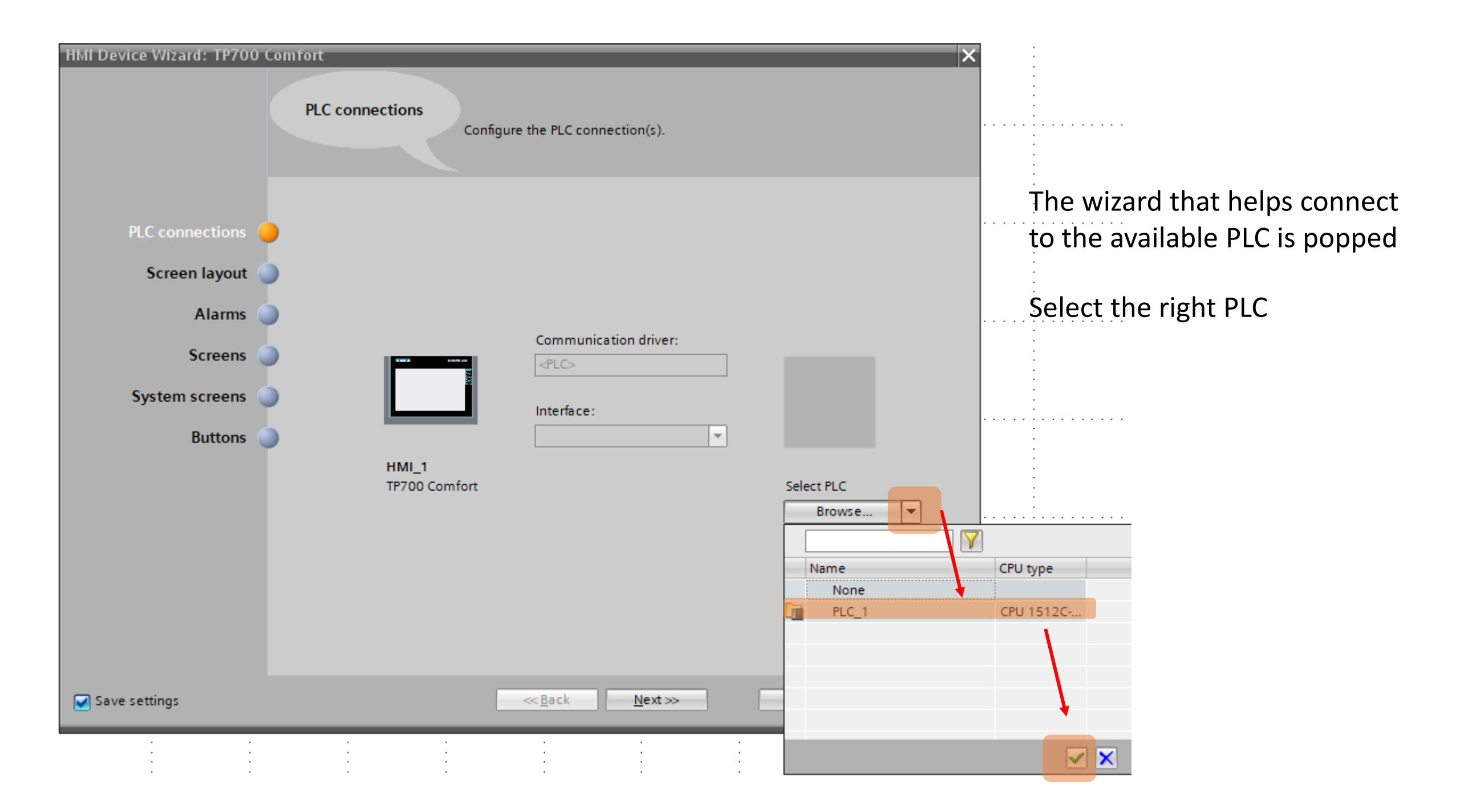

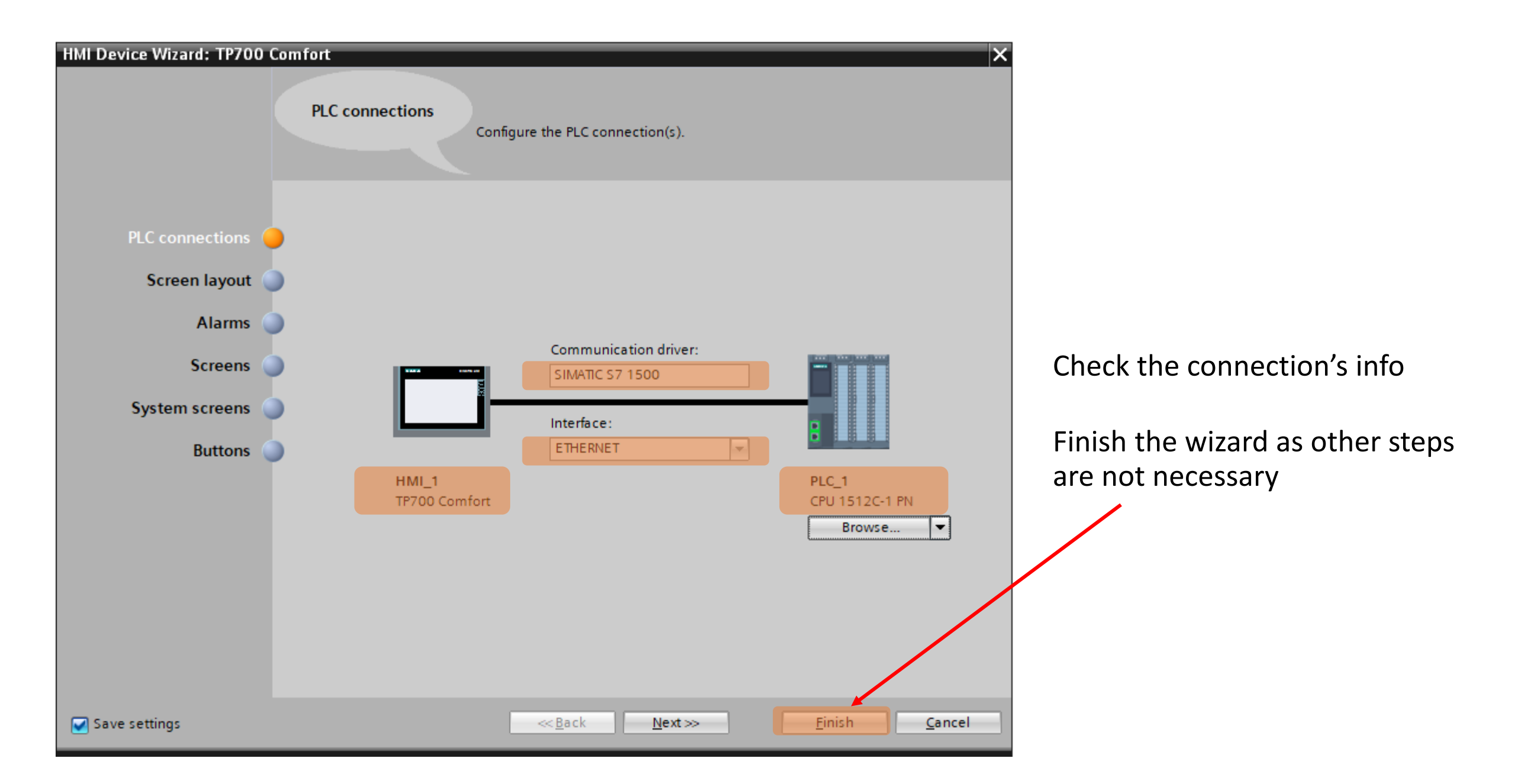

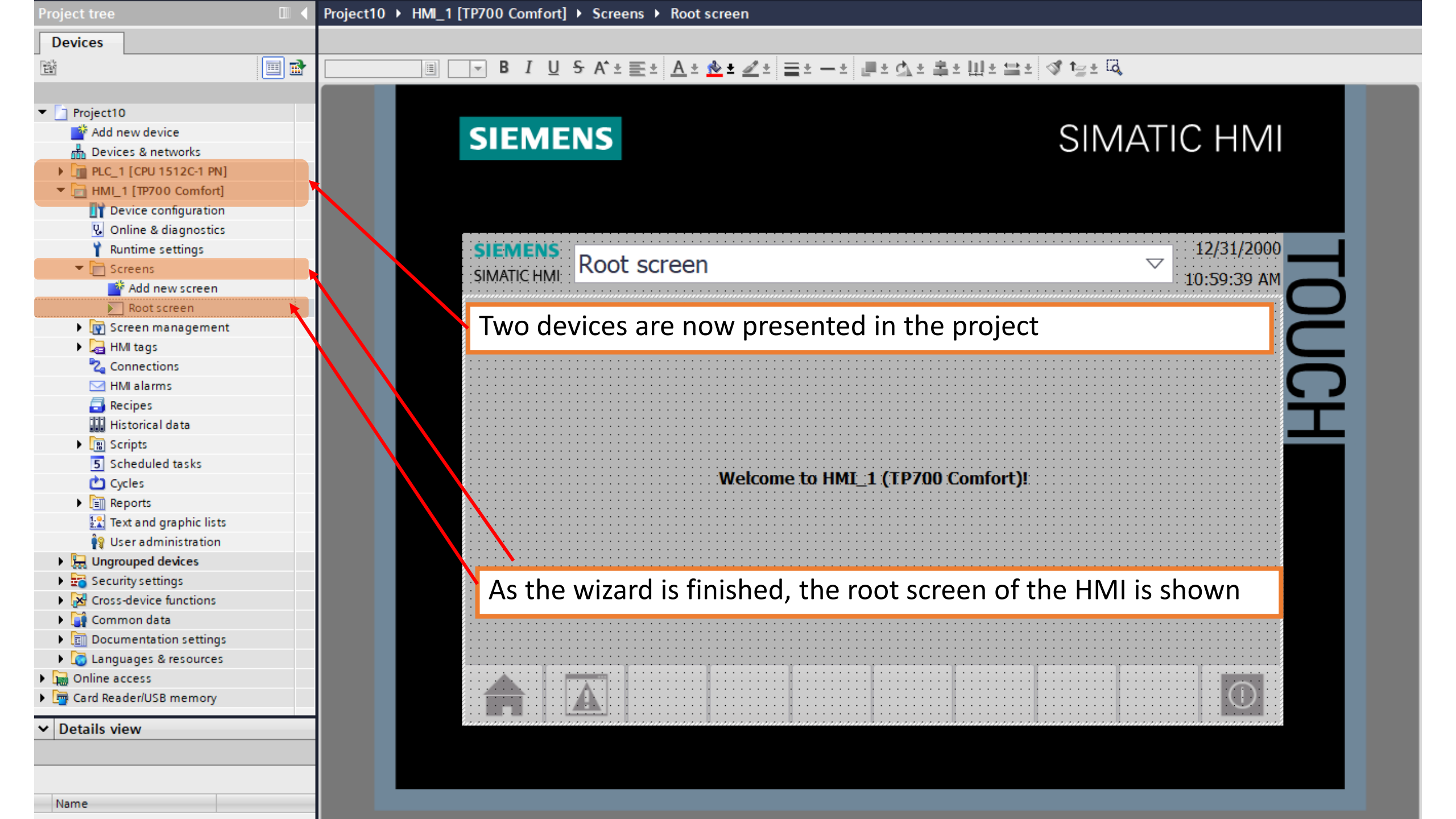

| Project tree 🔲 🖣                                                                                                    | roject10 → Devices & networks                                                                                                    | ٥ |
|----------------------------------------------------------------------------------------------------|----------------------------------------------------------------------------------------------------|---|
| Devices                                                                                                    | 🐺 Topology view — 🚠 Network view — 👔 Device vie                                                                                                    | w |
| 1<br>1<br>1<br>1<br>1<br>1<br>1<br>1<br>1<br>1<br>1<br>1<br>1<br>1<br>1<br>1<br>1<br>1<br>1                                                                                                    | Retwork Retwork Retwork Connections Red Connections VPN TeleControl                                                                                                    |   |
| <ul> <li>Project10</li> <li>Add new device</li> <li>Devices &amp; networks</li> <li>PLC_1 [CPU 1512C-1 PN]</li> <li>HML_1 [TP700 Comfort]</li> <li>Device configuration</li> <li>Online &amp; diagnostics</li> <li>Runtime settings</li> <li>Screens</li> <li>Add new screen</li> <li>Root screen</li> <li>Root screen</li> <li>Root screen</li> <li>Screen management</li> <li>Screen management</li> <li>HMI tags</li> <li>Show all tags</li> <li>Add new tag table</li> <li>Default tag table [2]</li> <li>Connections</li> <li>Hold alarms</li> <li>Recipes</li> <li>Historical data</li> <li>Scripts</li> <li>Scheduled tasks</li> <li>Cycles</li> <li>Reports</li> <li>Text and graphic lists</li> <li>User administration</li> <li>Ungrouped devices</li> <li>Security settings</li> <li>Consections</li> <li>Common data</li> <li>Documentation settings</li> <li>Name</li> </ul> | PLC_1 Connection Interface 1[x]<br>Connection Interface 1[x]<br>Connection Inte |   |
|                                                                                                    |                                                                                                    |   |

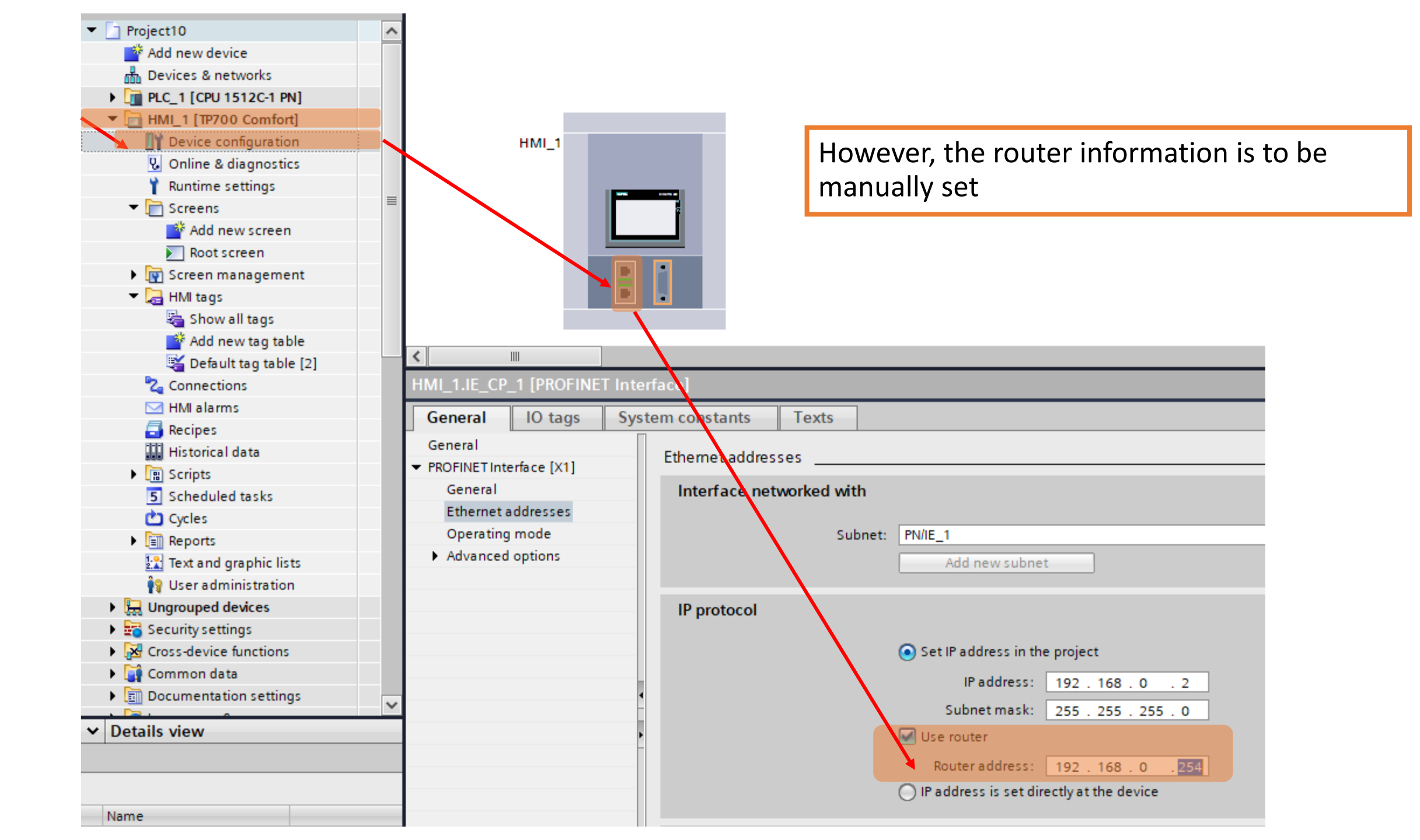

|                                                                                                    | Project tree              | III 🖣 🖡      | Project10 → HMI_1          | I [TP700 Comfor                                                       | t] 🕨 HMI tags 🕨            | Default tag ta | ble [2]         |                       |                   |
|----------------------------------------------------------------------------------------------------|---------------------------|--------------|----------------------------|-----------------------------------------------------------------------|----------------------------|----------------|-----------------|-----------------------|-------------------|
|                                                                                                    | Devices                   |              |                            |                                                                       |                            |                |                 |                       |                   |
|                                                                                                    |                           |              | 🔊 🕞 🖶 💫                    |                                                                       |                            |                |                 |                       |                   |
|                                                                                                    | _                         |              | Default tag tab            | e                                                                     |                            |                |                 |                       |                   |
|                                                                                                    | ▼ 🕞 HMI 1 [TP700 Comfort] |              | Name .                     | Data type                                                             | Connection                 | PLC name P     | C tag Address   | Access mode           | Acquisition cycle |
|                                                                                                    | Device configuration      |              | Tag Screen                 | Number UInt                                                           | <nternal tag=""></nternal> | <              | Und             |                       | 1 s               |
|                                                                                                    | 😵 Online & diagnostics    |              | Add new>                   |                                                                       | j.                         |                |                 |                       |                   |
|                                                                                                    | Runtime settings          |              | 11                         |                                                                       |                            |                |                 |                       |                   |
|                                                                                                    | Screens                   |              |                            | The first                                                             | thing to d                 | o is to m      | anage HI        | MI's tag table        | د                 |
|                                                                                                    | 🕨 📴 Screen managemen      | t 🖌          |                            | THE HISE                                                              | tining to u                |                | anage m         | vii 5 tag tabit       | •                 |
|                                                                                                    | 🔻 🔚 HMI tags              |              |                            |                                                                       |                            |                |                 |                       |                   |
|                                                                                                    | 🗞 Show all tags           |              |                            |                                                                       |                            |                |                 |                       |                   |
|                                                                                                    | 🚽 📑 Add new tag tabl      |              |                            |                                                                       |                            |                |                 |                       |                   |
| Project tree                                                                                                    | 💥 Default tag table       | [2]          | Discrete alarms            | Analog alarr                                                          | ns Logging ta              | ags            |                 |                       |                   |
| Devices                                                                                                    |                           |              |                            |                                                                       |                            |                |                 |                       |                   |
|                                                                                                    |                           |              |                            |                                                                       |                            |                |                 |                       |                   |
| _                                                                                                    | Default tag table         |              |                            |                                                                       |                            |                |                 |                       |                   |
| ▼ Project10                                                                                                    | Name 🔺                    | Data type    | Connection                 | PLC name PLC ta                                                       | q Address Acces            | s mode         | Acquisition cyc | le Logged Source.comr | ment              |
| Add new device                                                                                                    | Tag_ScreenN               | lumber Uint  | ⊲nternal tag>              | <und.< td=""><td></td><td></td><td>1 s</td><td></td><td></td></und.<> |                            |                | 1 s             |                       |                   |
| Devices & networks                                                                                                    | Tag_ScreenN               | lumbe Ulnt 🔳 | <nternal tag=""></nternal> | . 48                                                                  |                            |                | • 1 s           |                       |                   |
| PLC_1 [CPU 1512C-1 PN]                                                                                                    | <add new=""></add>        |              |                            |                                                                       |                            |                |                 |                       |                   |
| ▼ 🛅 HMI_1 [TP700 Comfort]                                                                                                    |                           |              |                            |                                                                       | PLC_1 [CPU 1512C           | -1 PN]         |                 | $ \mathbf{Y} $        |                   |
| 🛐 Device configuration                                                                                                    |                           |              |                            |                                                                       | Software units             |                | Name            | Data type             | Address           |
| 况 Online & diagnostics                                                                                                    |                           |              |                            |                                                                       | Program blocks             | 5              | None            |                       |                   |
| 🍸 Runtime settings                                                                                                    |                           |              |                            |                                                                       | Iechnology obj<br>BLC tags | ects           | В               | Bool                  | %I10.1            |
| ▼ [] Screens                                                                                                    | Discusto al anno          | Anglengler   |                            |                                                                       | Default tags               | table 🛛        | E               | Bool                  | %I10.2            |
| Add new screen                                                                                                    | Discrete alarms           | Analog alarn | ns Logging tag             | gs                                                                    | Delaut lag                 |                | Mix             | Bool                  | %Q4.2             |
|                                                                                                    |                           |              |                            |                                                                       |                            | • 🖅            | P               | Bool                  | %I10.0            |
| When the <add ne<="" td=""><td>w&gt; is clicked, the r</td><td>next is to l</td><td>browse and</td><td>l link</td><td></td><td></td><td>V1</td><td>Bool</td><td>%Q4.0</td></add> | w> is clicked, the r      | next is to l | browse and                 | l link                                                                |                            |                | V1              | Bool                  | %Q4.0             |
| to a PIC's tag                                                                                                    |                           |              |                            |                                                                       |                            |                | V2              | Bool                  | %Q4.1             |
|                                                                                                    |                           |              |                            |                                                                       |                            | •              | VE              | Bool                  | %Q4.3             |
| Default tag table [3]                                                                                                    |                           |              |                            | (                                                                     | 1111                       |                |                 |                       |                   |
| 2 Connections                                                                                                    |                           |              |                            |                                                                       | Showall                    |                |                 |                       |                   |
| 🖂 HMI alarms                                                                                                    |                           |              |                            |                                                                       | Showah                     |                |                 |                       |                   |
|                                                                                                    |                           |              |                            |                                                                       |                            |                |                 |                       |                   |

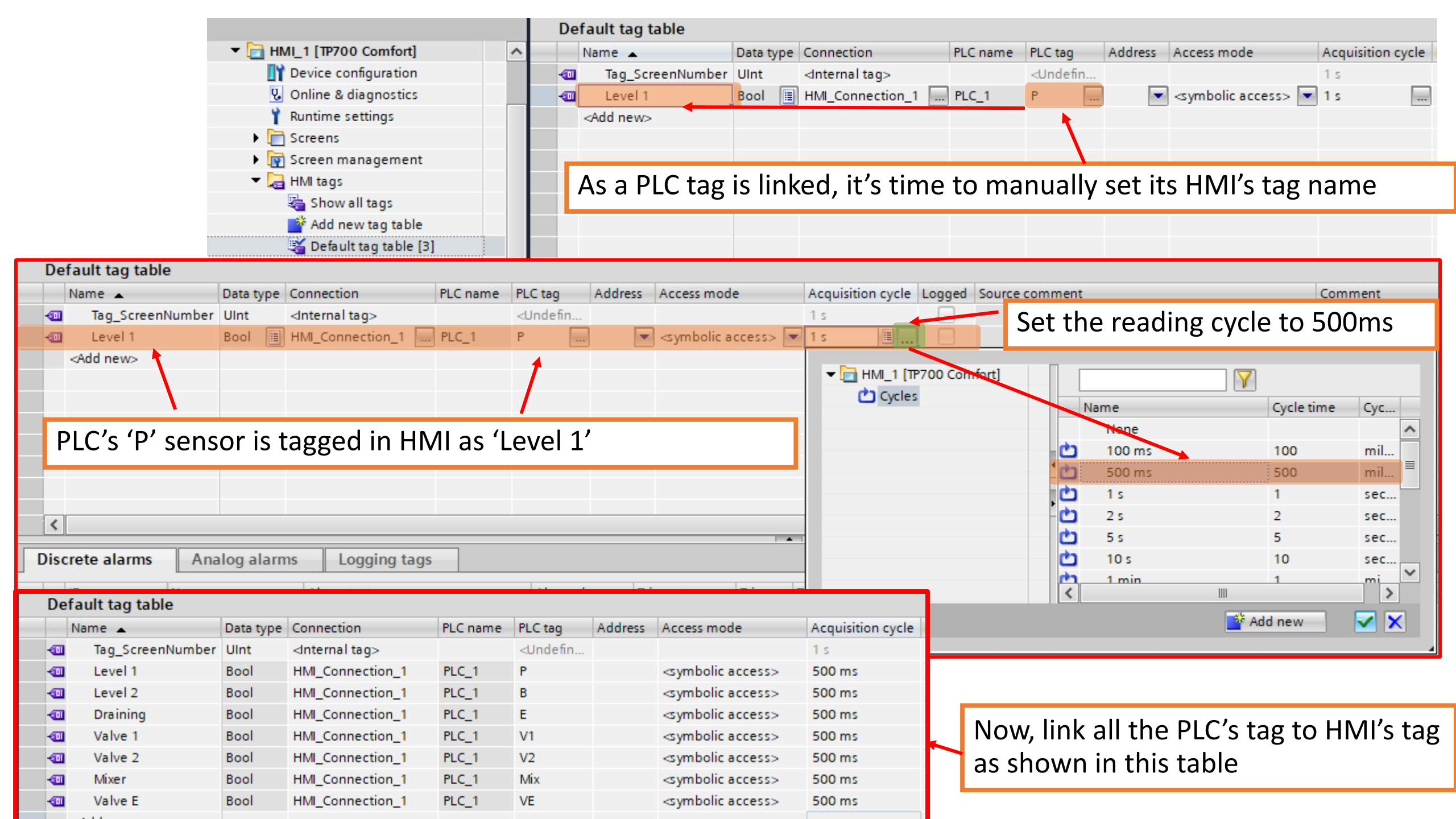

Now, it's time to work with the screen. As the current sample is not complicate, the root screen is only used.

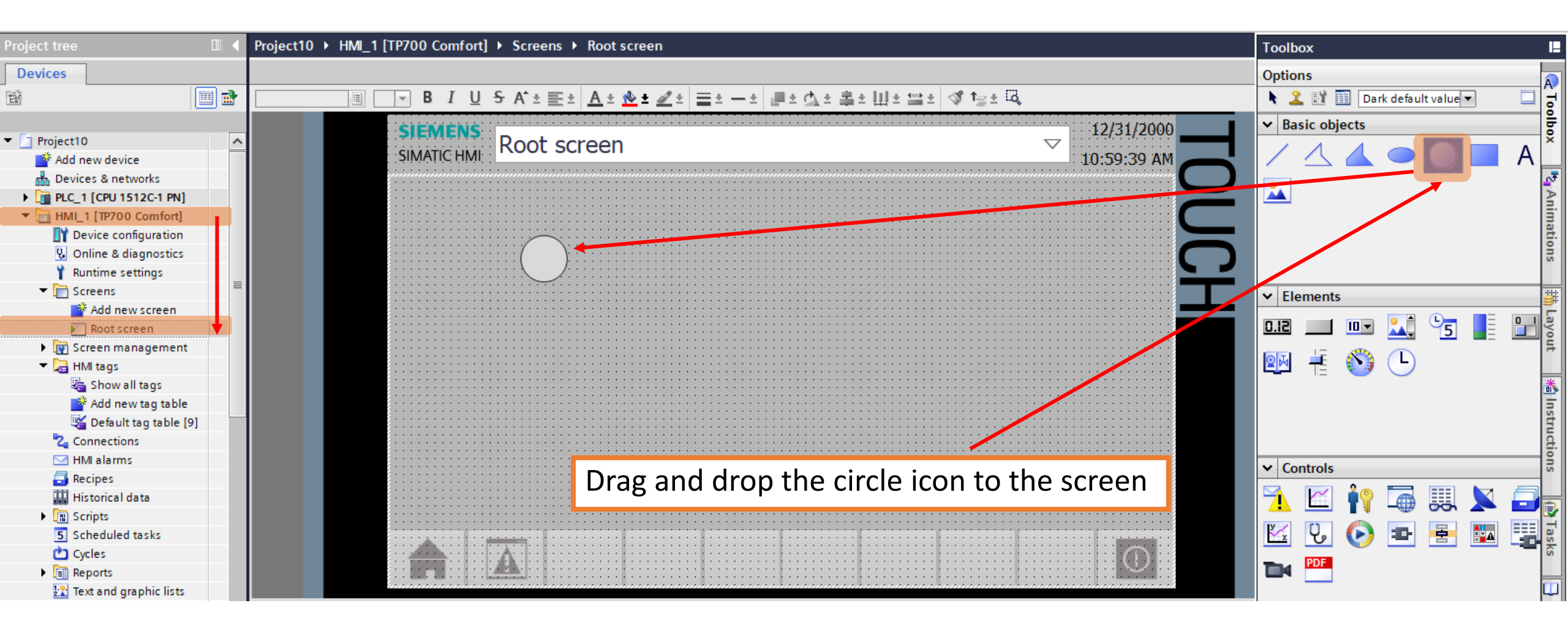

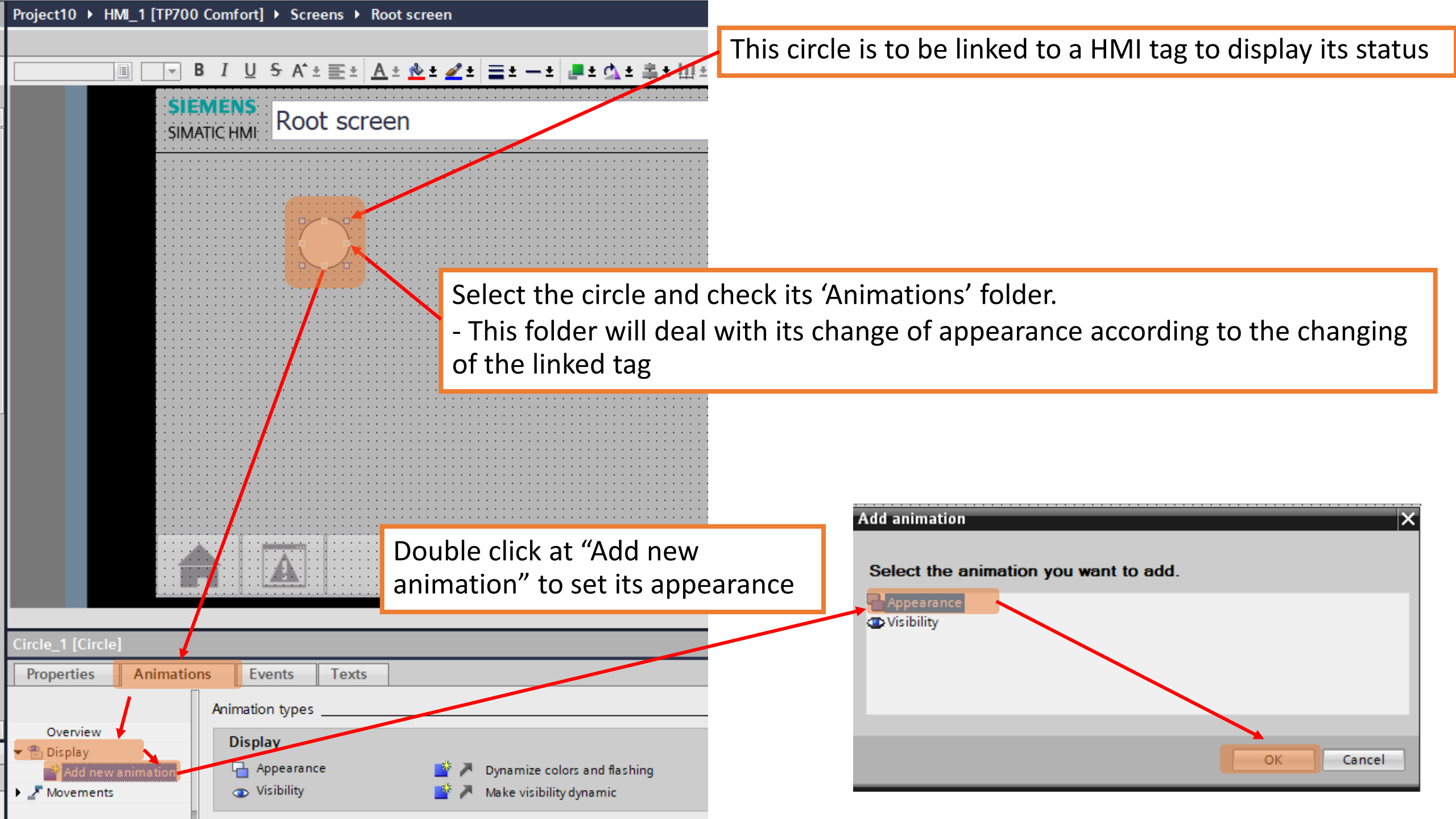

| Circle_1 [Circle]                    |                    |                  |              |             |   |                                   | Rise Properties | 🗓 Info 🔒 🗓 Diagnostics |   |
|--------------------------------------|--------------------|------------------|--------------|-------------|---|-----------------------------------|-----------------|------------------------|---|
| Properties Animation                 | s Events T         | exts             |              |             |   |                                   |                 |                        |   |
|                                      | Appearance         |                  |              |             |   |                                   |                 |                        |   |
| Overview V<br>Coverview V<br>Display | Tag                |                  |              |             |   | Туре                              |                 |                        |   |
| 💣 Add new animation                  | Name:              |                  |              |             | ■ | Range                             |                 |                        |   |
| Appearance 📕                         | Address:           |                  |              |             |   | <ul> <li>Multiple bits</li> </ul> |                 |                        |   |
| Movements                            |                    |                  |              |             |   | Single bit                        |                 |                        |   |
| •                                    | Range 🔺            | Background color | Border color | Flashing    |   |                                   |                 |                        |   |
| -                                    | <add new=""></add> |                  |              |             |   |                                   |                 |                        |   |
|                                      | _                  |                  |              |             |   |                                   |                 |                        | _ |
|                                      | The app            | earance set      | ting is no   | w available |   |                                   |                 |                        |   |
|                                      |                    |                  |              |             |   |                                   |                 |                        |   |

| Circle_1 [Circle]     |                    |                          | Roperties | 🗓 Info 👔 🖳 Diagnostics 👘 💷 🗏 |
|-----------------------|--------------------|--------------------------|-----------|------------------------------|
| Properties Animations | Events             | Texts                    |           |                              |
| A                     | ppearance          |                          |           |                              |
| Overview              | Tag                | Туре                     |           |                              |
| Add new animation     | Name:              | . 📃 🔜 🔪 💽 Range          |           |                              |
| Appearance            | Address:           | @DiagnosticsIndicatorTag |           | <u>^</u>                     |
| Movements             |                    | a Draining               |           |                              |
| 4                     | -                  | Tevel 1                  |           |                              |
|                       | Range 🔺            | Tevel 2                  |           |                              |
| -                     | <add new=""></add> | Mixer                    |           |                              |
|                       | -                  | Tag_ScreenNumber         |           |                              |
|                       | -                  | Talve 1                  |           |                              |
|                       | -                  | Valve 2                  |           | ~                            |

Browse and select the desired HMI's tag. In this case, select the 'Level 2' tag.

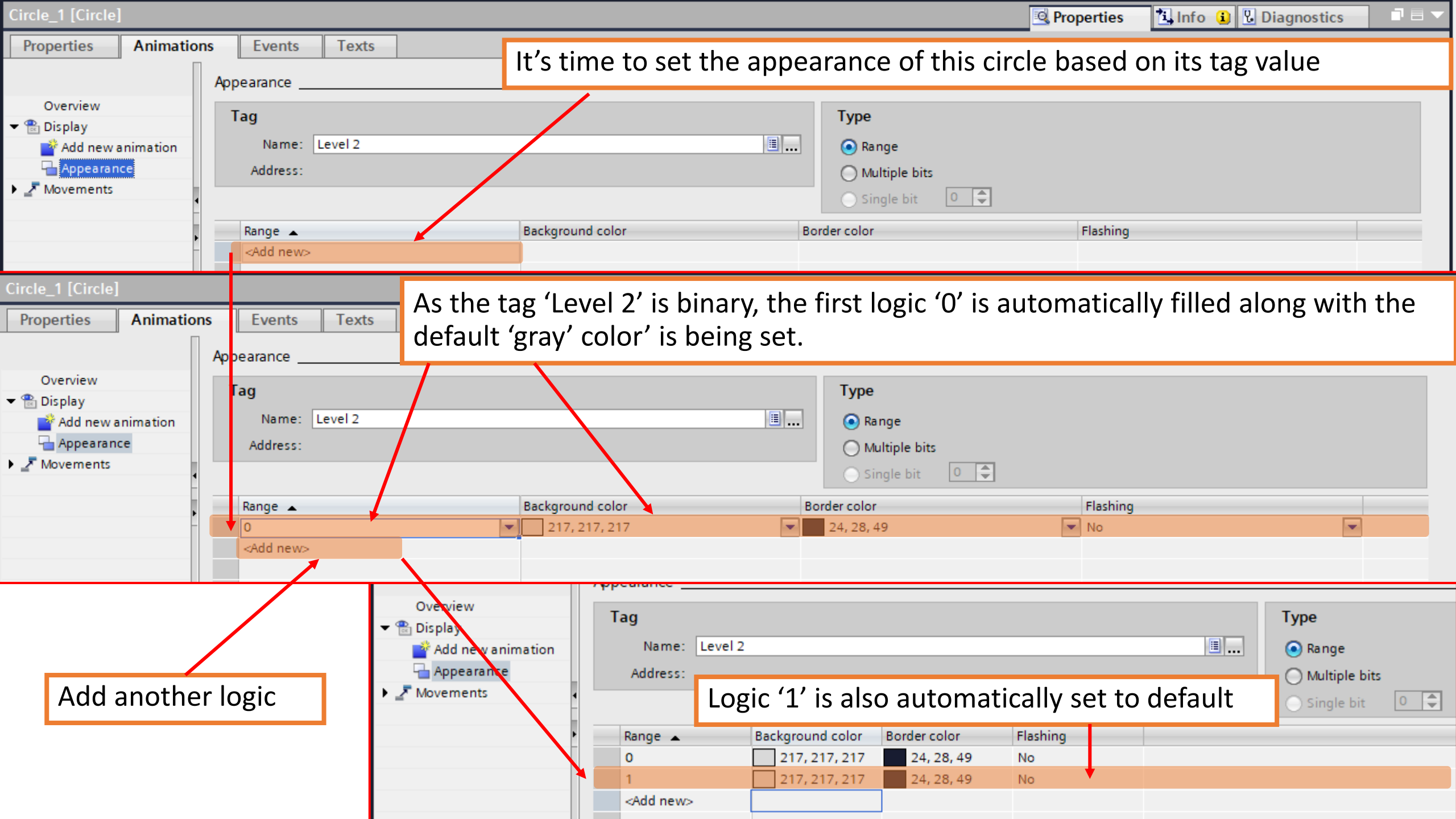

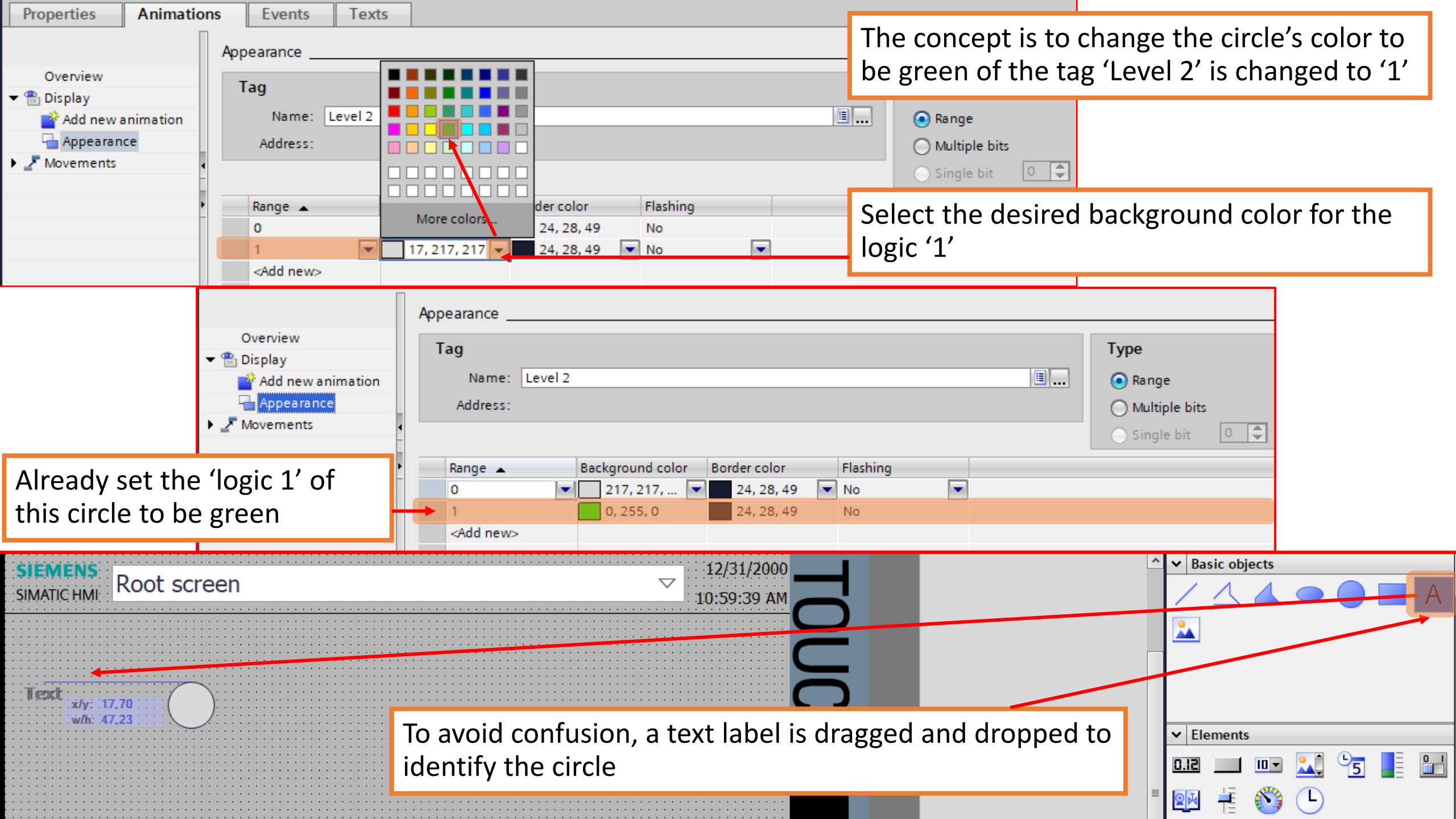

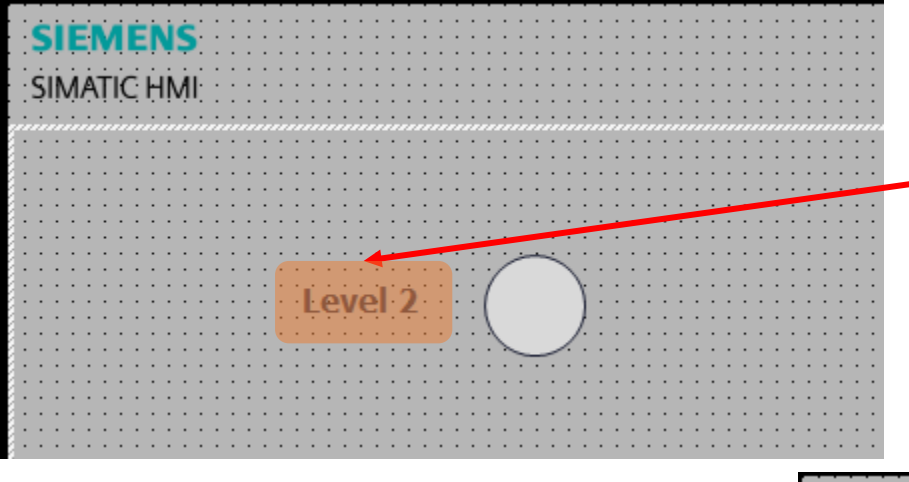

Manually edit the text to 'Label 2' which is matching its tag

Now, repletely add circles and labels to show all available HMI's tags

Don't forget to link each added circle to its correlated tag

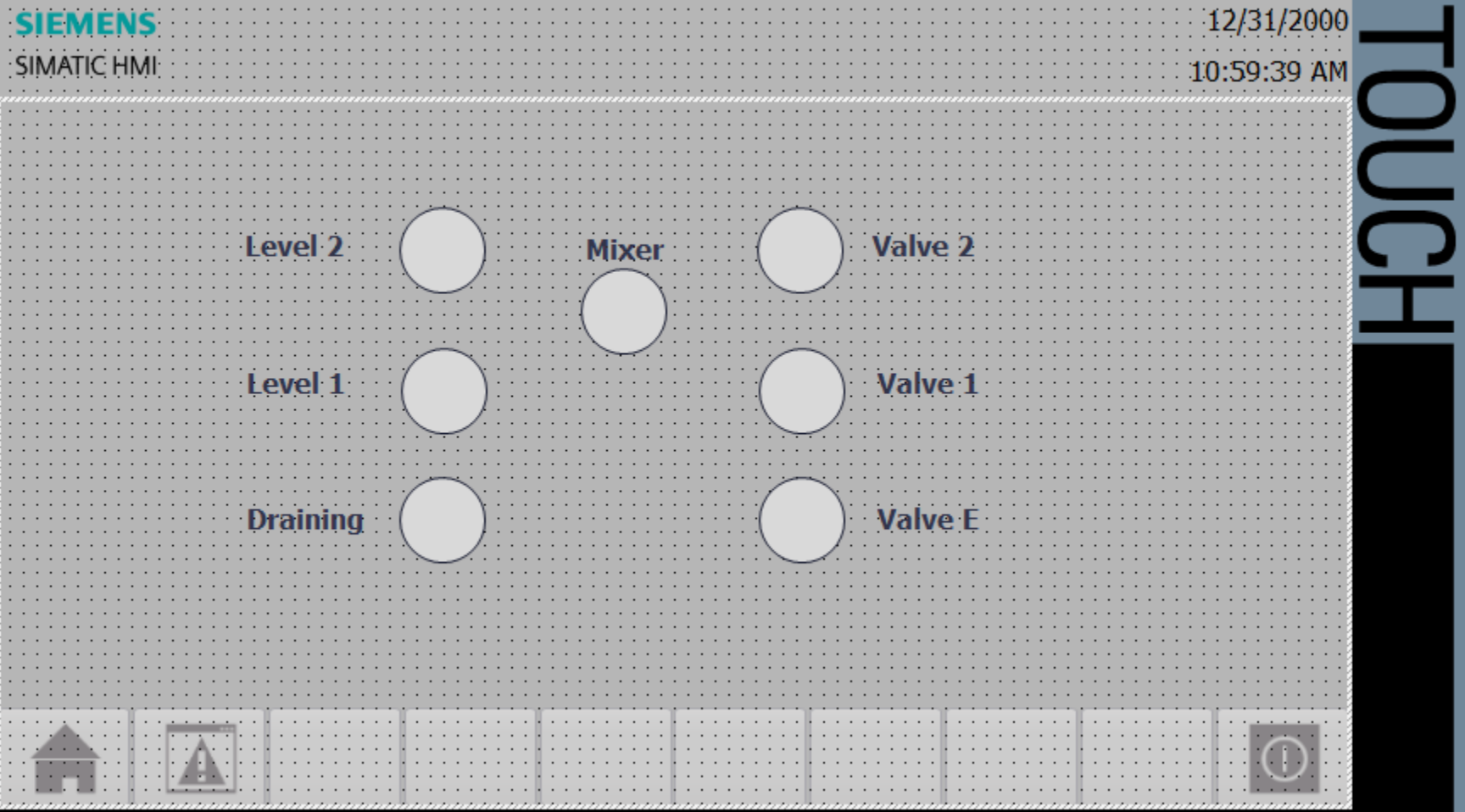

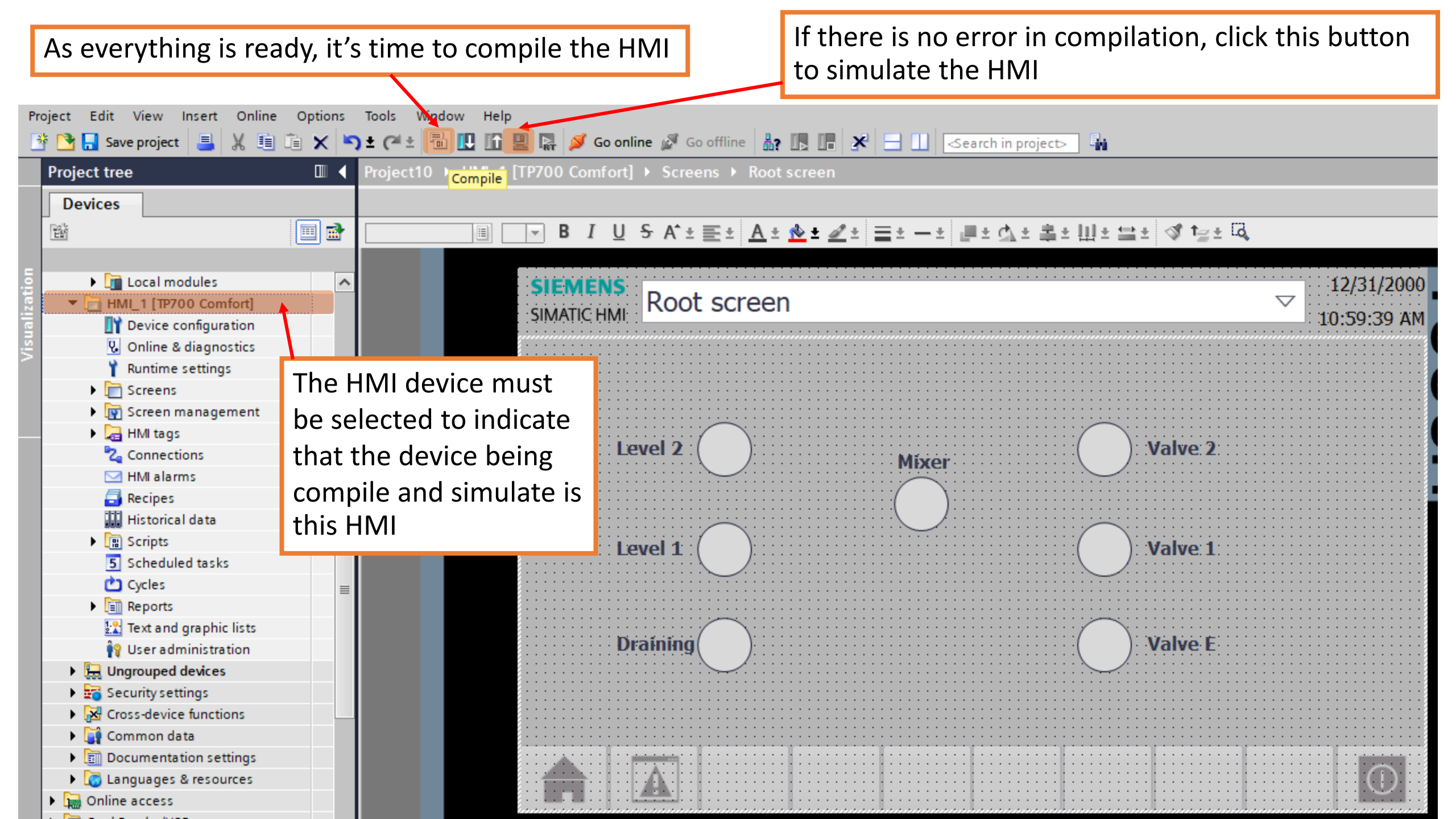

#### **PLC Simulator**

# Simulating an HMI

- HMI simulation is an independent session that sync with the targeted session of PLC simulation
- Actually, it doesn't matter which one is running first
  - Personally, running a PLC simulation first is recommended
- In this case, run the PLC simulation first, and make sure the operation is correct
- Then, run the HMI simulator, they will automatically synchronized each others

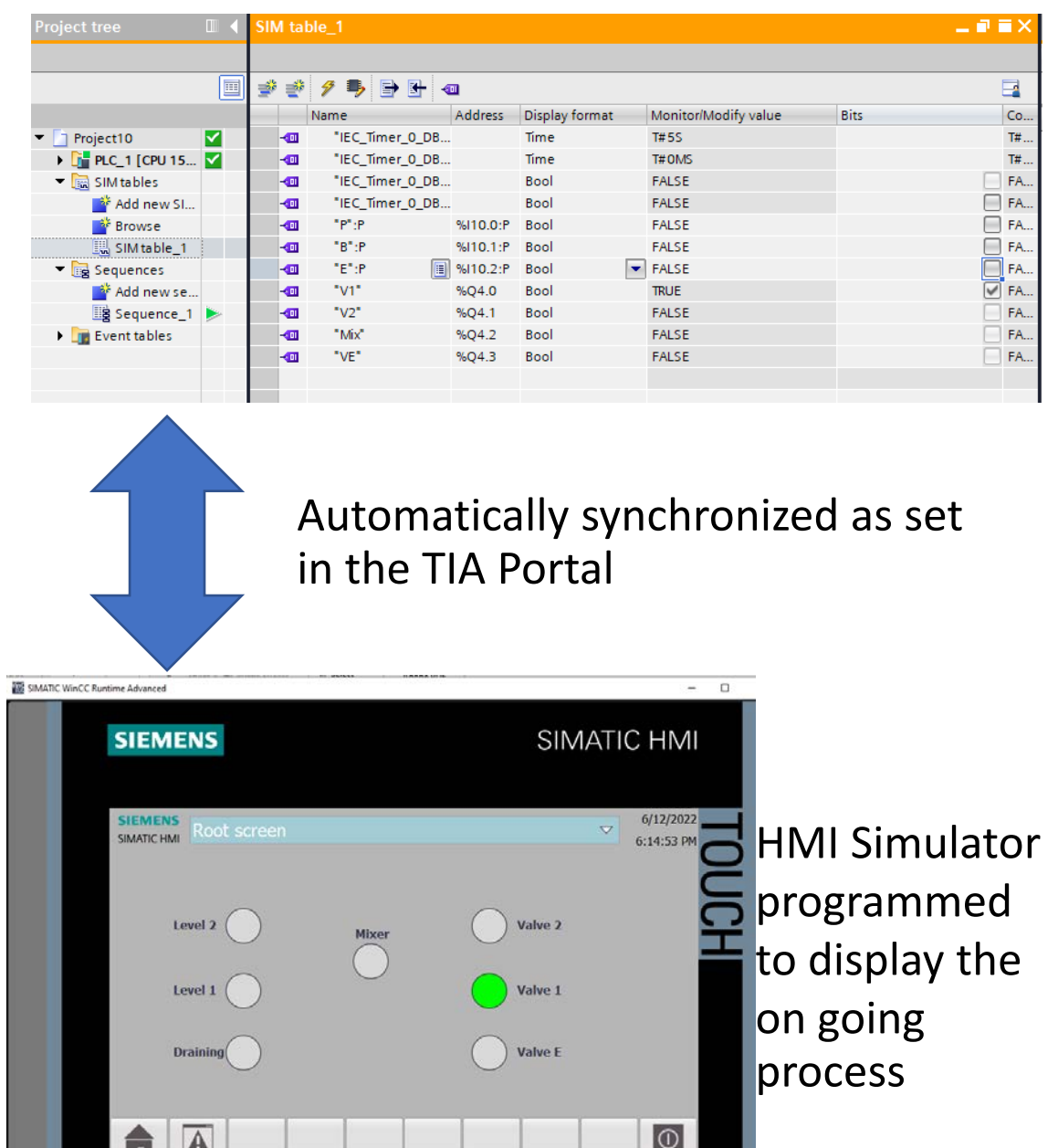

#### 

# Exercise

- Modify the problem to contain another mixer, and monitoring its status in the HMI
### Lab 02: Process control via HMI

#### Process control via HMI

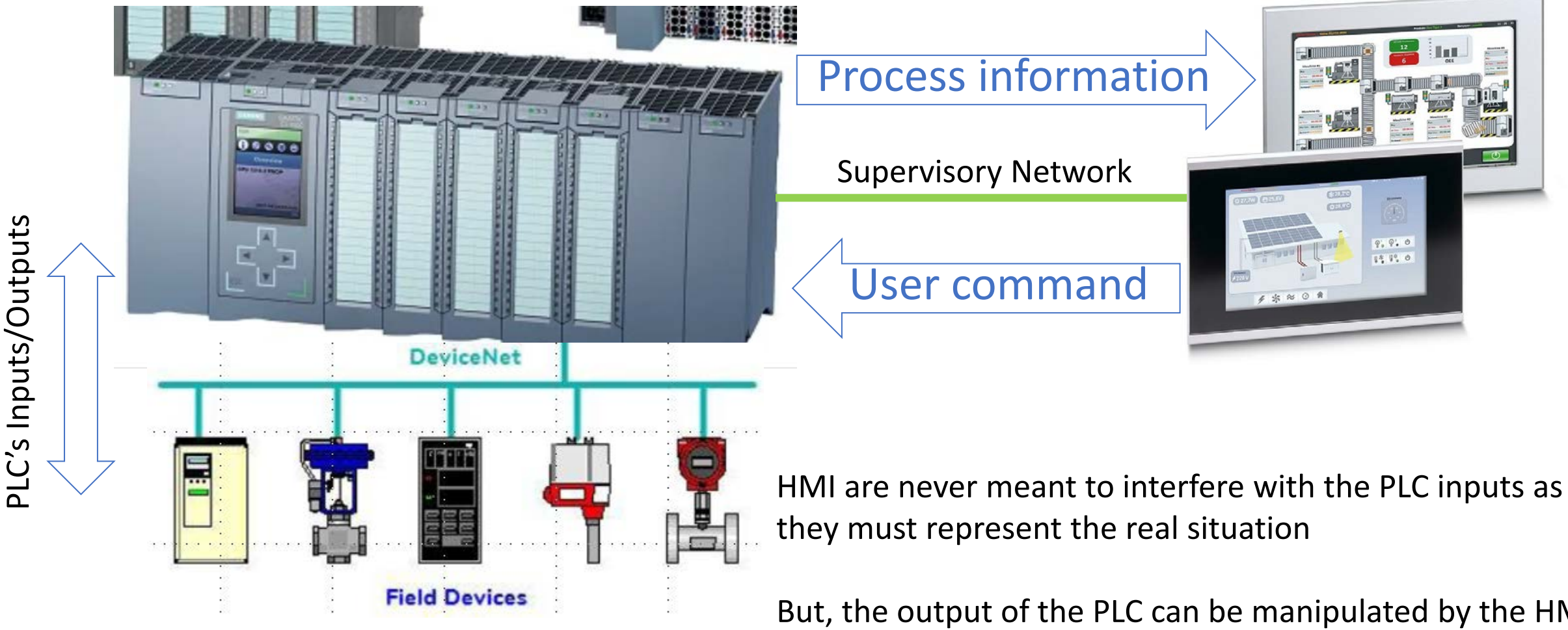

But, the output of the PLC can be manipulated by the HMI in order to override or suspense the normal process if there are necessary factors

### Start/Stop the process from HMI

- Add a control switch to start and stop the whole process
- V1, V2, Mixer and VE are off as the switch is off
- VD or ditching valve is added to ditch the remaining liquid in the tank as the process is forced to stop
  - VD is on as long as the process is forced to stop

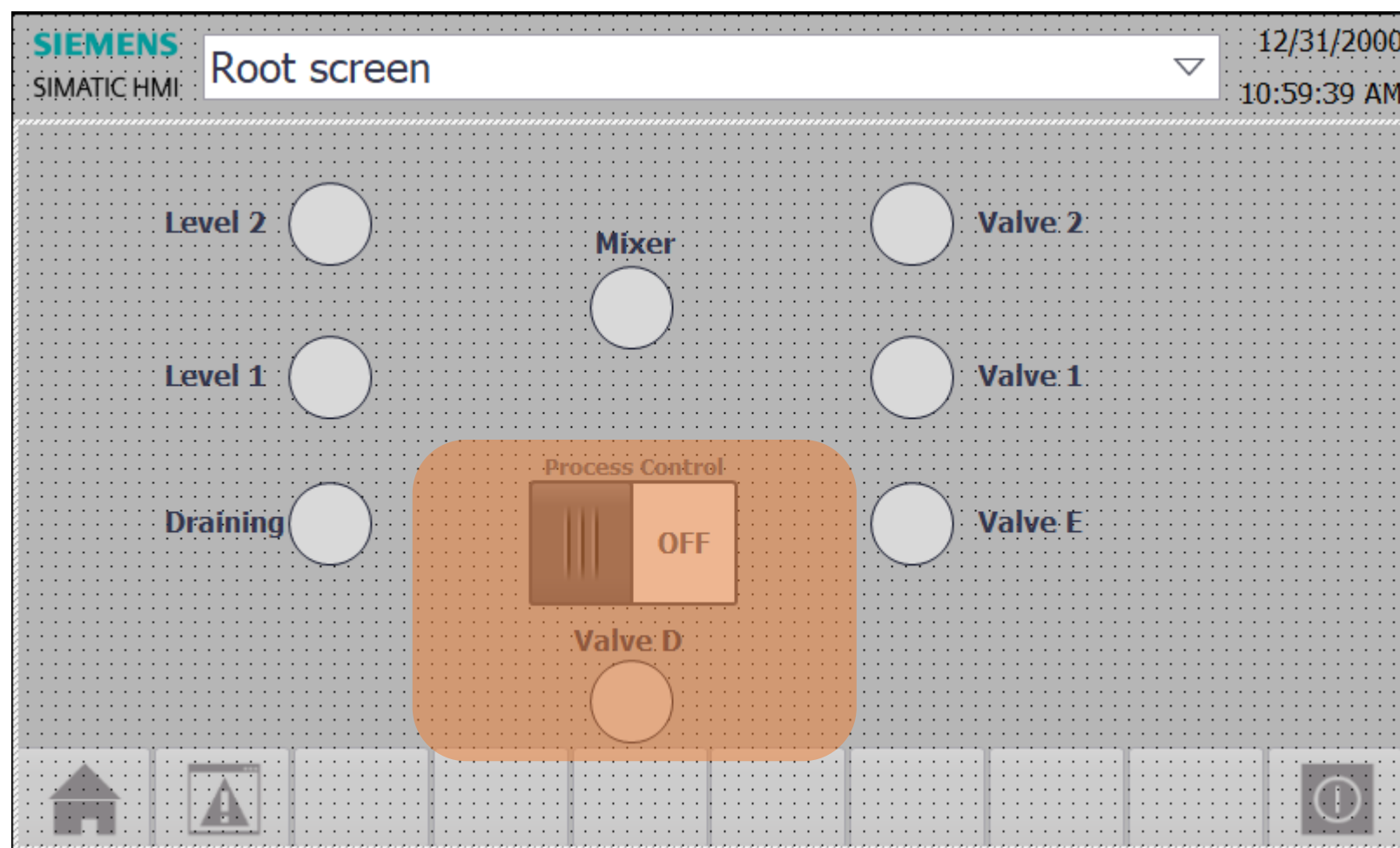

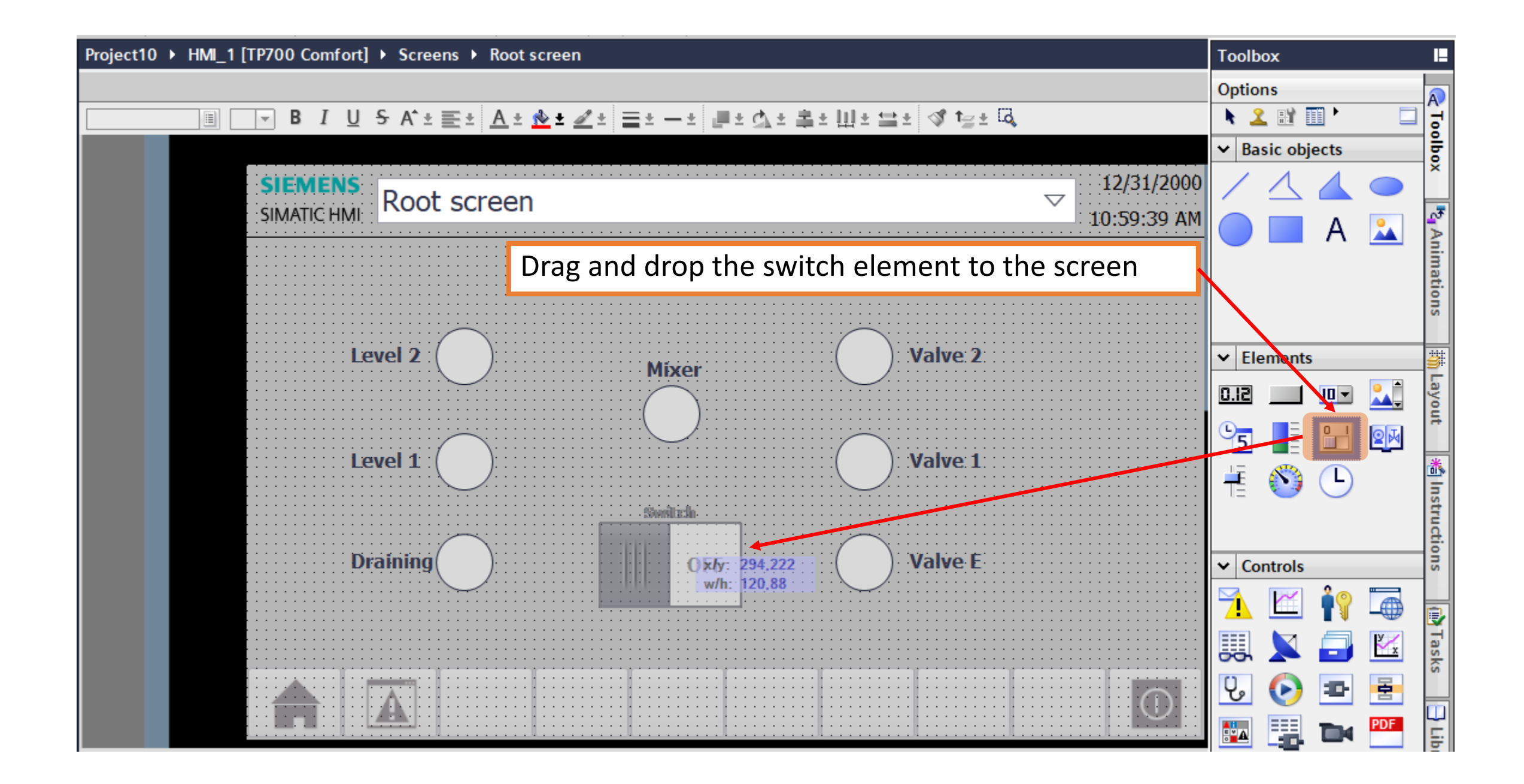

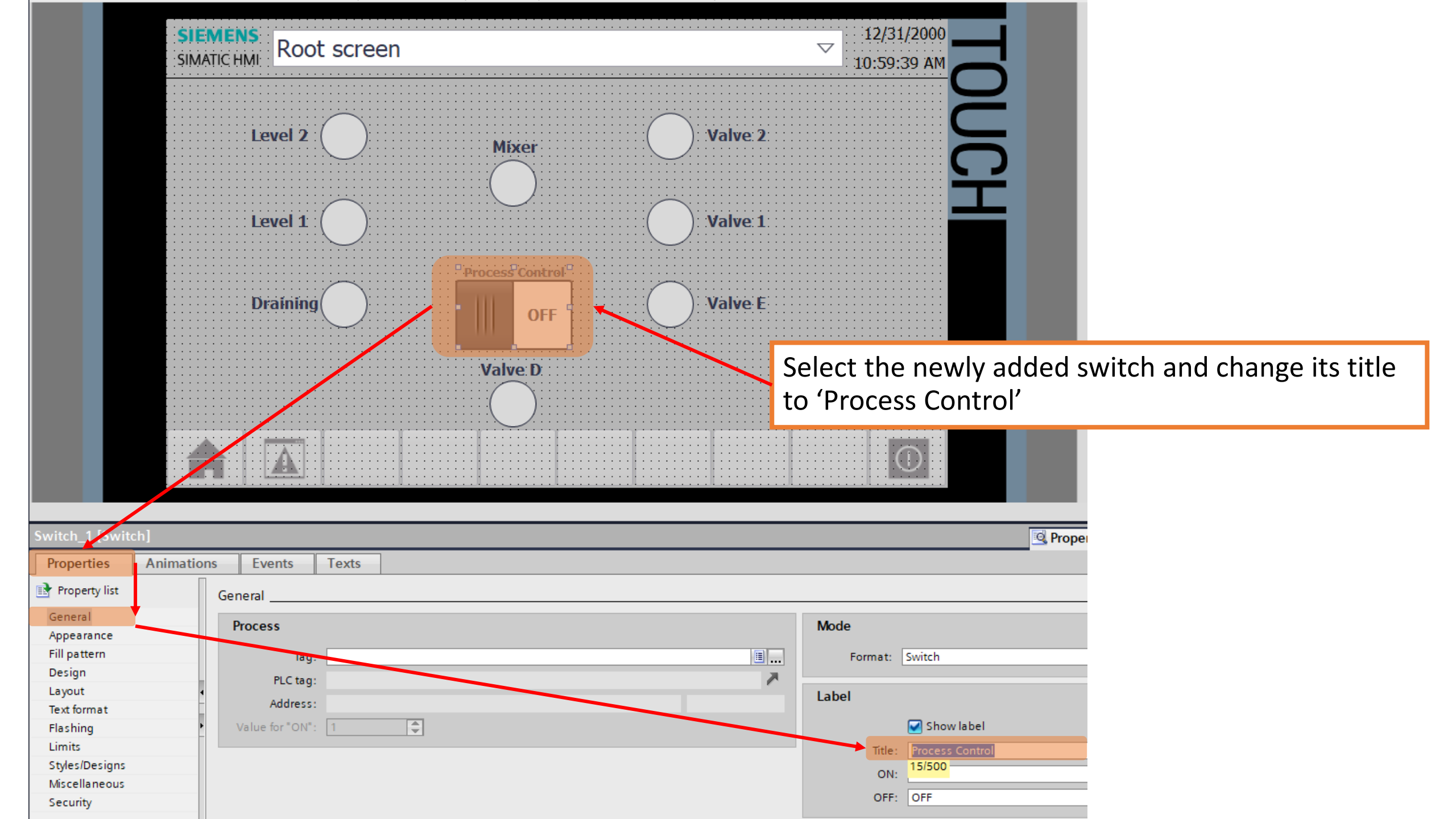

| Project tree                                                                                                    |   |                   | Proje      | ct1 | 0                  | 1512C-1 PN] | PLC tags  | • | Default tag | table | [68]   |                                                                                                    |                                                                                                    |                                                                                                    |
|----------------------------------------------------------------------------------------------------|---|-------------------|------------|-----|--------------------|-------------|-----------|---|-------------|-------|--------|----------------------------------------------------------------------------------------------------|----------------------------------------------------------------------------------------------------|----------------------------------------------------------------------------------------------------|
| Devices                                                                                                    |   |                   |            |     |                    |             |           |   |             |       |        |                                                                                                    |                                                                                                    |                                                                                                    |
| 1 de la companya de la companya de l | • |                   | <u></u> ₩. | s'e | 🖻 🛃 📽 🛍            |             |           |   |             |       |        |                                                                                                    |                                                                                                    |                                                                                                    |
|                                                                                                    |   | Default tag table |            |     |                    |             |           |   |             |       |        |                                                                                                    |                                                                                                    |                                                                                                    |
| Project10                                                                                                    |   | ^                 |            |     | Name               |             | Data type |   | Address     |       | Retain | Acces                                                                                                    | Writa                                                                                                    | Visibl S                                                                                                    |
| 📑 Add new device                                                                                                    |   |                   | 1          | -   | Р                  |             | Bool      |   | %I10.0      |       |        | <b></b>                                                                                                    |                                                                                                    | <b></b>                                                                                                    |
| 🛗 Devices & networks                                                                                                    |   |                   | 2          | -   | В                  |             | Bool      |   | %110.1      |       |        | <b>~</b>                                                                                                    | <b></b>                                                                                                    | <b></b>                                                                                                    |
| PLC_1 [CPU 1512C-1 PN]                                                                                                    |   |                   | 3          | -   | E                  |             | Bool      |   | %I10.2      |       |        | <b>~</b>                                                                                                    | <b></b>                                                                                                    | <b></b>                                                                                                    |
| Device configuration                                                                                                    |   |                   | 4          | -   | V1                 |             | Bool      |   | %Q4.0       |       |        | <b>~</b>                                                                                                    |                                                                                                    | <b></b>                                                                                                    |
| 😧 Online & diagnostics                                                                                                    |   |                   | 5          | -   | V2                 |             | Bool      |   | %Q4.1       |       |        | <b>~</b>                                                                                                    | <b></b>                                                                                                    | <b></b>                                                                                                    |
| Software units                                                                                                    | 1 | ≡                 | 6          | -   | Mix                |             | Bool      |   | %Q4.2       |       |        | <b>~</b>                                                                                                    | <b></b>                                                                                                    | <b></b>                                                                                                    |
| 🕨 🔂 Program blocks                                                                                                    |   |                   | 7          | -   | VE                 |             | Bool      |   | %Q4.3       |       |        | <b>~</b>                                                                                                    | <b>~</b>                                                                                                    |                                                                                                    |
| 🕨 🙀 Technology objects                                                                                                    |   |                   | 8          | -   | VD                 |             | Bool      |   | %Q4.4       | -     |        | <b>~</b>                                                                                                    | ~                                                                                                    | <b></b>                                                                                                    |
| External source files                                                                                                    |   | 1                 | 9          |     | <add new=""></add> |             |           |   |             |       |        | <ul> <li>Image: A start of the start of the start of</li></ul> | <ul> <li>Image: A start of the start of the start of</li></ul> | Image: A start of the start of the start |
| 🔻 🎑 PLC tags                                                                                                    |   |                   |            |     |                    |             |           |   |             |       |        |                                                                                                    |                                                                                                    |                                                                                                    |
| lange Show all tags                                                                                                    |   |                   |            |     |                    |             |           |   |             |       |        |                                                                                                    |                                                                                                    |                                                                                                    |
| 📑 Add new tag table                                                                                                    |   | X                 |            |     |                    |             |           |   |             |       |        |                                                                                                    |                                                                                                    |                                                                                                    |
| 💥 Default tag table [68]                                                                                                    |   |                   |            |     |                    |             |           |   |             |       |        |                                                                                                    |                                                                                                    |                                                                                                    |

With no HMI tags for the added components, return back to the PLC - Add new valve 'VD' and set its address

The user command from the HMI is not input and output of the PLC.

- So, its tag is not I (input) or Q (output)

| Project tree             |   | Proje        | ect1( | ) ▶ PLC_1 [CPU 151 | 2C-1 PN] 	PLC tags | Default tag | table [69]    |              |          |          |          |
|--------------------------|---|--------------|-------|--------------------|--------------------|-------------|---------------|--------------|----------|----------|----------|
| Devices                  |   |              |       |                    |                    |             |               |              |          |          |          |
|                          | 1 | <u></u> ≝∛ : | ŝĝ.   | 🔿 🛃 😤 🛍            |                    |             |               |              |          |          |          |
|                          | _ | D            | )efai | ult tag table      |                    |             |               |              |          |          |          |
| Project10                | ^ |              |       | Name               | Data type          | Address     | Retain        | Acces        | Writa    | Visibl   | Supervis |
| 💣 Add new device         |   | 1            | -00   | P                  | Bool               | %I10.0      |               |              |          | <b></b>  |          |
| n Devices & networks     |   | 2            | -00   | В                  | Bool               | %I10.1      |               |              | <b></b>  | <b>~</b> |          |
| PLC_1 [CPU 1512C-1 PN]   |   | 3            | -00   | E                  | Bool               | %I10.2      |               |              | <b></b>  | <b></b>  |          |
| Device configuration     |   | 4            | -00   | V1                 | Bool               | %Q4.0       |               |              | <b></b>  | <b>~</b> |          |
| 🖳 Online & diagnostics   |   | 5            | -00   | V2                 | Bool               | %Q4.1       |               |              | <b></b>  | <b>~</b> |          |
| Software units           | ≡ | 6            | -00   | Mix                | Bool               | %Q4.2       |               |              | <b></b>  | <b>~</b> |          |
| 🕨 📴 Program blocks       |   | 7            | -00   | VE                 | Bool               | %Q4.3       |               |              | <b>~</b> | <b>~</b> |          |
| 🕨 🚂 Technology objects   |   | 8            | -00   | VD                 | Bool               | %Q4.4       |               |              | <b>~</b> | <b>~</b> |          |
| External source files    |   | 9            | -00   | on                 | Bool               | ™0.0        |               | $\checkmark$ | <b></b>  | <b>~</b> |          |
| 🔻 🚂 PLC tags             |   | 10           |       | <add new=""></add> |                    | 1           |               |              |          | •        |          |
| lange Show all tags      |   |              |       |                    |                    |             | Operand ident | ifier: M     |          |          |          |
| 📑 Add new tag table      |   |              |       |                    |                    |             | Operand t     | ype:         |          |          |          |
| 💥 Default tag table [69] |   |              |       |                    |                    |             | Addr          | ess: 0       |          |          |          |
| PLC data types           |   | Y            |       |                    |                    |             | Rit pure      | bari 🚺       |          |          |          |
| Watch and force tables   |   |              |       |                    |                    |             | bit num       |              |          | -        |          |
| 🕨 🙀 Online backups       |   |              |       |                    |                    |             |               |              |          |          |          |
| 🕨 🔄 Traces               |   |              |       |                    |                    |             |               |              |          |          | X        |

A tag named 'on' is added to set the status of the process to be on or not.

- As it is to be received from the HMI, it is not input or output.

- So, just put it in PLC's memory (M)
- Its value is to be controlled by the HMI

### Put the control variable into the ladder

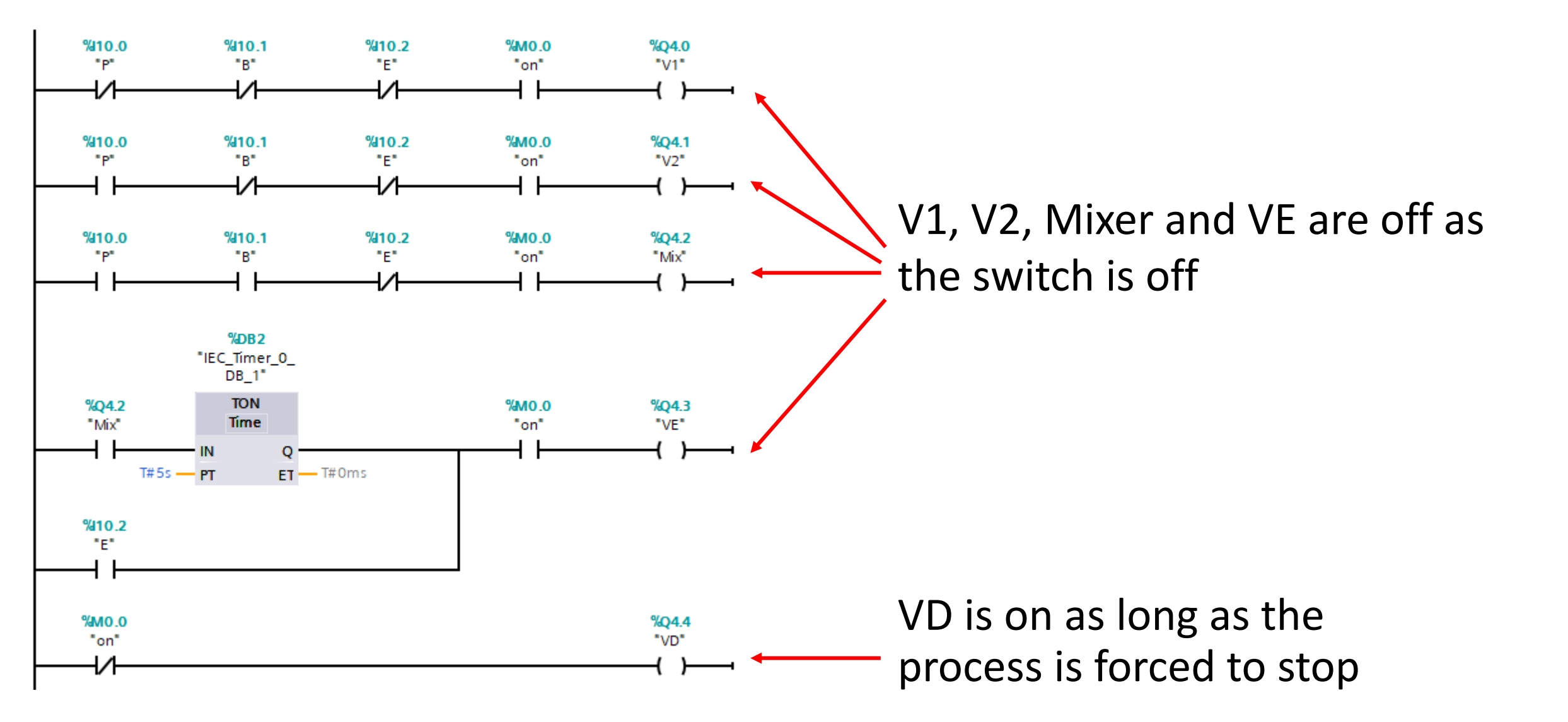

### Config the HMI to control the tag

| Project tree                            | Project | 10 • HMI_1 [TP700 Comfort] | → HMI tags → Def | ault tag table [ | 11]      |                         |
|-----------------------------------------|---------|----------------------------|------------------|------------------|----------|-------------------------|
| Devices                                 |         |                            |                  |                  |          |                         |
| 1 III III III III III III III III III I | ¥ 🗄     | • 🗄 🐁                      |                  |                  |          |                         |
|                                         | Def     | ault tag table             |                  |                  |          |                         |
| ▼ 📄 HMI_1 [TP700 Comfort]               |         | Name 🔺                     | Data type        | Connection       | PLC name | PLC tag A               |
| Device configuration                    |         | Draining                   | Bool             | HMI_Connectio    | PLC_1    | E                       |
| 😨 Online & diagnostics                  |         | Level 1                    | Bool             | HMI_Connectio    | PLC_1    | P                       |
| Y Runtime settings                      |         | Level 2                    | Bool             | HMI_Connectio    | PLC_1    | В                       |
| ▼ Creens                                |         | Mixer                      | Bool             | HMI_Connectio    | PLC_1    | Mix                     |
| 💕 Add new screen                        |         | Tag_ScreenNumber           | UInt             | ⊲nternal tag>    |          | <undefined></undefined> |
| Root screen                             |         | Valve 1                    | Bool             | HMI_Connectio    | PLC_1    | V1                      |
| 🔸 🕨 🔯 Screen management                 |         | Valve 2                    | Bool             | HMI_Connectio    | PLC_1    | V2                      |
| 🔻 🔚 HMI tags                            |         | Valve E                    | Bool             | HMI_Connectio    | PLC_1    | VE                      |
| lange Show all tags                     |         | Valve D                    | Bool             | HMI_Connectio    | PLC_1    | VD                      |
| 💕 Add new tag table                     |         | on                         | Bool             | HMI_Connectio    | PLC_1    | on                      |
| 📲 Default tag table [11]                |         | <add new=""></add>         |                  |                  |          |                         |

First, update the HMI tag table with two new tags from the PLC Then, link these new tags to the screen components

## Link the 'on' tag to the switch

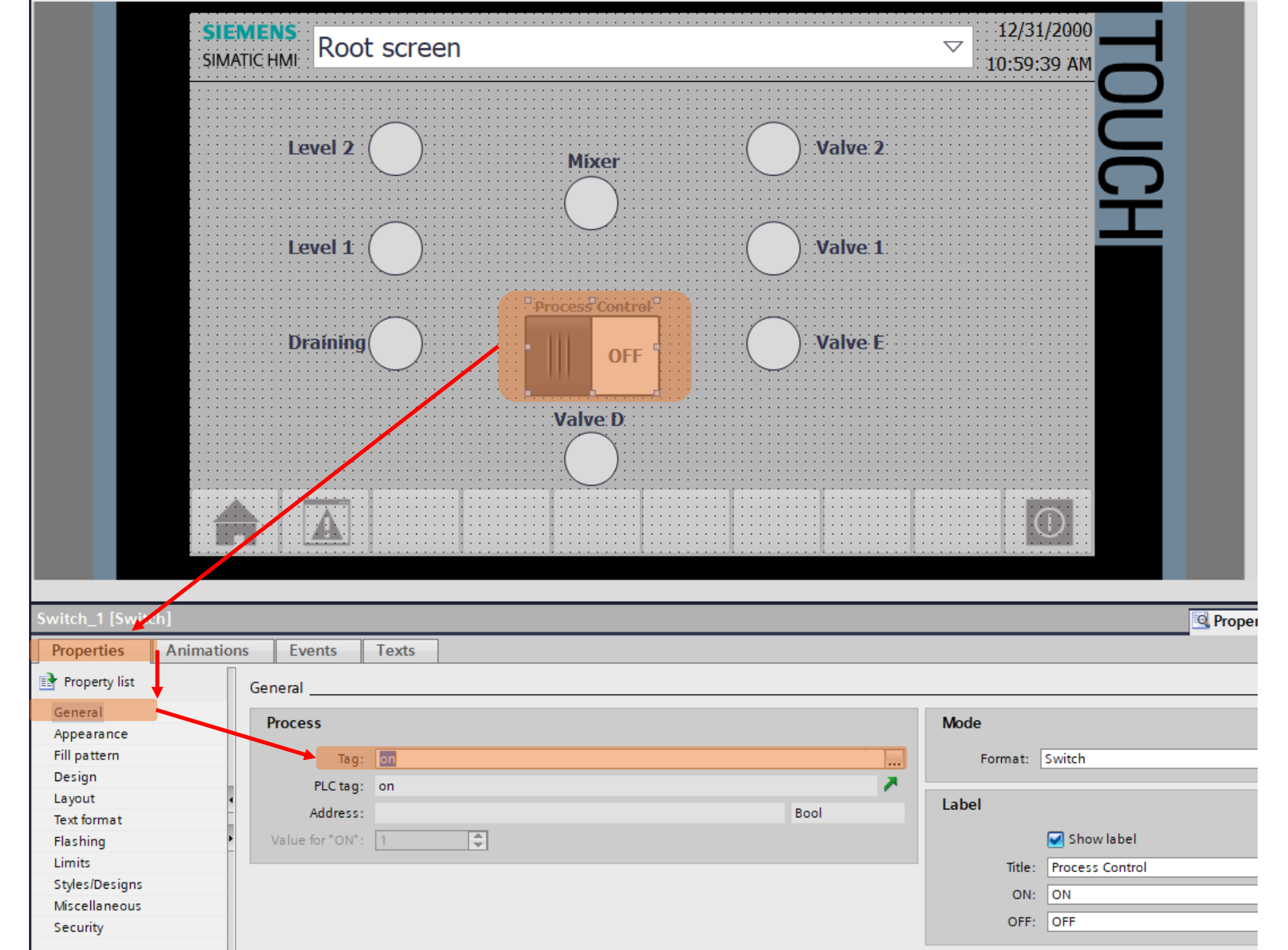

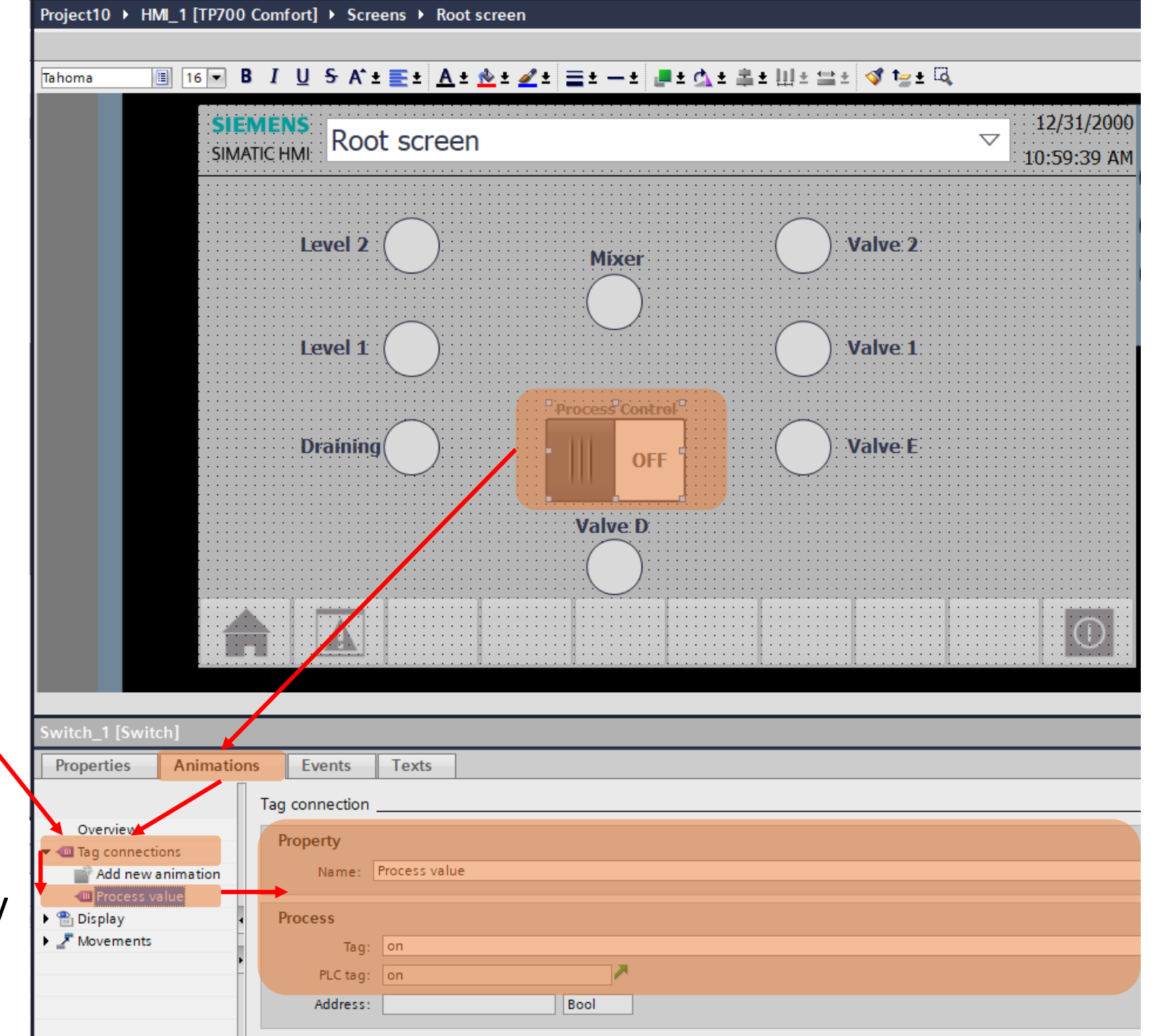

As it is a switch, the tag connections is enable by default

Config its property and tag if they're not automatically set by previous setting

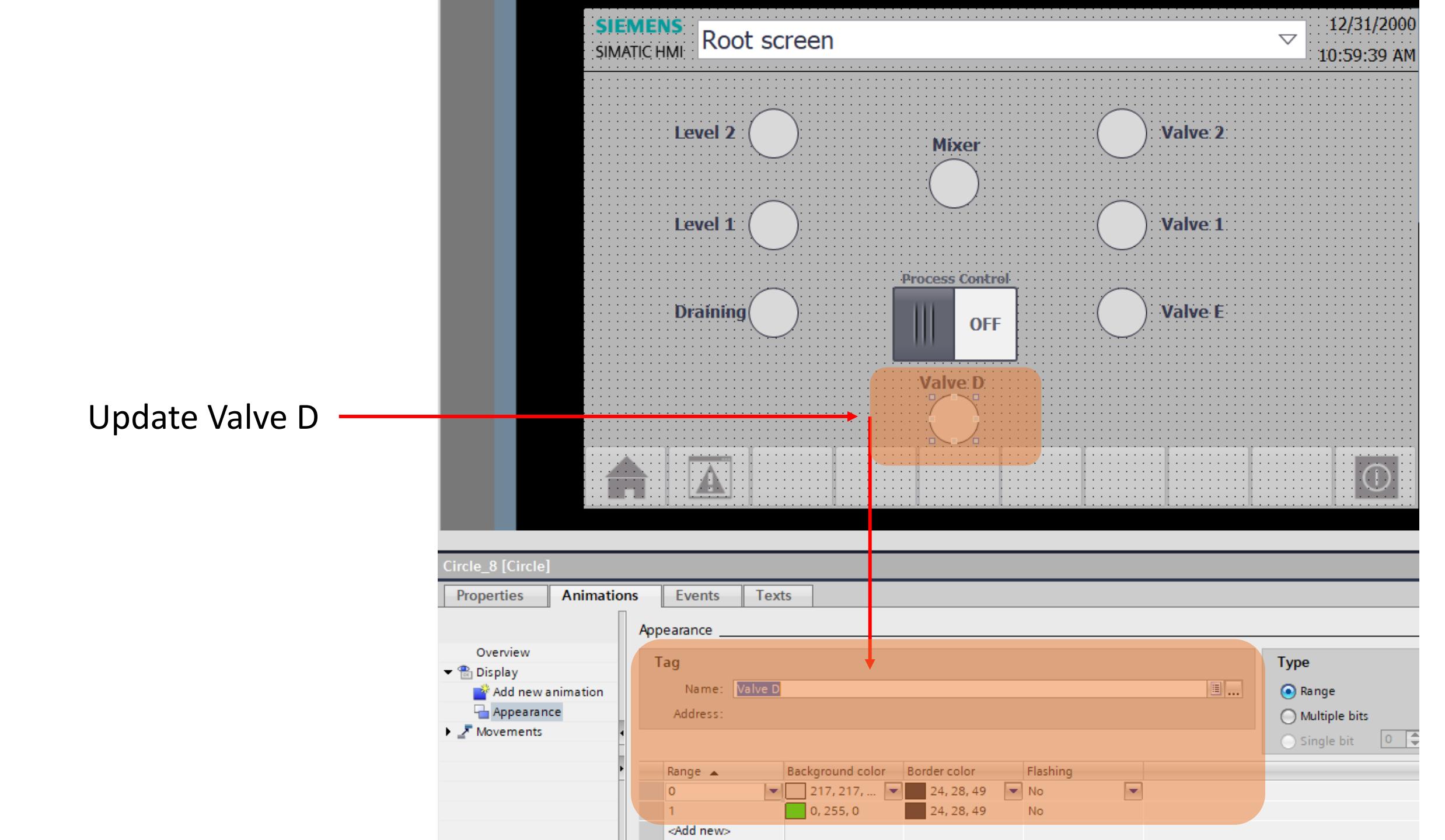

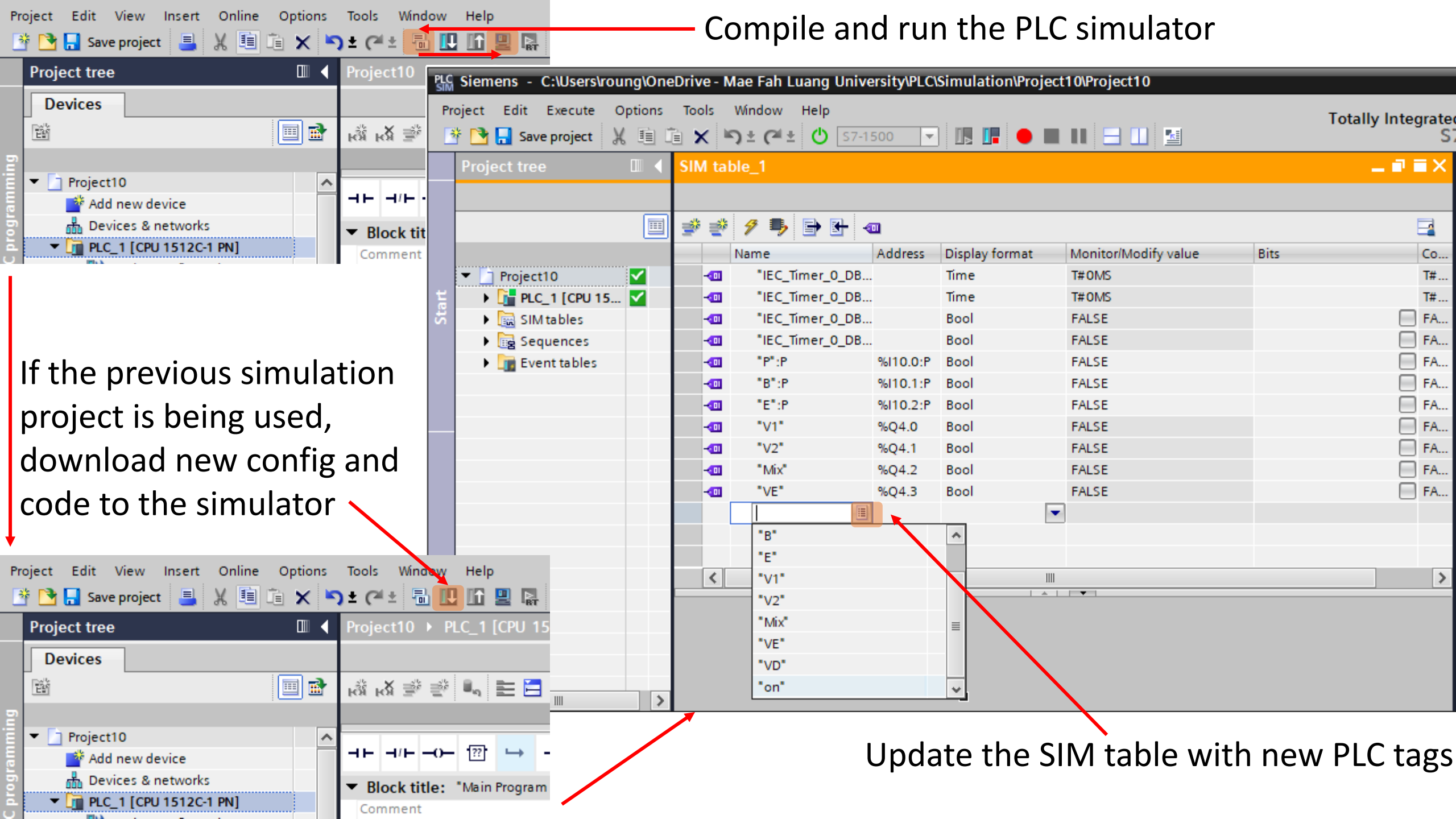

|                               | Project tree                                                                                                    |          | SIM      | tab | le_1            |          |                |                      |      | _ <b>=</b> = × |
|-------------------------------|----------------------------------------------------------------------------------------------------|----------|----------|-----|-----------------|----------|----------------|----------------------|------|----------------|
|                               |                                                                                                    |          |          |     |                 |          |                |                      |      |                |
|                               |                                                                                                    |          | <b>*</b> | 2   | 🔊 🗣 🖶 🖣         | 01       |                |                      |      | -              |
|                               |                                                                                                    |          |          | - 1 | Name            | Address  | Display format | Monitor/Modify value | Bits | Co             |
|                               | Project10                                                                                                    | <        | -        | •   | "IEC_Timer_0_DB |          | Time           | T#5S                 |      | T#             |
|                               | Diamond Content in the second second seco | <b>~</b> | -        |     | "IEC_Timer_0_DB |          | Time           | T#OMS                |      | T#             |
|                               | 🔻 🔚 SIM tables                                                                                                    |          | -        |     | "IEC_Timer_0_DB |          | Bool           | FALSE                |      | FA             |
|                               | 📑 Add new SI                                                                                                    |          | -        | •   | "IEC_Timer_0_DB |          | Bool           | FALSE                |      | FA             |
|                               | 📑 Browse                                                                                                    |          | -        |     | "P":P           | %I10.0:P | Bool           | FALSE                |      | FA             |
|                               | SIM table_1                                                                                                    |          | -        |     | "B":P           | %I10.1:P | Bool           | FALSE                |      | FA             |
|                               | 🔻 📴 Sequences                                                                                                    |          | -        | •   | "E":P           | %I10.2:P | Bool           | FALSE                |      | FA             |
|                               | 📑 Add new se                                                                                                    |          | -        |     | "V1"            | %Q4.0    | Bool           | FALSE                |      | FA             |
|                               | B Sequence_1                                                                                                    | >        | -        | •   | "V2"            | %Q4.1    | Bool           | FALSE                |      | FA             |
|                               | Event tables                                                                                                    |          | -        | •   | "Mix"           | %Q4.2    | Bool           | FALSE                |      | FA             |
| Add new tag to the SIM table: |                                                                                                    |          | -        | •   | "VE"            | %Q4.3    | Bool           | FALSE                |      | FA             |
|                               |                                                                                                    |          |          |     | "on"            | %M0.0    | Bool           | FALSE                |      | FA             |
| on and VD                     |                                                                                                    |          |          |     | "VD"            | %Q4.4    | Bool           | TRUE                 |      | 🗹 FA           |
|                               |                                                                                                    |          |          |     |                 |          |                |                      |      |                |
|                               |                                                                                                    |          |          | <   |                 |          |                |                      |      | >              |
|                               |                                                                                                    |          |          |     |                 |          | A              |                      |      |                |
|                               |                                                                                                    |          |          |     |                 |          |                |                      |      |                |

The tag 'on' is initially off, all other tags but 'VD' are off

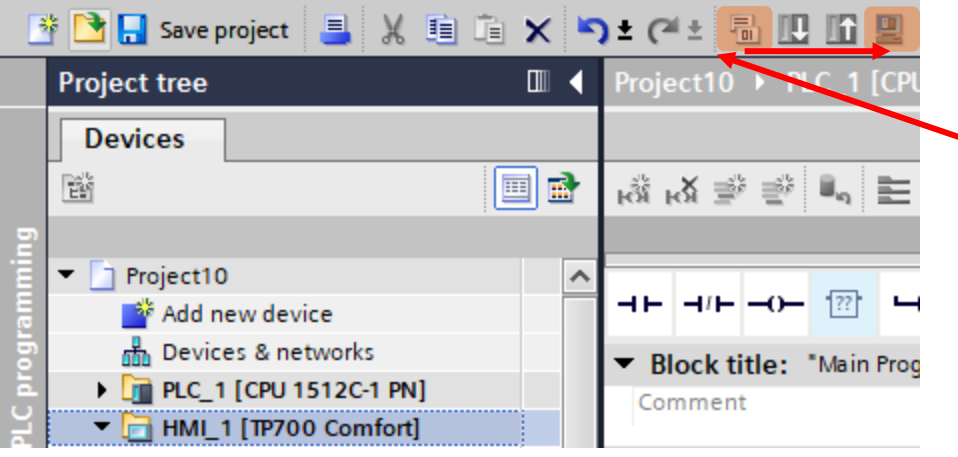

#### Now, compile and run the HMI simulator

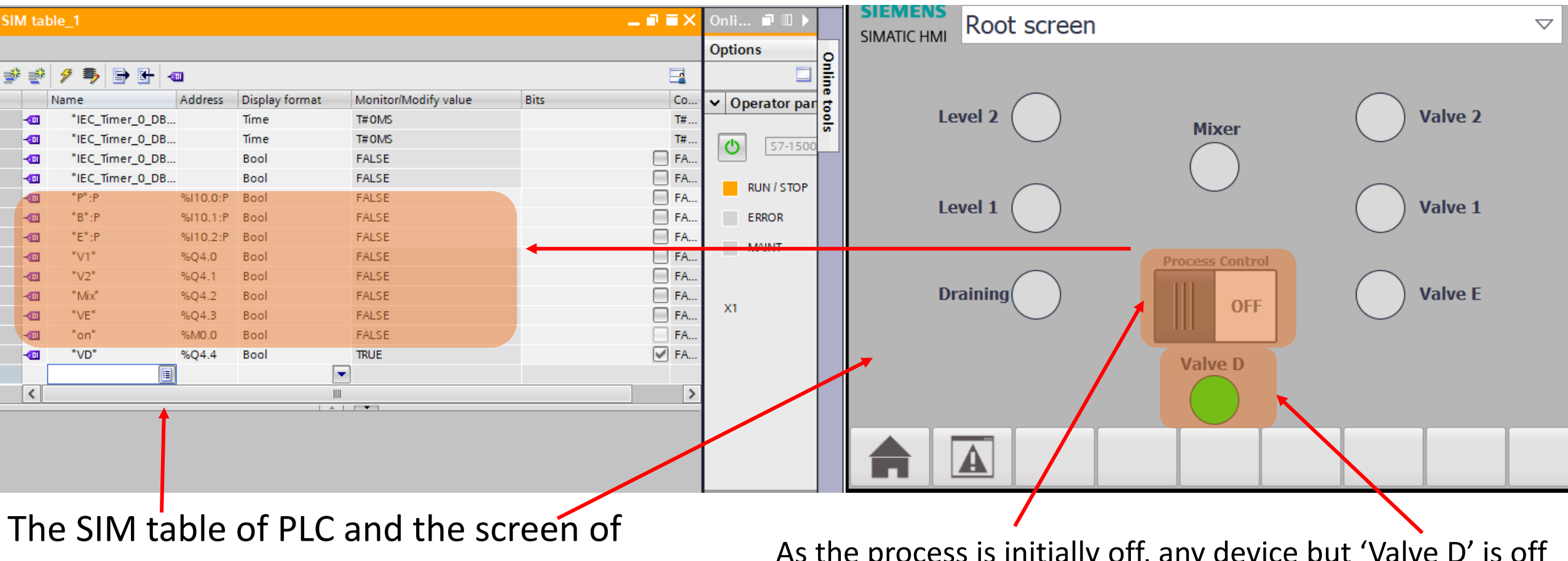

HMI are being compared

As the process is initially off, any device but 'Valve D' is off

#### 

#### Exercise

- Try to put the "Pause" button to just pause the process without flooding the mixed liquid

### Lab 03: Emulation card

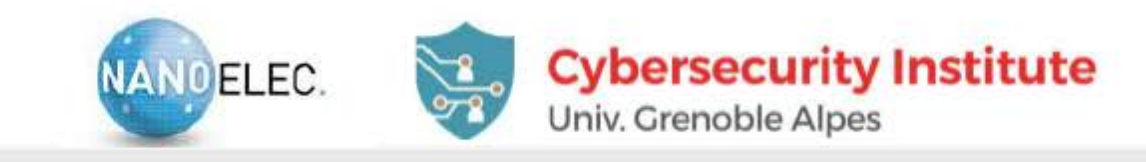

#### HARDWARE IN THE LOOP SYSTEM

#### Home made electronic interface card

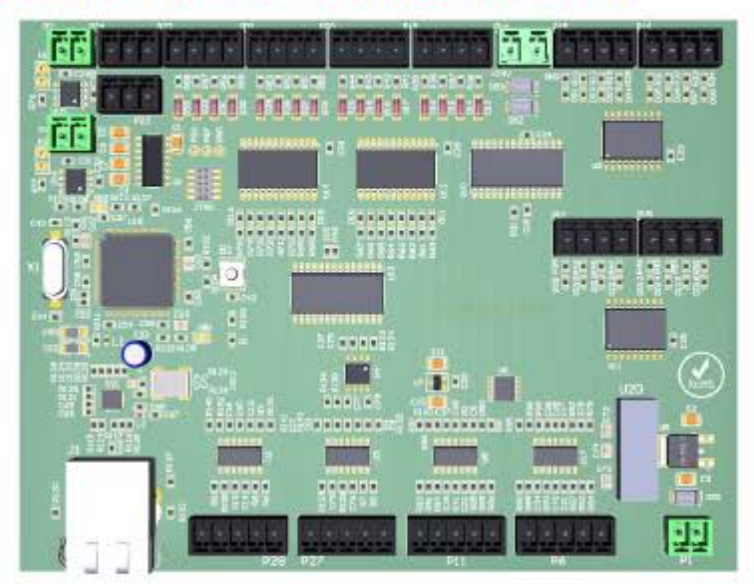

#### 24 sensors and 24 actuators

- 16 digital inputs / 16 digital outputs
- 8 analog inputs / 8 analog outputs
- ► Less than 500€
- Reasonable timing performance ( < 10 ms response time)</p>
- Easily chain (Ethernet addressing)

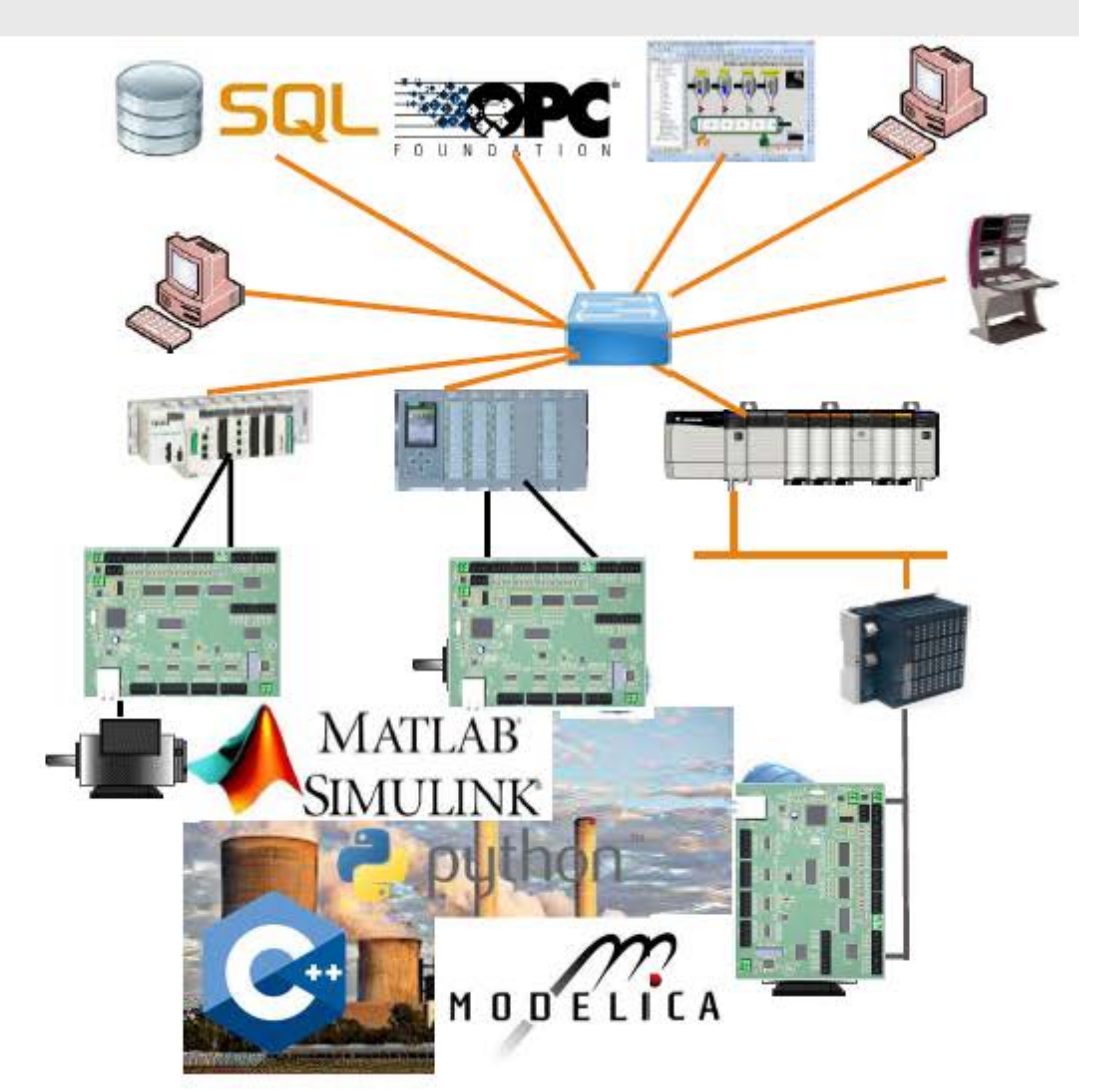

#### Configuration

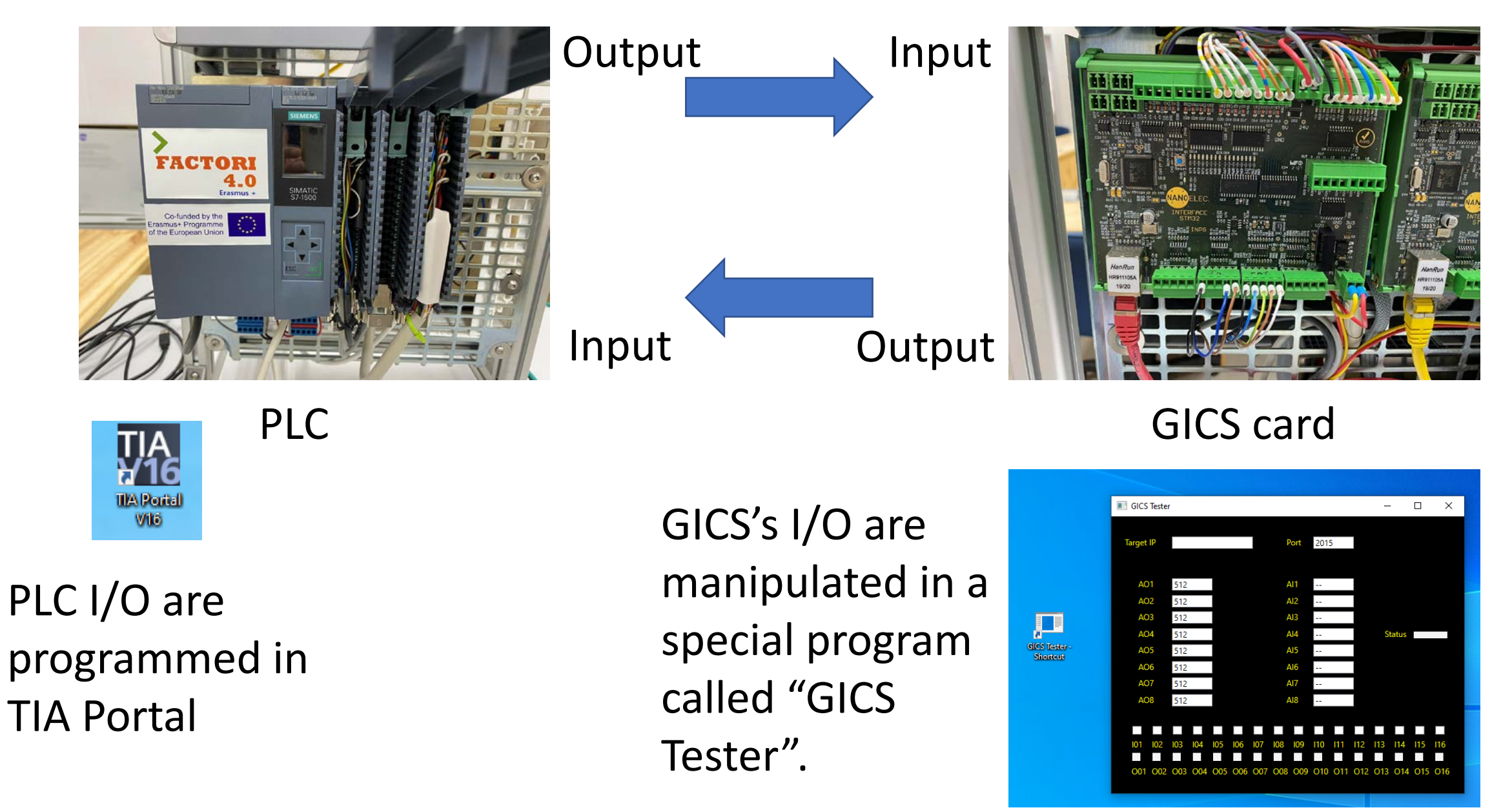

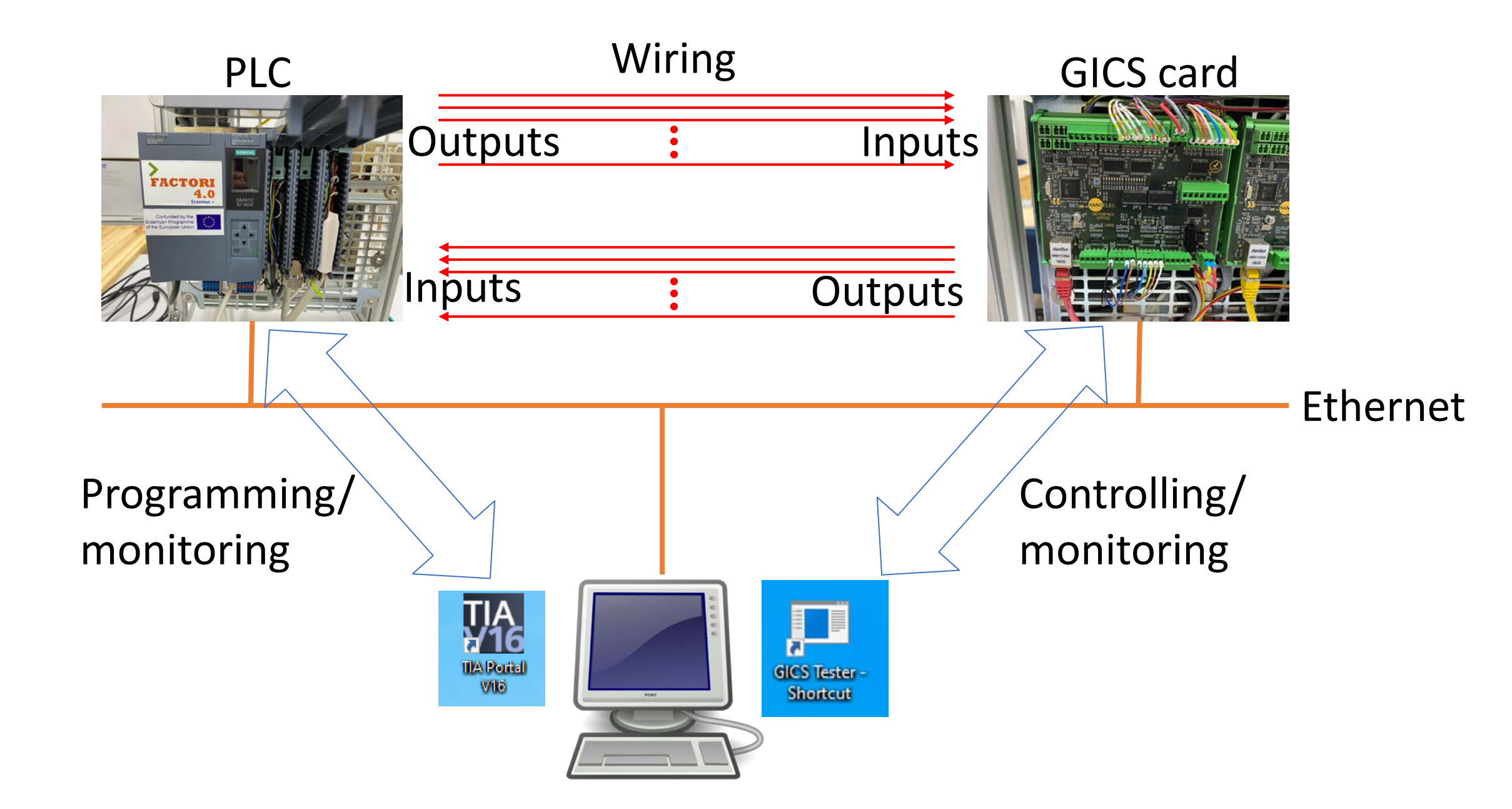

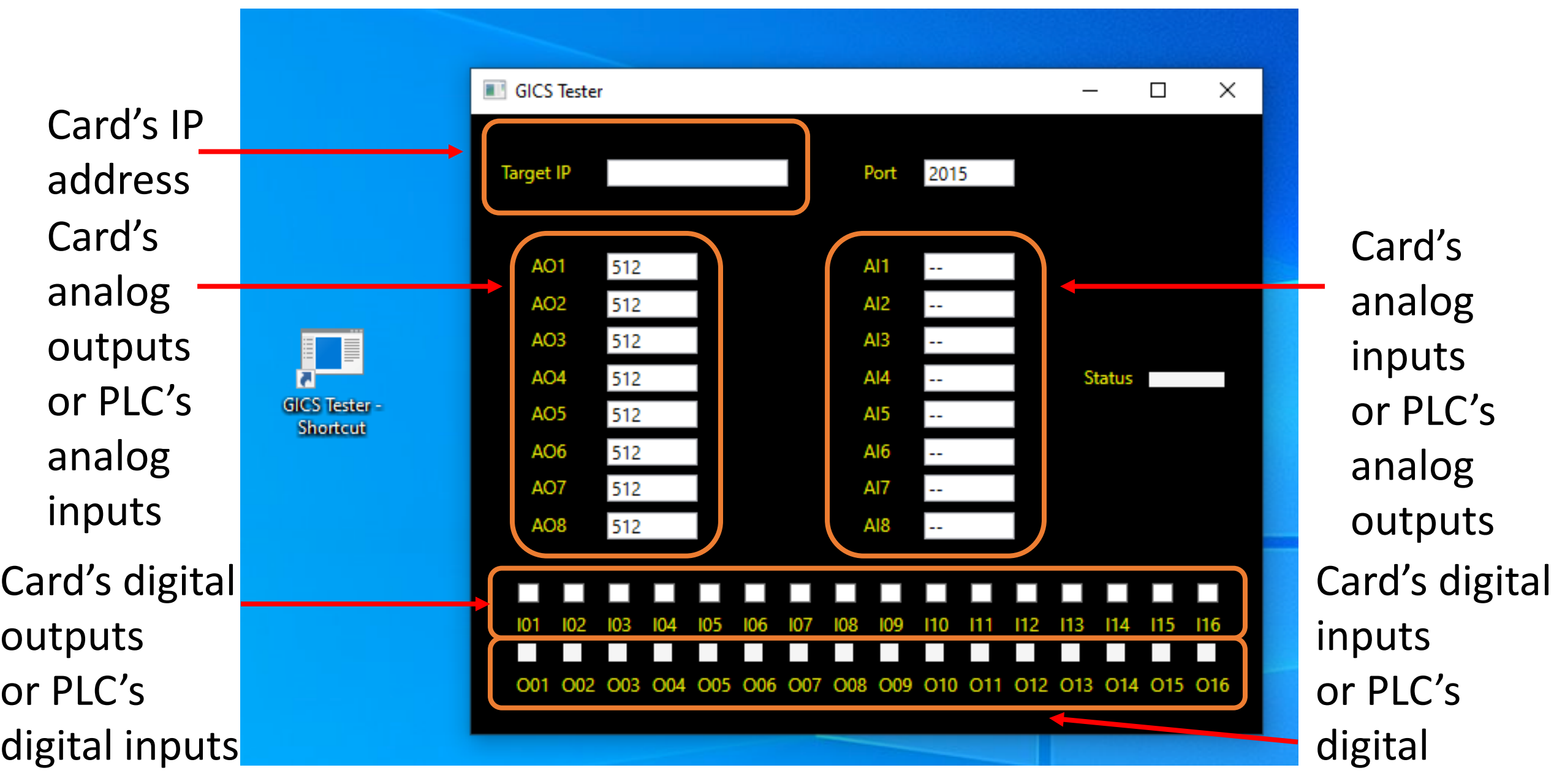

outputs

### Problem: Simple inputs and outputs

- Input 1 on  $\rightarrow$  Output 1 on
- Input 2 on  $\rightarrow$  Output 2 on
- Input 3 on  $\rightarrow$  Output 3 on
- Input 4 on  $\rightarrow$  Output 4 on
- Input 1 off  $\rightarrow$  Output 1 off
- Input 2 off  $\rightarrow$  Output 2 off
- Input 3 off  $\rightarrow$  Output 3 off
- Input 4 off  $\rightarrow$  Output 4 off

### Configuration

# • Create a project with PLC of firmware version 2.5

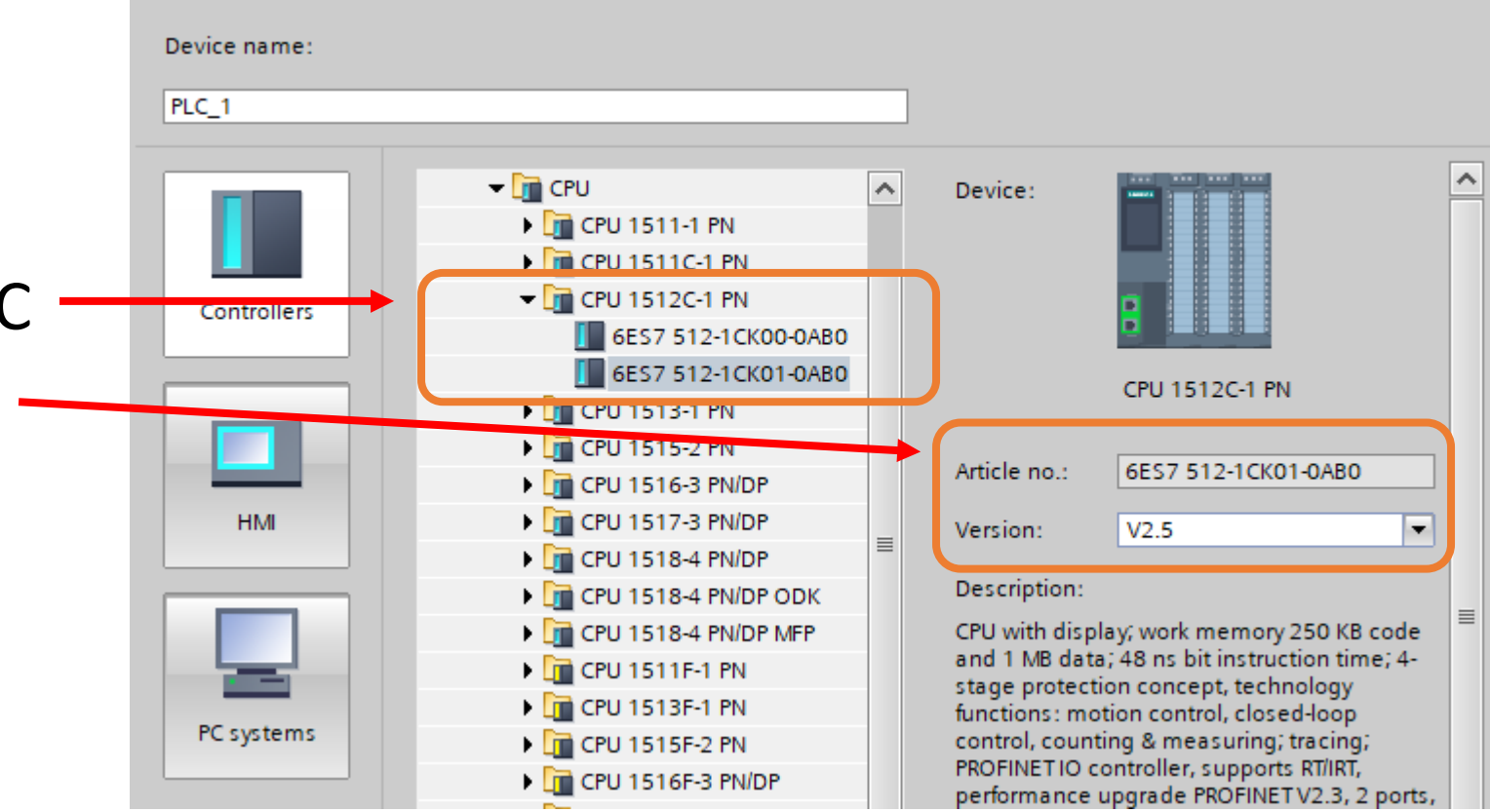

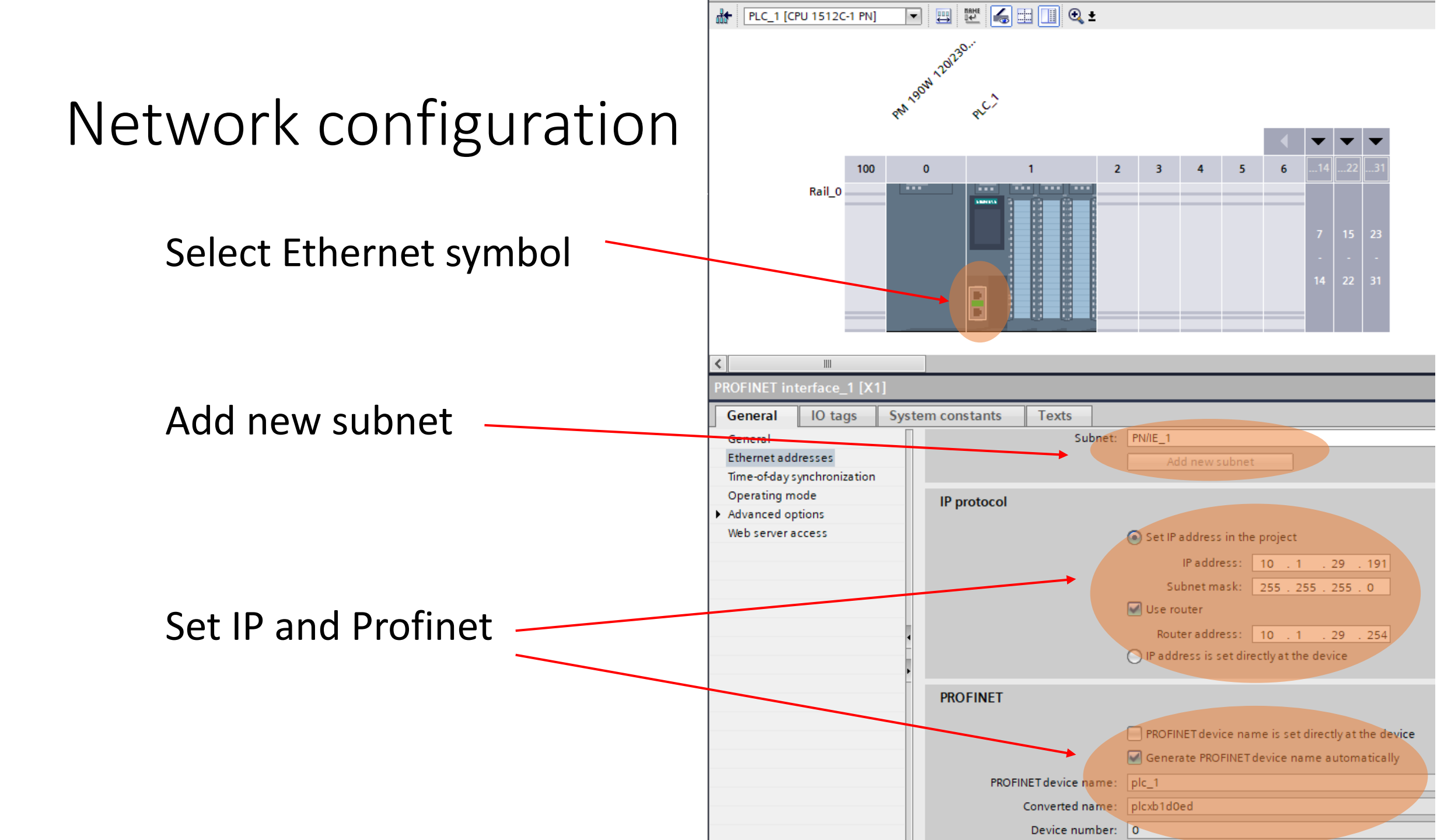

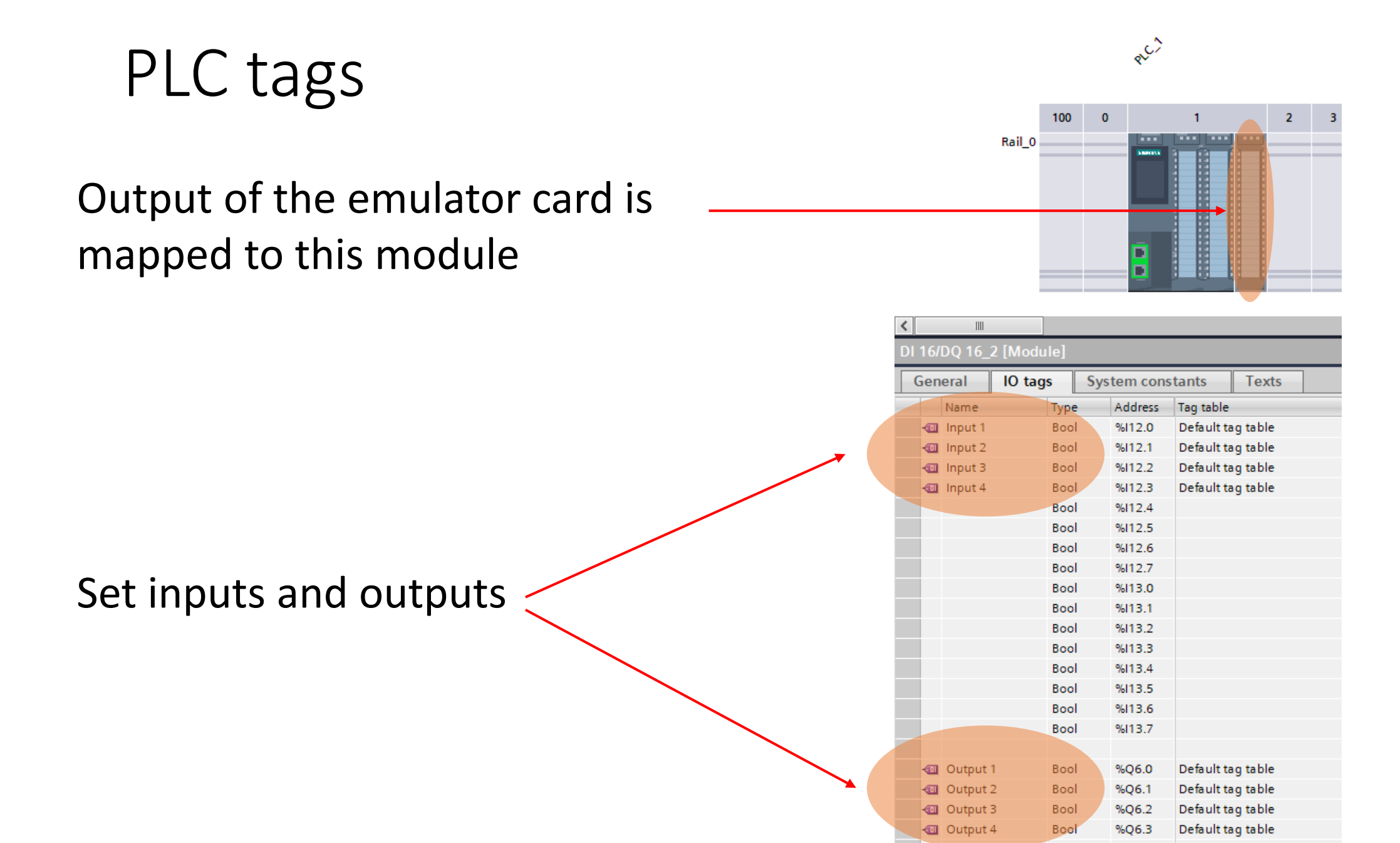

### Programming the PLC

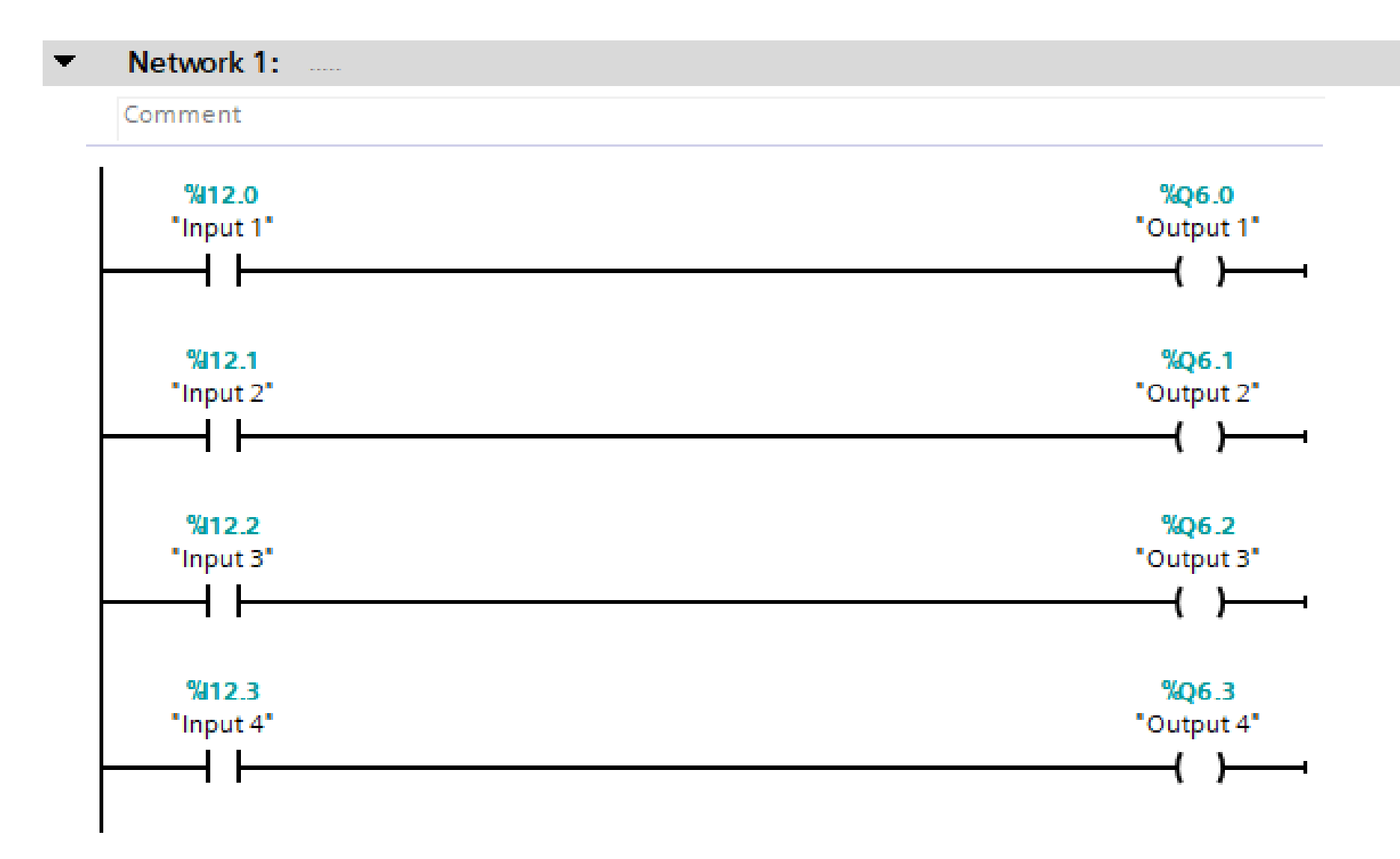

### Compile and load config/code to PLC

In practical, at this point, the code and config are to be loaded to the destination PLC.

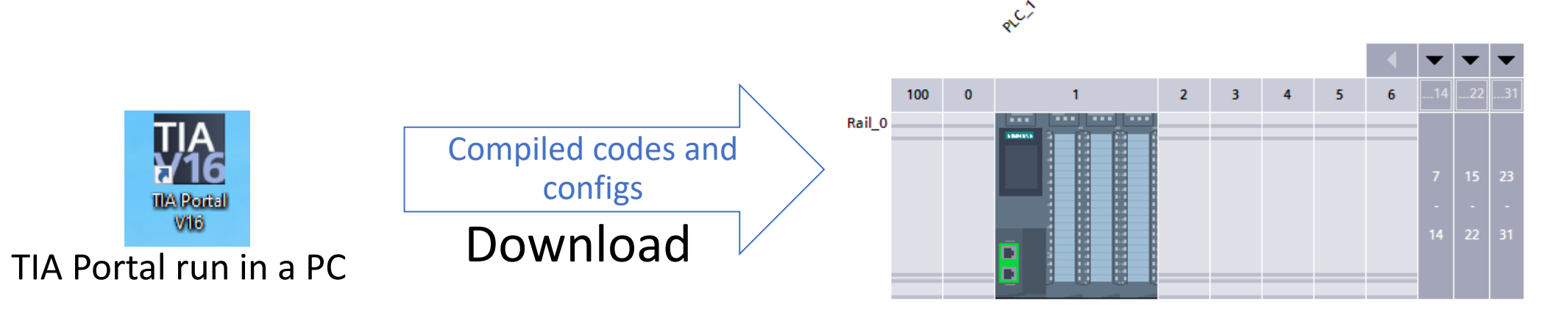

If there is no error, the TIA Portal and the targeted PLC are synchronize. The PLC will run automatically but the Portal can monitor and debug.

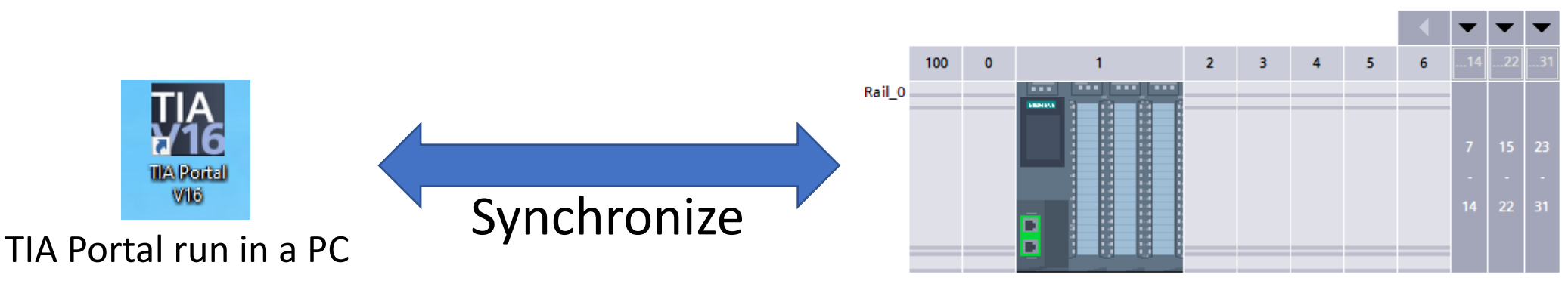

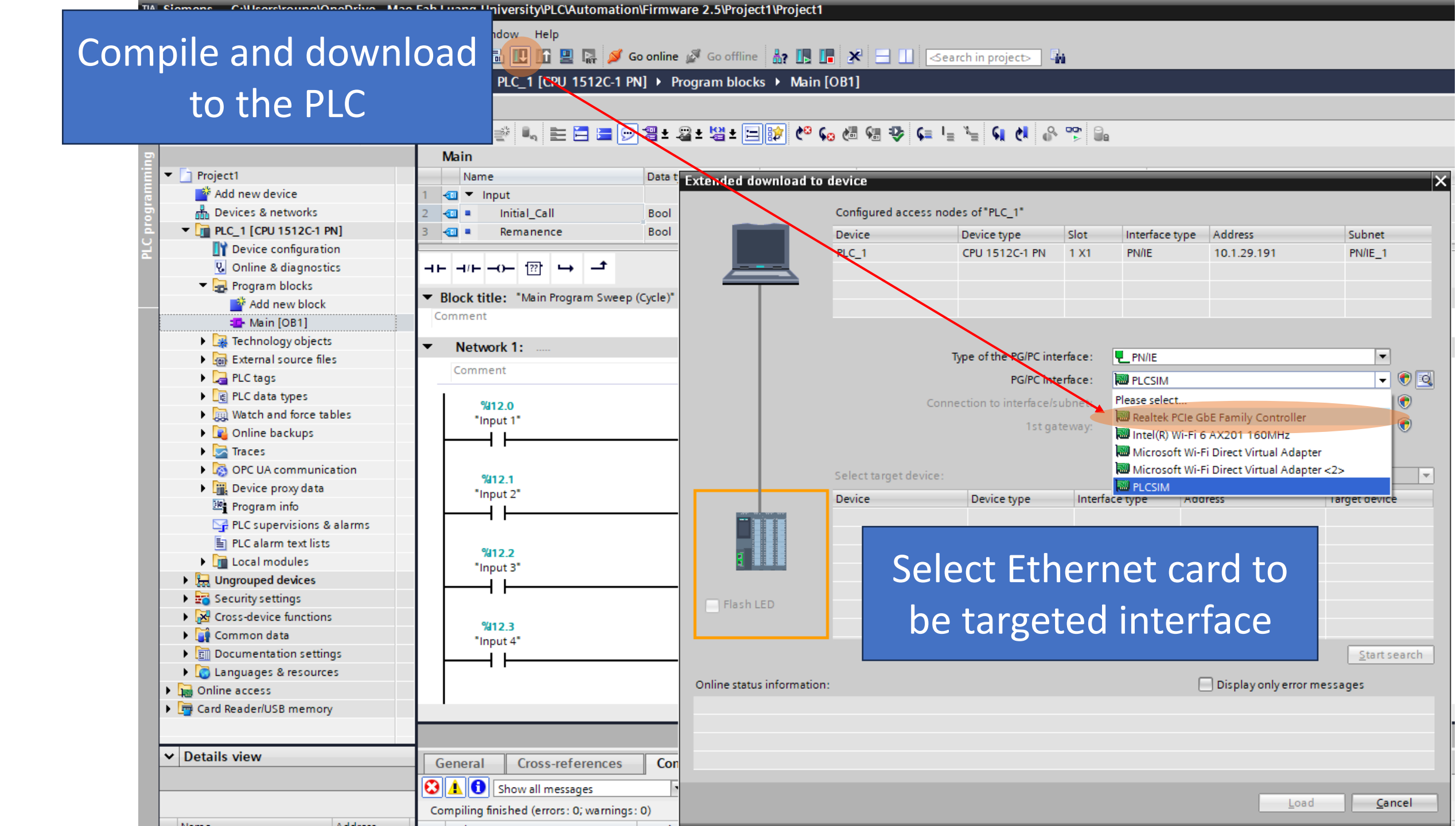

| xtended downloa      | ad to device     |                             |        |                     |                     | ×                    |
|----------------------|------------------|-----------------------------|--------|---------------------|---------------------|----------------------|
|                      | Configured acce  | ess nodes of "PLC_1"        |        |                     |                     |                      |
|                      | Device           | Device type                 | Slot   | Interface type      | Address             | Subnet               |
|                      | PLC_1            | CPU 1512C-1 PN              | 1 X1   | PN/IE               | 10.1.29.191         | PN/IE_1              |
|                      | <u> </u>         |                             |        |                     |                     |                      |
|                      |                  |                             |        |                     |                     |                      |
|                      |                  |                             |        |                     |                     |                      |
|                      |                  | Type of the PG/PC inter     | face:  | PN/IF               |                     | <b>•</b>             |
|                      |                  | PG/PC inter                 | face:  | Realtek PCIe G      | bE Family Controlle | •r 🔻 🗑 🔯             |
|                      |                  | Connection to interface/sul | onet:  | Direct at slot '1 2 | x1'                 |                      |
|                      |                  | 1st gate                    | wav:   |                     |                     |                      |
|                      |                  |                             | -      |                     |                     |                      |
|                      | Select target de | evice:                      |        | [                   | Show all compatib   | le devices           |
|                      | Device           | Device type                 | Interf | ace type Add        | dress               | Target device        |
|                      | -                | -                           | PN/IE  | Acc                 | ess address         | -                    |
|                      |                  |                             |        |                     |                     |                      |
|                      |                  |                             |        |                     |                     |                      |
|                      |                  |                             |        |                     |                     |                      |
| Flash LED            |                  |                             |        |                     |                     |                      |
|                      |                  |                             |        |                     |                     |                      |
|                      |                  |                             |        |                     |                     | <u>S</u> tart search |
| Online status inform | nation:          |                             |        | (                   | Display only erro   | or messages          |
|                      |                  |                             |        |                     |                     |                      |
|                      |                  |                             |        |                     |                     |                      |
|                      |                  |                             |        |                     |                     |                      |
|                      |                  |                             |        |                     |                     |                      |
|                      |                  |                             |        |                     | Lo                  | ad <u>C</u> ancel    |
|                      |                  |                             |        |                     |                     |                      |

|                                                             | Configured acc                                                                                              | ess nodes of "PLC_1"                                                                                    |                           |                            |                                                                                |                                                                             |
|-------------------------------------------------------------|----------------------------------------------------------------------------------------------------|----------------------------------------------------------------------------------------------------|---------------------------|----------------------------|--------------------------------------------------------------------------------|-----------------------------------------------------------------------------|
|                                                             | Device                                                                                                    | Device type                                                                                             | Slot                      | Interface type             | Address                                                                        | Subnet                                                                      |
|                                                             | PLC_1                                                                                                    | CPU 1512C-1 PN                                                                                          | 1 X1                      | PN/IE                      | 10.1.29.191                                                                    | PN/IE_1                                                                     |
|                                                             |                                                                                                    | Type of the PG/PC int                                                                                   | erface:                   | PN/IE                      |                                                                                | •                                                                           |
|                                                             |                                                                                                    | PG/PC int                                                                                               | erface:                   | Realtek PCIe G             | bE Family Controller                                                           |                                                                             |
|                                                             |                                                                                                    | Connection to interface/s                                                                               | ubnet:                    | Direct at slot '1          | x1'                                                                            |                                                                             |
|                                                             |                                                                                                    | 1st as                                                                                                  | teway                     |                            |                                                                                |                                                                             |
|                                                             | Select target de                                                                                            | evice:                                                                                                  |                           | [                          | Show all compatible                                                            | e devices                                                                   |
|                                                             | Select target de<br>Device                                                                                  | Device :                                                                                                | Interfa                   | ice type Add               | Show all compatible<br>dress                                                   | e devices<br>Target device                                                  |
|                                                             | Select target de<br>Device<br>PLC_1                                                                         | evice:<br>Device type<br>CPU 1512C-1 PN<br>                                                             | Interfa<br>PN/IE<br>PN/IE | ice type Add<br>10.<br>Acc | Show all compatible<br>dress<br>1.29.191<br>ess address                        | e devices<br>Target device<br>PLC_1<br>                                     |
|                                                             | Select target de<br>Device<br>PLC_1<br>                                                                     | evice:<br>Device type<br>CPU 1512C-1 PN<br>                                                             | Interfa<br>PN/IE<br>PN/IE | ice type Add<br>10.<br>Acc | Show all compatible<br>dress<br>1.29.191<br>cess address                       | e devices<br>Target device<br>PLC_1<br>                                     |
| ash LED                                                     | Select target de<br>Device<br>PLC_1<br>                                                                     | evice:<br>Device type<br>CPU 1512C-1 PN<br>                                                             | Interfa<br>PN/IE<br>PN/IE | ice type Add<br>10.<br>Acc | Show all compatible<br>dress<br>1.29.191<br>cess address                       | e devices<br>Target device<br>PLC_1<br>                                     |
| ilash LED                                                   | Select target de<br>Device<br>PLC_1<br>                                                                     | evice:<br>Device type<br>CPU 1512C-1 PN<br>                                                             | Interfa<br>PN/IE<br>PN/IE | ice type Add<br>10.<br>Acc | Show all compatible<br>dress<br>1.29.191<br>cess address                       | e devices<br>Target device<br>PLC_1<br>                                     |
| ash LED                                                     | Select target de<br>Device<br>PLC_1<br>                                                                     | evice:<br>Device type<br>CPU 1512C-1 PN<br>                                                             | Interfa<br>PN/IE<br>PN/IE | Ice type Add<br>10.<br>Acc | Show all compatible<br>dress<br>1.29.191<br>cess address                       | e devices<br>Target device<br>PLC_1<br><br><u>S</u> tart search             |
| Flash LED                                                   | Select target de<br>Device<br>PLC_1<br>                                                                     | evice:<br>Device type<br>CPU 1512C-1 PN<br>                                                             | Interfa<br>PN/IE<br>PN/IE | Ice type Add<br>10.<br>Acc | Show all compatible<br>dress<br>1.29.191<br>cess address<br>Display only error | e devices<br>Target device<br>PLC_1<br><br><u>S</u> tart search<br>message  |
| a status informatio                                         | Select target de<br>Device<br>PLC_1<br>                                                                     | evice :<br>Device type<br>CPU 1512C-1 PN<br><br>evice                                                   | Interfa<br>PN/IE<br>PN/IE | ice type Add<br>10.<br>Acc | Show all compatible<br>dress<br>1.29.191<br>cess address<br>Display only error | e devices<br>Target device<br>PLC_1<br><br><u>Start search</u><br>rmessager |
| Flash LED                                                   | Select target de<br>Device<br>PLC_1<br>                                                                     | evice :<br>evice type<br>CPU 1512C-1 PN<br><br>evice<br>evice<br>s of 4 accessible devices for          | Interfa<br>PN/IE<br>PN/IE | Ice type Add<br>10.<br>Acc | Show all compatible<br>dress<br>1.29.191<br>cess address                       | e devices<br>Target device<br>PLC_1<br><br>Start search<br>message          |
| e status informatio<br>an completed. 1<br>an and informatio | Select target de<br>Device<br>PLC_1<br><br>device Accessible d<br>compatible device<br>ion retrieval comple | evice:<br>Device type<br>CPU 1512C-1 PN<br><br>evice<br>evice<br>s of 4 accessible devices for<br>eted. | Interfa<br>PN/IE<br>PN/IE | ice type Add<br>10.<br>Acc | Show all compatible<br>dress<br>1.29.191<br>cess address<br>Display only error | e devices<br>Target device<br>PLC_1<br><br><u>Start search</u><br>messager  |

# Found the targeted PLC and select it

# Load the config and code to the PLC

| Status   | 1 | Target         | Message                                                | Action              |
|----------|---|----------------|--------------------------------------------------------|---------------------|
| <b>↓</b> | 0 | ▼ PLC_1        | Ready for loading.                                     | Load 'PLC_1'        |
|          | 0 | Software       | Download software to device                            | Consistent download |
|          | 0 | Text libraries | Download all alarm texts and text list texts to device | Consistent download |
|          |   |                |                                                        |                     |
|          |   |                |                                                        |                     |
|          |   |                |                                                        |                     |
|          |   |                |                                                        |                     |
|          |   |                |                                                        |                     |
|          |   |                |                                                        |                     |
|          |   |                |                                                        |                     |
| <        |   |                | WI                                                     | >                   |
| <        |   |                | III                                                    | Refresh             |

# Check the loading option

# Load the config and code to the PLC

#### If the download success, make the TIA portal online with the PLC

| Name               | Data type | Default value | Comment                               | - Op<br>- Put | en the<br>: the IP | GIC<br>ad | LS IG | este<br>ss " | er<br>10.  | 1.2 | 9.1  | L94' | ,     |              | tus<br>14 115 1<br>014 015 0 |      |
|--------------------|-----------|---------------|---------------------------------------|---------------|--------------------|-----------|-------|--------------|------------|-----|------|------|-------|--------------|------------------------------|------|
| 🕣 🔹 Initial_Call   | Bool      |               | Initial call of this OB               | - Ch          | ack if t           | ho        | stati | uc i         | a hl       |     | or   | not  |       |              |                              |      |
| 🖘 🔹 Remanence      | Bool      |               | =True, if remanent data are available | - Chi         |                    |           | stati | US I:        |            | iue | 01   | 1101 |       |              |                              |      |
|                    |           |               |                                       |               |                    |           |       |              |            |     |      |      |       |              |                              |      |
| Network 1:         |           |               |                                       | GICS Test     | er                 |           |       |              |            |     |      |      |       | \            |                              |      |
| Comment            |           |               |                                       |               |                    |           |       |              | _          |     |      |      |       |              |                              |      |
|                    |           |               |                                       | Target IP     | 10.1.29.1          | 94        |       |              | Po         | ort | 2015 | j    |       |              |                              |      |
| %12.0<br>"Input 1" |           |               | %Q6.0<br>"Output 1"                   |               |                    |           |       |              |            |     |      |      |       |              |                              |      |
|                    |           |               | { }                                   | AO1           | 512                |           |       |              | A          | 11  | 2060 | )    |       |              |                              |      |
|                    |           |               |                                       | 402           | 512                |           |       |              | ۵          | 12  | 2048 | _    |       |              |                              |      |
| %12.1              |           |               | %Q6.1                                 | 402           | 510                | -         |       |              | A          | 12  | 1726 |      |       |              |                              |      |
| "Input 2"          |           |               | "Output 2"                            | A03           | 512                | -         |       |              | ~          | 13  | 1720 |      |       | <b>St</b> -1 |                              |      |
|                    |           |               |                                       | A04           | 512                | -         |       |              | A          | 14  | 1725 |      |       | Stat         | JS                           |      |
| %12.2              |           |               | %O6.2                                 | AOS           | 512                | - 11      |       |              | A          | 15  | 2050 | )    |       |              |                              |      |
| "Input 3"          |           |               | "Output 3"                            | AO6           | 512                | _         |       |              | A          | 16  | 2055 | i    |       |              |                              |      |
|                    |           |               | { }                                   | AO7           | 512                |           |       |              | A          | 17  | 2051 | 1    |       |              |                              |      |
|                    |           |               |                                       | AO8           | 512                |           |       |              | A          | 18  | 2047 | 1    |       |              |                              |      |
| %12.3<br>"Input 4" |           |               | %Q6.3<br>"Output 4"                   |               |                    |           |       |              |            |     |      |      |       |              |                              |      |
|                    |           |               |                                       |               |                    |           |       |              |            |     |      |      |       |              |                              |      |
|                    |           |               |                                       | 101 102       | 103 104            | 105       | 106   | 107          | 08         | 109 | 110  | 111  | 112 I | 13 I1        | 4 115                        | 1    |
|                    |           |               |                                       |               |                    |           |       |              |            |     |      |      |       |              |                              |      |
|                    |           |               |                                       | O01 O02       | 2 003 004          | 005       | O06   | 007          | <b>008</b> | O09 | 010  | 011  | 012 0 | 013 C        | 14 01                        | 5 01 |

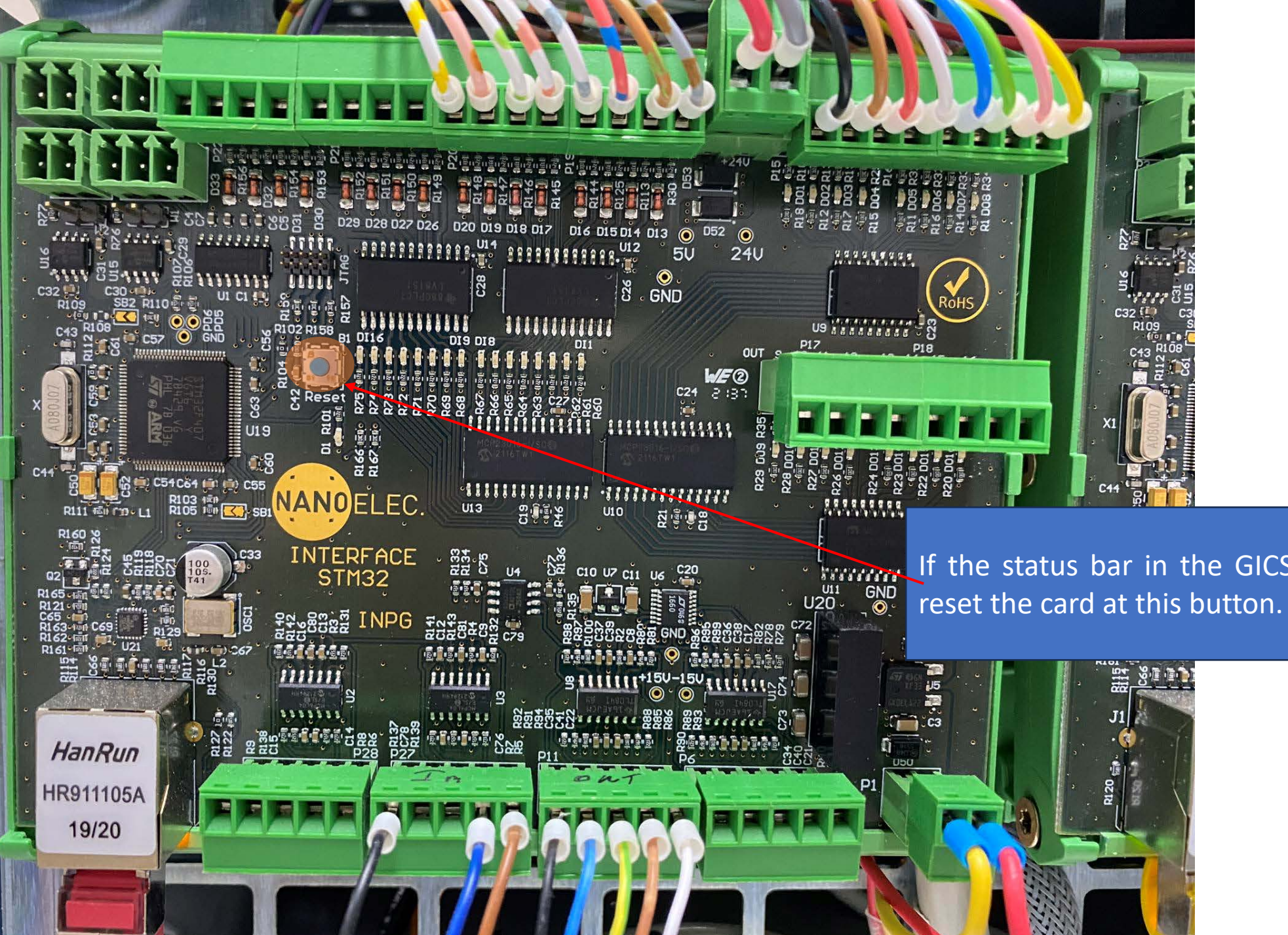

If the status bar in the GICS Tester is not blue,

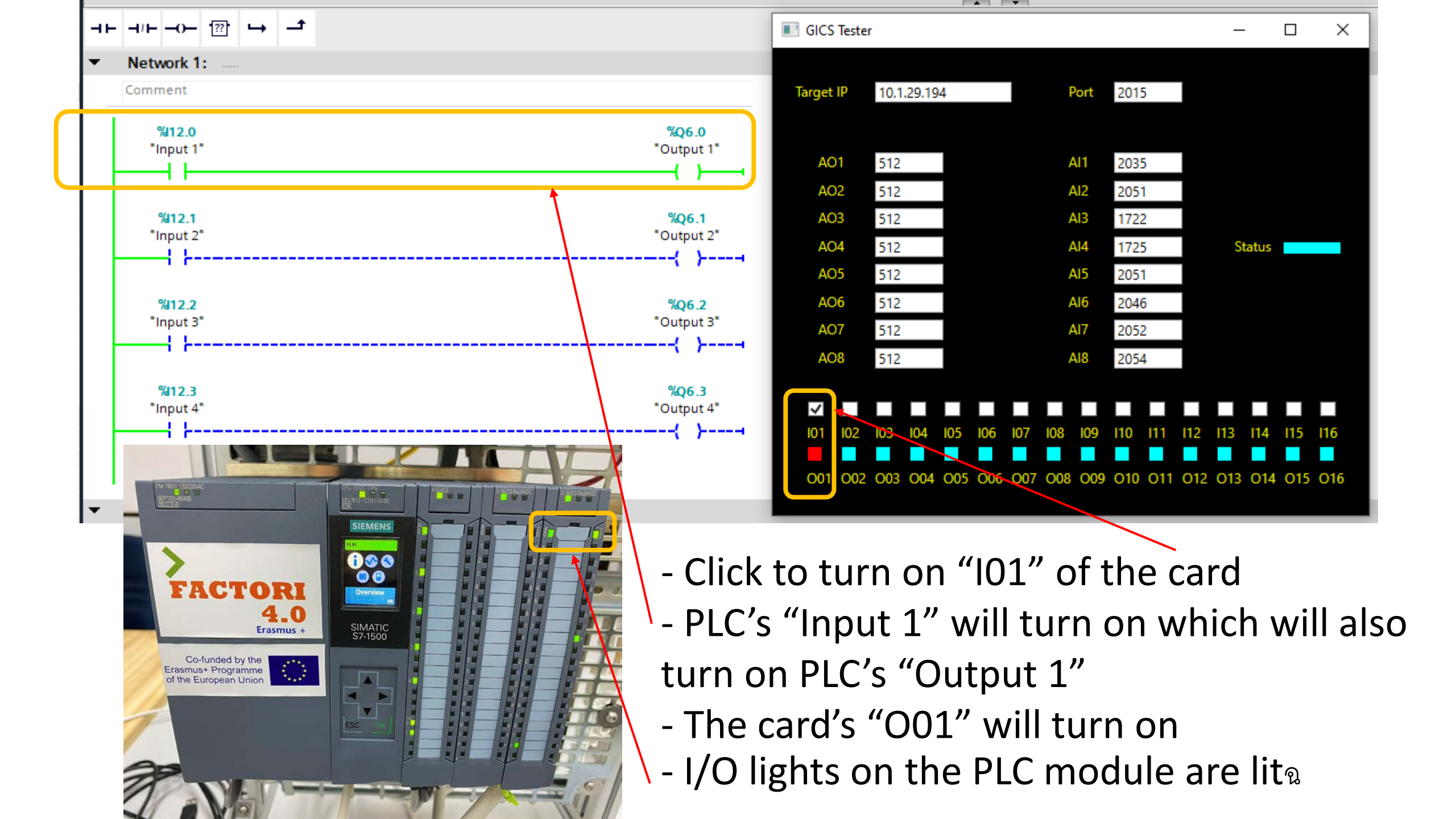

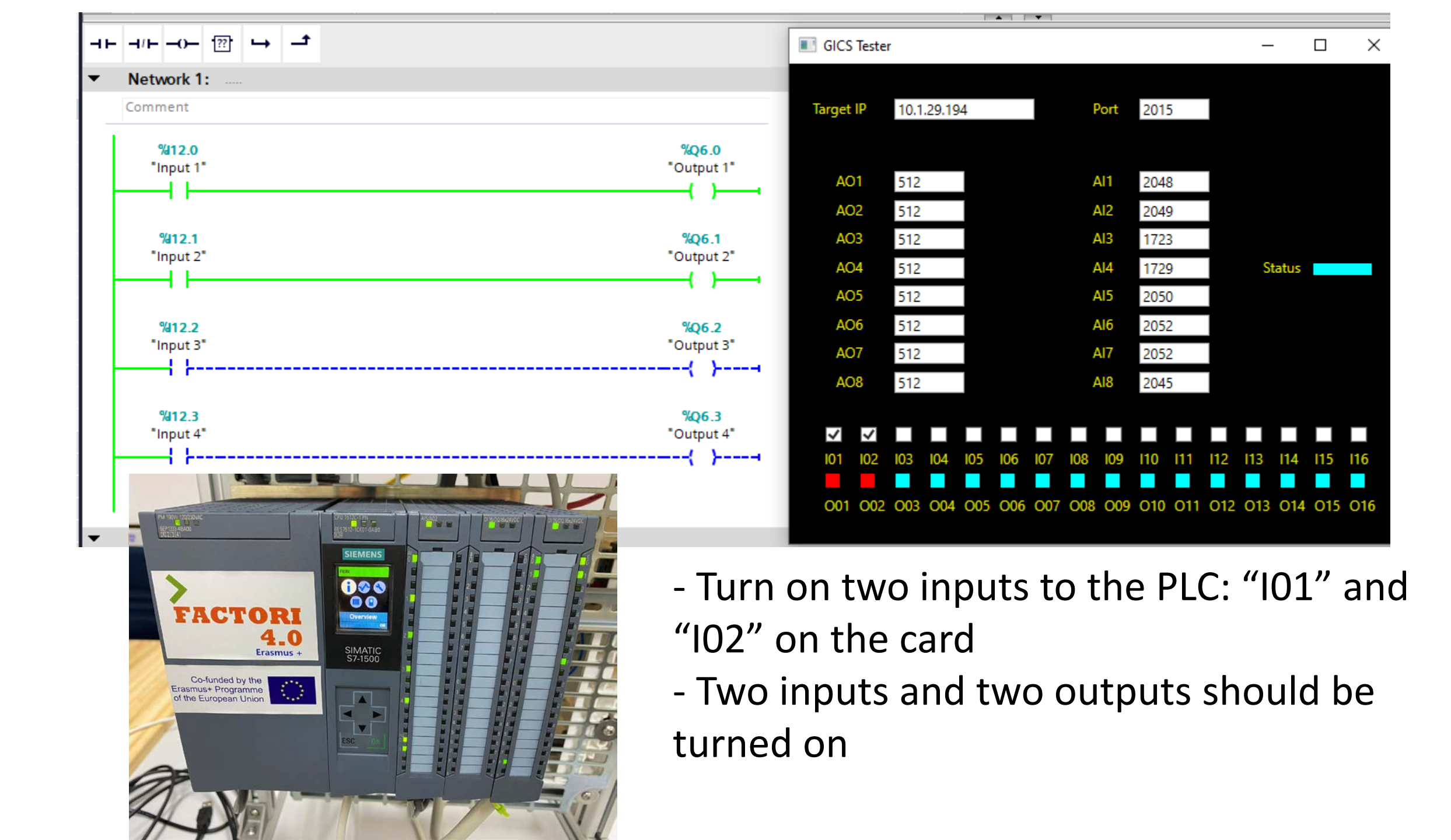
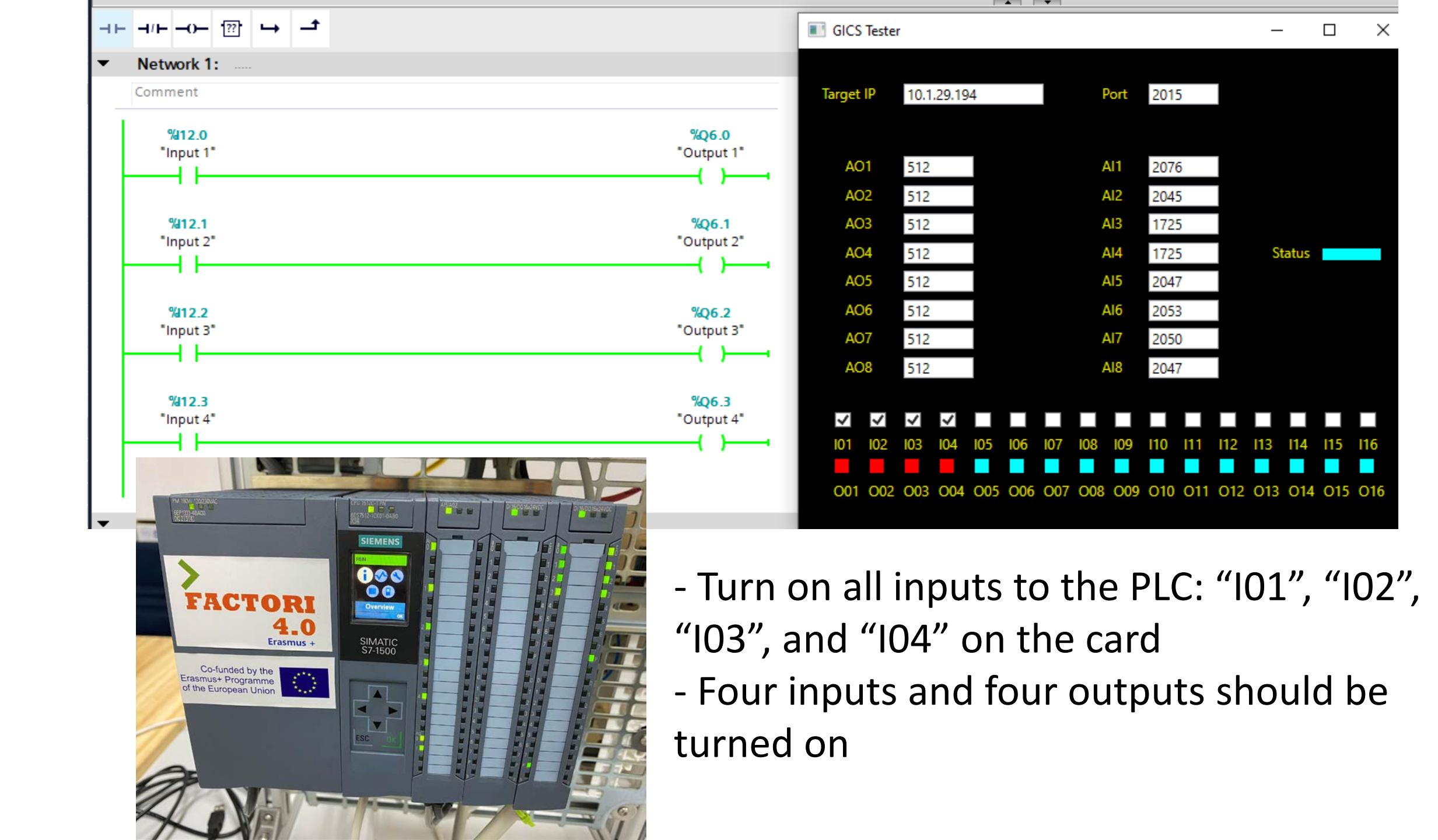

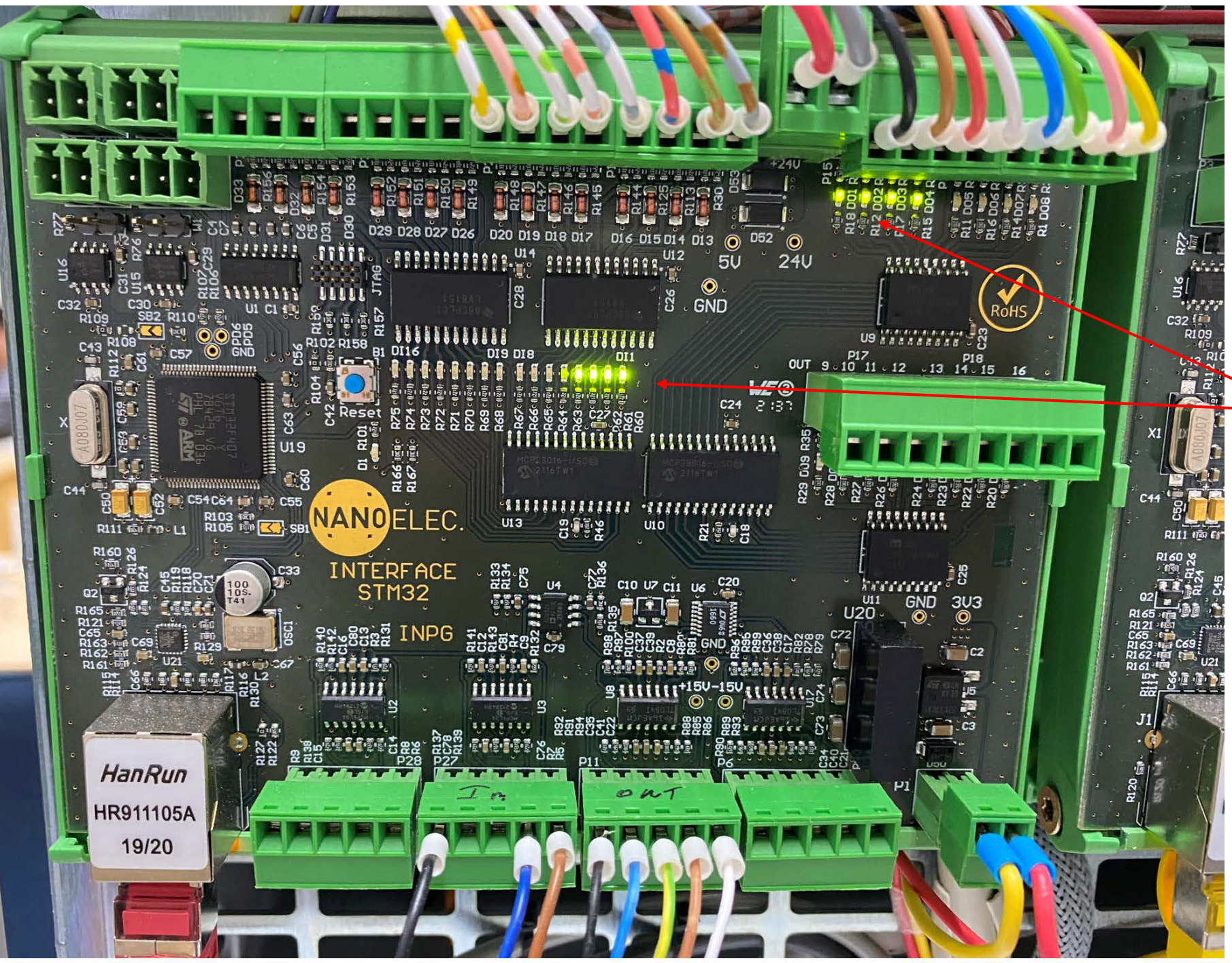

## There are light indicators of I/O on the card

## Exercise

- Create a project based on the mixing problem shown on the right figure
- Map I/O to the emulation card and emulate the system

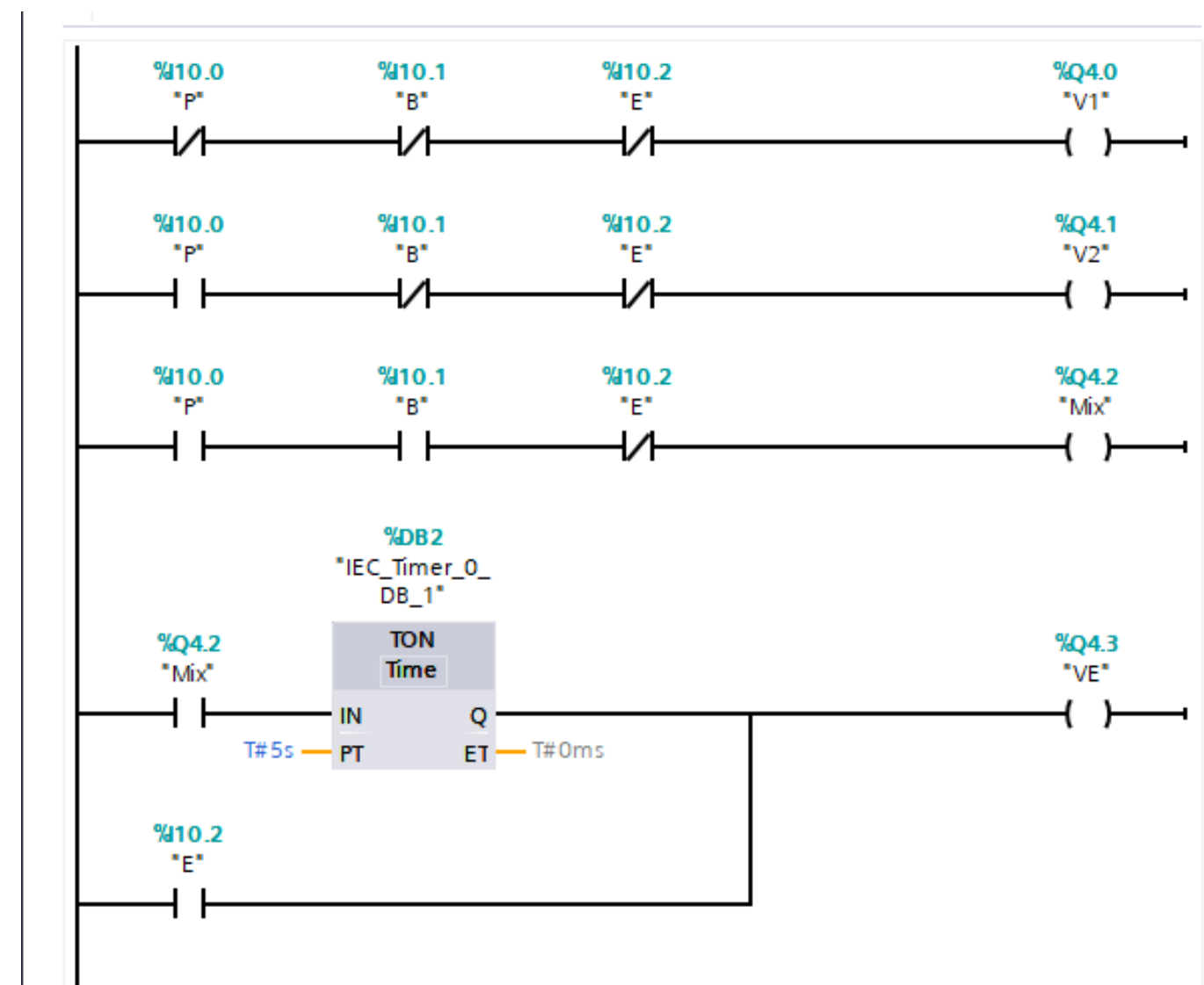